measure analyse optimise

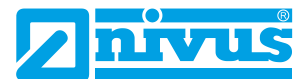

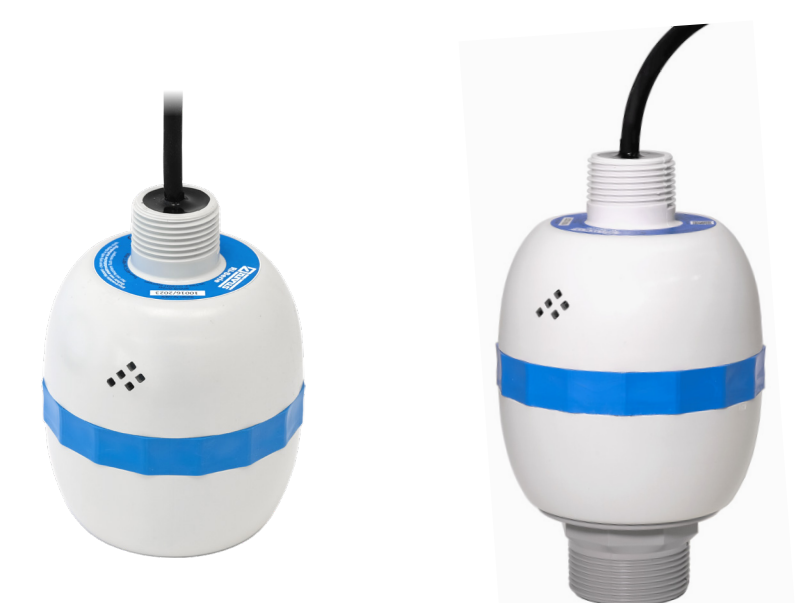

# Betriebsanleitung Ri-Serien Sensor Intelligenter Radarsensor

Dokumentenrevision 00 / 06.06.2023

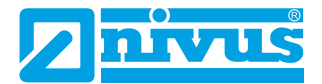

#### COPYRIGHT

Alle Rechte vorbehalten. Kein Teil dieser Publikation darf ohne die schriftliche Genehmigung von NIVUS GmbH vervielfältigt, übertragen, umgeschrieben, in einem Datenabfragesystem gespeichert oder in eine andere Sprache übersetzt werden, egal in welcher Form.

#### GEWÄHRLEISTUNG UND HAFTUNG

NIVUS GmbH garantiert für einen Zeitraum von 2 Jahren ab Lieferdatum den Austausch oder die Reparatur von Teilen dieses Produkts, die an NIVUS in Eppingen, zurückgeschickt werden, wenn sich herausstellt, dass sie Material- oder Verarbeitungsfehler aufweisen, vorausgesetzt, dass der Fehler nicht auf unangemessenen Verschleiß, unsachgemäßen Gebrauch, Modifikation oder Veränderung, Unfall, falsche Anwendung oder Fahrlässigkeit zurückzuführen ist.

#### Haftungsausschluss

NIVUS GmbH gibt oder impliziert keine Prozessgarantie für dieses Produkt und übernimmt keine Haftung für Verluste, Verletzungen oder Schäden, die sich aus der Anwendung oder dem Gebrauch der hier beschriebenen Produkte oder Schaltungen ergeben.

Es wurden alle Anstrengungen unternommen, um die Genauigkeit dieser Dokumentation zu gewährleisten, jedoch kann NIVUS GmbH nicht für eventuelle Fehler haftbar gemacht werden.

NIVUS GmbH betreibt eine Politik der ständigen Entwicklung und Verbesserung und behält sich das Recht vor, technische Details zu ändern, wenn dies erforderlich ist.

Der auf dem Umschlag dieses Handbuchs abgebildete Ri-Serien Sensor dient nur zur Veranschaulichung und ist möglicherweise nicht repräsentativ für den tatsächlich gelieferten Ri-Serien Sensor.

#### KONTAKT

Für technische Unterstützung wenden Sie sich bitte an:

NIVUS GmbH - Kundencenter Tel. +49 7262 9191-922 kundencenter@nivus.com

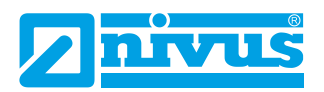

#### INHALT

| Kapitel 1 Starten Sie hier                            | 6  |
|-------------------------------------------------------|----|
| Hinweise zu diesem Handbuch                           | 6  |
| Über NIVUS Ri-Serien Radarsensor                      | 7  |
| Funktionsbeschreibung                                 | 7  |
| Produktbeschreibung                                   | 9  |
| Kapitel 2 Installation                                | 11 |
| Entpacken                                             | 11 |
| Anforderungen an die Stromversorgung                  | 11 |
| Abmessungen                                           | 12 |
| Installation im Freien und in offenen Behältern       | 14 |
| Einbau in geschlossenen Behältern                     | 15 |
| Kabel                                                 | 16 |
| Typischer Anschluss Ri-Serie Sensor                   | 16 |
| Vorbereitungen für den Betrieb                        | 17 |
| Wartung                                               | 18 |
| Installation in Gefahrenbereichen                     | 18 |
| Kapitel 3 Verwendung des NIVUS Ri-Serien Radarsensors | 21 |
| 4-20 mA-Gerät                                         | 21 |
| Zugriff auf Parameter                                 | 21 |
| HART Befehle                                          | 21 |
| NIVUS Ri-Serien Radarsensor Verbindung                | 21 |
| Kapitel 4 – Ri-Serie Bluetooth und PC Konnektivität   | 23 |
| Ri-Serie Bluetooth                                    | 23 |
| Smartphone/Tablet mit Bluetooth verbinden             | 23 |
| PC/Laptop mit Bluetooth verbinden                     | 29 |
| NIVUS Ri-Serien Radarsensor anschließen               | 29 |
| Startseite der Webbasierten Bedienoberfläche          | 31 |
| Diagnose Seite                                        | 34 |

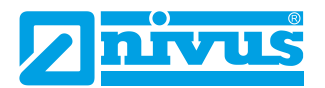

|    | Parameter Seite                                    | 37 |
|----|----------------------------------------------------|----|
|    | NIVUS Ri-Serie Software                            | 40 |
|    | NIVUS Ri-Serien Software öffnen                    | 44 |
|    | NIVUS Ri-Serien Software Startbildschirm           | 46 |
|    | Menüleiste                                         | 47 |
|    | Verknüpfungssymbole                                | 48 |
|    | Umschalten/Aktualisiere geänderte Parameterliste   | 51 |
|    | Auswahlregister des Hauptbildschirms               | 51 |
|    | Hauptanzeige                                       | 52 |
|    | Fortschrittsbalken                                 | 59 |
|    | Cursorposition                                     | 60 |
|    | Sensor                                             | 60 |
|    | Einstellungen Schnellstart                         | 61 |
|    | Einrichten Ihrer Applikation                       | 61 |
|    | Sicherheitscodes/Passwörter definieren             | 62 |
|    | Zurücksetzen auf Werksseitige Einstellung          | 62 |
| Ka | apitel 5 Parameterliste und Beschreibung           | 64 |
|    | Applikation                                        | 64 |
|    | Bedienung                                          | 64 |
|    | Ursachenbeschreibung für kritische Fehlermeldungen |    |
|    | (KRITISCH (ROT))                                   | 68 |
|    | Abstand                                            | 68 |
|    | Datenprotokolle                                    | 69 |
|    | mA Ausgang                                         | 71 |
|    | mA Fehlermodus                                     | 72 |
|    | Kompensation                                       | 72 |
|    | Stabilität                                         | 74 |
|    | System                                             | 75 |
|    | DATEM                                              | 78 |
|    | Volumenumrechnung                                  | 80 |

#### NIVUS FÜLLSTAND

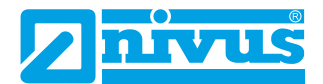

| 85 |
|----|
|    |
|    |
|    |
|    |
|    |
| 90 |
|    |

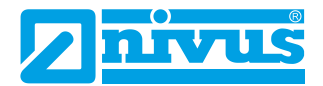

# **KAPITEL 1 STARTEN SIE HIER...**

Herzlichen Glückwunsch zum Kauf eines NIVUS Ri-Serie Intelligenten Radarsensor Füllstandsüberwachungssystems. Dieses Qualitätssystem wurde über viele Jahre hinweg entwickelt und repräsentiert den neuesten Stand der Technik in der Radar-Füllstandsmessung und -Steuerung. Es wurde so konzipiert, dass es jahrelang störungsfrei funktioniert und ein paar Minuten, die Sie mit der Lektüre dieser Bedienungsanleitung verbringen, sorgen dafür, dass Ihre Installation so einfach wie möglich ist.

#### Hinweise zu diesem Handbuch

**Es ist wichtig, dass dieses Handbuch für die korrekte Installation und Bedienung herangezogen wird.** Es gibt verschiedene Teile des Handbuchs, die zusätzliche Hilfe oder Informationen bieten wie dargestellt.

## Tipps

TIPP: Suchen Sie in diesem NIVUS-Handbuch nach diesem Symbol, um hilfreiche Informationen und Antworten auf häufig gestellte Fragen zu finden.

# Zusatzinformation

#### Zusatzinformation

An verschiedenen Stellen des Handbuchs finden Sie Abschnitte wie diesen, in denen bestimmte Dinge ausführlicher erklärt werden.

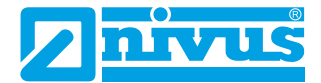

#### Über NIVUS Ri-Serien Radarsensor

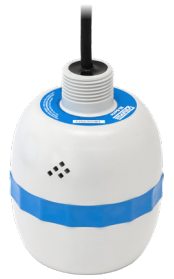

## Funktionsbeschreibung

Der intelligente NIVUS Ri-Serien Radarsensor ist ein hochentwickeltes RADAR-Füllstandsmesssystem, das berührungslose Füllstandsmessungen für eine Vielzahl von Anwendungen in Flüssigkeiten und Feststoffen ermöglicht. Sein einzigartiges Design bietet unübertroffene Leistung bei der Echounterscheidung und Genauigkeit in einem loop-gespeisten Gerät.

Das NIVUS Ri-Serien Radar ist in einem robusten Gehäuse untergebracht und für eine einfache Installation ausgelegt. Die integrierte Neigungsanzeige sorgt für eine optimale Einstellung bei Flüssigkeiten und Bluetooth ermöglicht lokale Einrichtung und Überwachung über jedes Gerät mit einem Bluetooth-fähigen Browser (d. h. Google Chrome und Microsoft Edge auf einem PC oder Android und BlueFy Web BLE Browser auf iOS).

Die primäre Systemkommunikation erfolgt über ein HART-Modem über eine 4-20mA-Schleife. Für weitere Informationen zur Einrichtung von Radar mit einem Steuergerät wenden Sie sich an den NIVUS Kundencenter, um Unterstützung zu erhalten.

Es bietet alle Vorteile der Radartechnologie und bietet die beste Leistung seiner Klasse mit einem engen Abstrahlwinkel. Die Reichweite beträgt 0,075 bis 8 Meter bzw. bis 20 Meter. Das Signal wird von der gekrümmten Seite des Radars abgestrahlt, für die Messung jedoch wird es ab der Vorderkante des Körpers gemessen.

**)** 

Seite 7

Bei Verwendung der Sensorvariante mit Frontgewinde ist für den Leerraum, gemessen von der Stirnseite des Adapters zum zu messenden Material, ein Versatz von 38 mm (1,5") erforderlich. Für diesen Versatz verwenden Sie P851 (Messoffset) und setzen den Wert dieses Parameters auf -38 mm (-1.5").

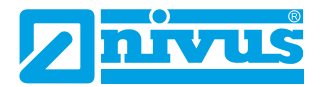

Dank der einfachen Kalibrierung und der wartungsfreien Technik können Sie das NIVUS Ri-Serien Radarsensor Füllstandsüberwachungssystem schnell und sicher installieren.

Die Kalibrierung erfolgt mit NIVUS Ri-Serien-Software über ein HART-Modem (z. B. *ZUB0 HART BOX 04*).

Der NIVUS Ri-Serien Radarsensor arbeitet nach dem FMCW-Radar-Prinzip und verwendet modernste Technik zur Echoerkennung.

Der Sensor arbeitet nach dem Prinzip der Zeitmessung des Echos, das von einem gemessenen, in der Luft übertragenen Schallimpuls empfangen wird, und nutzt die modernste Technologie zur Echoerkennung.

Der intelligente Sensor wird in zwei Versionen hergestellt:

- 1. R8 mit einem Messbereich von 0,075...8,00 m.
- 2. R20 mit einem Messbereich von 0,075...20,00 m.

Diese sind jeweils in Kabellängen von 5, 10, 20, 30, 50 oder 100 m Länge erhältlich, wobei auch eine Reihe von Montagebügeln zur Verfügung stehen.

Alle Typen können über ein rückseitiges 1"-BSP-Gewinde montiert werden. Darüber hinaus ist eine Variante erhältlich, die zur Frontgewindemontage bestellt werden kann (siehe <u>Kapitel 2 Installation</u> für mehr Details).

Alle Typen sind für den Einsatz in explosionsgefährdeten Bereichen verfügbar: Zonen 0, 1, 2 (Gas) und Zonen 20, 21 und 22 (Staub). Alle mit ATEX & IECEx Zertifizierung.

Der Sensor kann mit einem Frontgewinde für den direkten Prozessanschluss bestellt werden und ist sowohl für BSP- als auch für NPT-Anschlüsse geeignet.

Da der Sensor in erster Linie für den Einsatz in Wasser- und Abwasseranwendungen konzipiert wurde, bietet das Frontgewinde eine zuverlässige mechanische Verbindung sowohl mit BSP- als auch mit NPT-Gewinden.

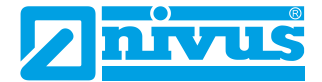

Der Sensor hat einen 4-20 mA-Ausgang, der so programmiert werden kann, dass er, je nach gewähltem Messmodus, ein **füllstands-, raum-, abstandsoder volumenproportionales** Ausgangssignal liefert und einen Fehleralarm von entweder 3,8 mA oder 22 mA ausgibt.

## Produktbeschreibung

| PHYSISCH                     |                                                                                                    |
|------------------------------|----------------------------------------------------------------------------------------------------|
| Abmessungen & Montage        | <b>Alle Varianten:</b> 135x102 mm; rückseitiges Gewinde<br>1"-BSP/NPT mit 1"-NPT-Muttern oder 1,5"-BSP/NPT<br>Frontgewinde |
| Montageoptionen              | ANSI oder Frontgewinde mit DIN Flansch (PVDF)                                                                              |
| Gewicht                      | Alle Varianten: 1,5 kg (ohne Kabel)                                                                                        |
| Frequenz                     | Alle Varianten: V-Band (63 GHz)                                                                                            |
| Gehäusematerial/Beschreibung | Valox 357U                                                                                                    |
| Erforderliche Sensorkabel    | 2-adrig geschirmt                                                                                                    |
| Kabellängen                  | 5, 10, 20, 30, 50 oder 100 m                                                                                               |

| UMGEBUNG                                 |                                                                                                    |
|------------------------------------------|----------------------------------------------------------------------------------------------------|
| Schutzart Gehäuse<br>(alle Varianten)    | IP68                                                                                                    |
| Max. / Min. Temperatur (Elekt-<br>ronik) | -40 °C bis +80 °C                                                                                                    |
| Vibrationsschutz                         | Komplett vergossen                                                                                                    |
| Luftfeuchtigkeit                         | 0 bis 99 % (nicht kondensierend)                                                                                                    |
| Prozessdruck                             | -1 bis +3 bar                                                                                                    |
| CE Zulassung                             | Siehe EU Konformitätserklärung                                                                                                    |
| UKCA Zulassung                           | Siehe UK Konformitätserklärung                                                                                                    |
| Behördliche Zulassungen                  | FCC, RED, CE, UKCA, IECEx, ATEX, UKEx                                                                                                    |
| FM Zulassung                             | Anstehend                                                                                                    |
| Funkzulassung                            | EN 302729 (Füllstandsmessung Radar), FCC Part 15C                                                                                                    |
| ATEX / Ex                                | Zonen 0, 1, 2:<br>Ex II 1 G Ex ia IIC T4 Ga, T <sub>amb.</sub> = -40 °C bis +80 °C<br>Zonen 20, 21, 22:<br>Ex II 1 D Ex ia IIIC T100 °C Da, T <sub>amb.</sub> = -40 °C bis +80 °C |
| WEEE und ROHS                            | Konformität                                                                                                    |

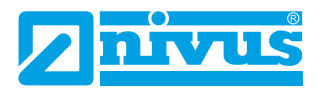

#### LEISTUNG

| Messbereich                  | <b>R8:</b> 0,0758,00 m<br><b>R20:</b> 0,07520,00 m |
|------------------------------|----------------------------------------------------|
| Genauigkeit/Wiederholbarkeit | Alle Varianten: ±2 mm                              |
| Wiederholbarkeit             | Alle Varianten: ±1 mm                              |
| Abstrahlwinkel               | Alle Varianten: 6°                                 |
| Erste stabile Messung        | Kaltstart = 10 Sekunden                            |
|                              | Warmstart = 5 Sekunden                             |

# AUSGÄNGE

| Digitale Kommunikation  | HART mit DTM                                     |
|-------------------------|--------------------------------------------------|
| Kommunikationsprotokoll | HART 7                                           |
| Analog                  | 4-20 mA Schleifenbetrieb, Auflösung Ausgang 1 μA |
| Anzeige                 | Vierfarbige LED-Leuchten mit Neigungssensor      |

#### PROGRAMMIERUNG

| PC Programmierung<br>(via HART-Modem) | NIVUS Ri-Serie Software und HART-Modem (z. B.<br><i>ZUB0 HART BOX 04</i> ) (für Einrichtung, Installation,<br>Echoprofile und Fehlerbehebung) |
|---------------------------------------|----------------------------------------------------------------------------------------------------|
| Programmierung (via Bluetooth)        | NIVUS Ri-Serie HTML-Anwendung/Webseite                                                                                                    |
| Local Wireless Communication          | Bluetooth verschlüsselt mit mobiler Schnittstelle (kann deaktiviert werden)                                                                   |
| Wireless Reichweite                   | 440 m; Benutzerkonfigurierbar                                                                                                    |
| Programmsicherheit                    | Passwortgeschützt                                                                                                    |
| Integrität programmierter Daten       | Nicht flüchtiger RAM                                                                                                    |
| PC Einrichtung und Monitoring         | Kompatibel mit Win7, Win8 und Win10                                                                                                    |
| DTM (Device Type Manager)             | Für PACTware                                                                                                    |

| VERSORGUNG          |                                           |
|---------------------|-------------------------------------------|
| Spannungsversorgung | 12 V min. (mA-Schleife $R_s = 0 \Omega$ ) |
|                     | 16 V min. (HART R <sub>s</sub> = 250 Ω)   |
|                     | 28 V DC max.                              |
| Stromversorgung     | Auflösung 3,822 mA                        |
| Stromaufnahme       | Stromaufnahme beim Hochfahren = 20 mA     |
|                     |                                           |

## ZUBEHÖR

| ZUB0 | HART B | OX 04 |
|------|--------|-------|
|------|--------|-------|

HART-Modem mit integrierter USB-Sensorversorgung

Ri-Serie Sensor – BA – Rev. 00 / 06.06.2023

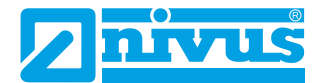

# **KAPITEL 2 INSTALLATION**

#### Entpacken

#### Wichtiger Hinweis

Alle Versandkartons müssen sorgfältig geöffnet werden. Wenn Sie einen Kartonschneider verwenden, stecken Sie die Klinge nicht zu tief in den Karton hinein, da sie möglicherweise Teile des Geräts zerschneiden oder zerkratzen könnten. Nehmen Sie die Geräte vorsichtig aus jedem Karton und vergleichen Sie sie mit der Packliste, bevor Sie das Verpackungsmaterial entsorgen. Falls ein Mangel oder ein offensichtlicher Transportschaden am Gerät auftreten, melden Sie dies bitte sofort NIVUS GmbH.

#### Anforderungen an die Stromversorgung

Der intelligente Sensor arbeitet mit einer Gleichstromversorgung von 12...28 V und verbraucht normalerweise weniger als 22 mA.

Die kompakte, einteilige Konstruktion des Sensors erlaubt die einfache Montage entweder mit dem hinteren 1"-BSP-Gewinde und den beiliegenden 1"-Muttern oder mit dem 1,5"-BSP-Gewinde an der Vorderseite (entsprechende Sensorvariante bestellen).

Bei der Wahl des Montageortes für den Sensor ist Folgendes zu beachten:

- Der Signalweg des Sensors sollte frei von herabfallendem Material und Hindernissen wie Rohren, Trägern usw. sein.
- Der Sensor muss mindestens 7,5 cm oberhalb der maximalen Materialhöhe montiert werden und senkrecht zur Oberfläche stehen.
- Die Umgebungstemperatur liegt zwischen -40 °C und 80 °C.
- In der Nähe der Sensorverkabelung dürfen sich keine Hochspannungs- oder elektrischen Wechselrichterkabel befinden.

#### Wichtiger Hinweis

Alle elektronischen Produkte sind anfällig für elektrostatische Aufladung, daher sollten Sie bei der Installation auf eine ordnungsgemäße Erdung achten.

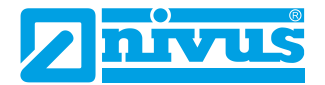

#### Abmessungen

Die Abmessungen der NIVUS Ri-Serien Sensoren sind nachfolgend dargestellt:

Montage rückseitiges Gewinde

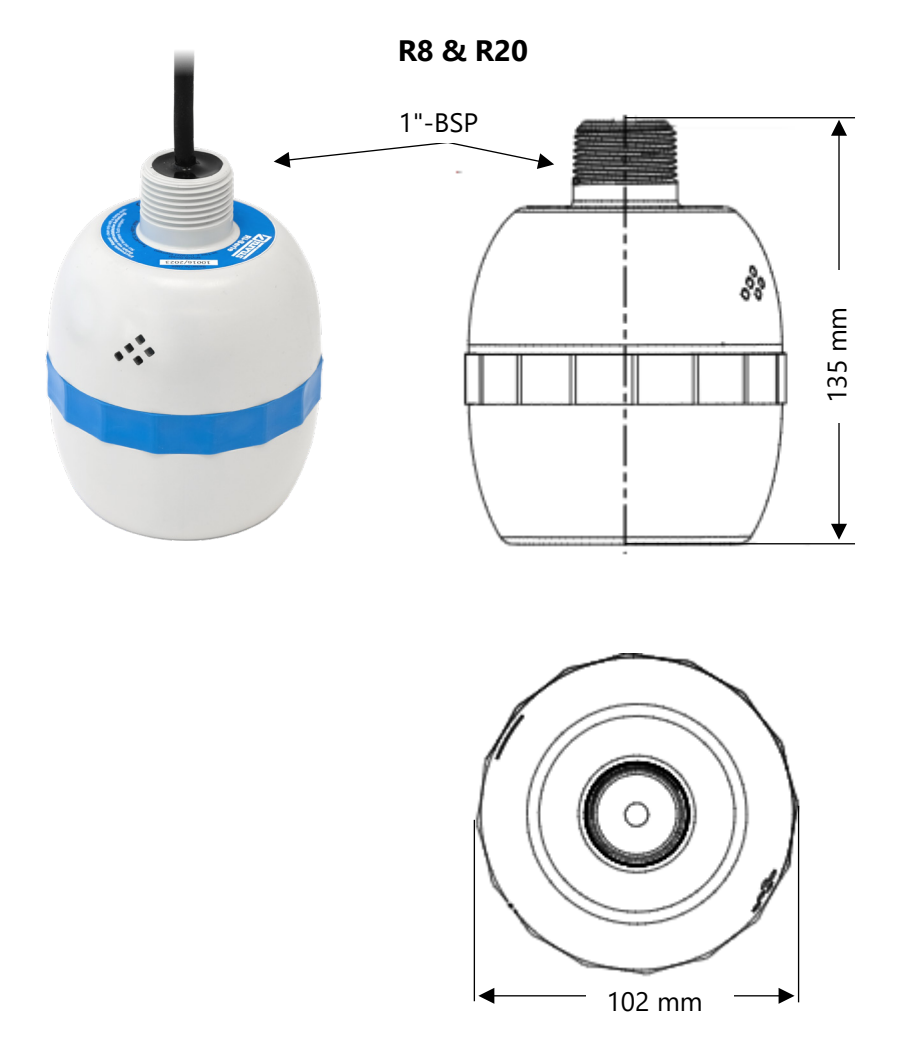

Ri-Serie Sensor – BA – Rev. 00 / 06.06.2023

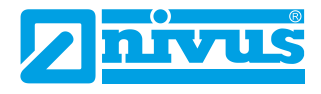

# Montage Frontgewinde

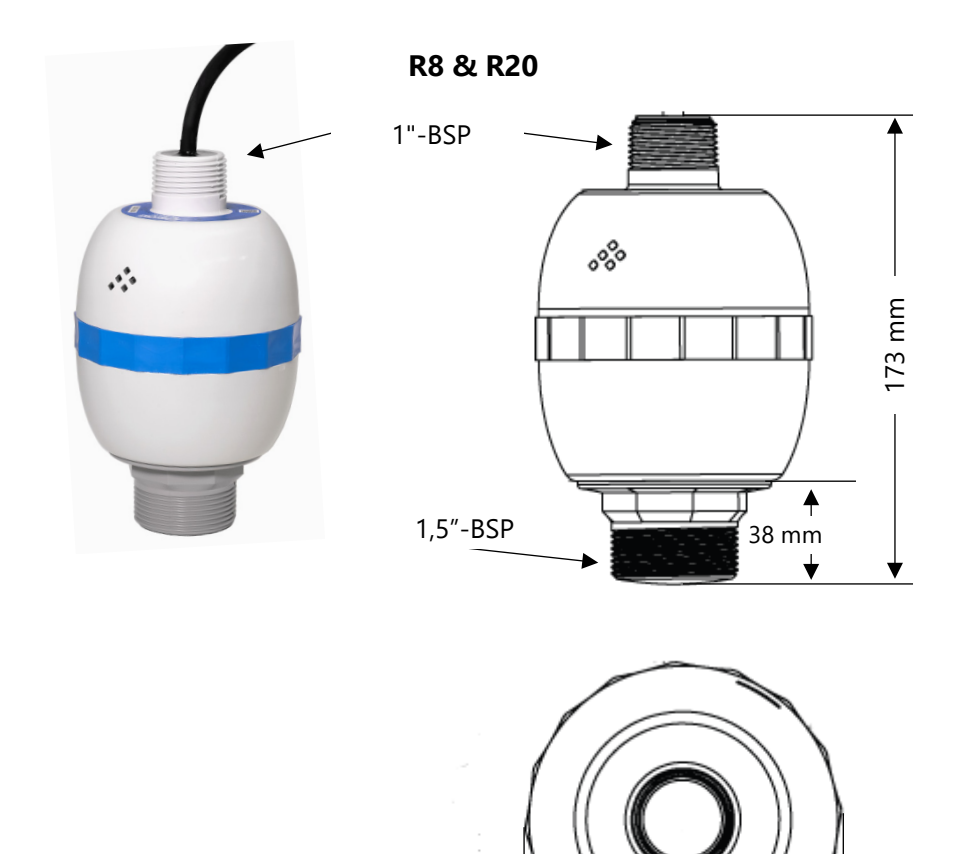

#### Wichtiger Hinweis

Die dargestellten Abbildungen dienen nur zur Veranschaulichung.

102 mm

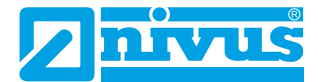

#### Installation im Freien und in offenen Behältern

Der intelligente Sensor kann einfach auf eine für die Anwendung geeignete Halterung montiert und je nach Typ entweder über das hintere 1"-BSP-Gewinde mit 1"-Muttern oder über das 1,5"-BSP-Frontgewinde befestigt werden.

| ТҮР | BEREICH  | L = AUSBLENDUNG |
|-----|----------|-----------------|
| R8  | 8 Meter  | 0,075m          |
| R20 | 20 Meter | 0,075m          |

## "L" (Ausblendung) sollte mindestens den in der obigen Tabelle angegebenen Wert haben, kann aber bei Bedarf auch größer sein.

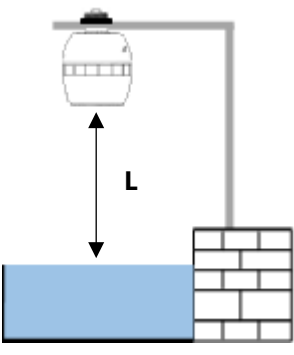

Montiert über rückseitiges 1"-BSP-Gewinde

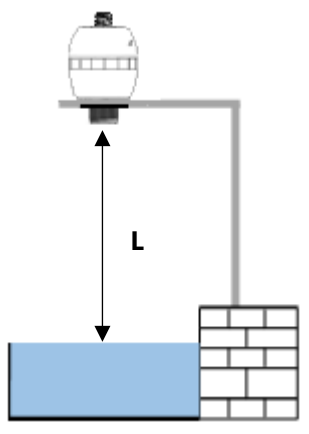

Montiert über 1,5"-BSP-Frontgewinde

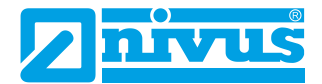

#### Einbau in geschlossenen Behältern

"L" sollte mindestens den in der obigen Tabelle angegebenen Wert haben, kann aber bei Bedarf auch größer sein. Der Sensor kann einfach in einen Flansch geschraubt und je nach Typ mit dem hinteren 1"-BSP-Gewinde mit 1"-Muttern oder über das 1,5"-BSP-Frontgewinde befestigt werden.

Wenn ein Flansch und/oder eine Dichtung verwendet wird, muss die chemische Verträglichkeit der verwendeten Materialien sichergestellt werden. In Fällen, in denen ein Metallflansch verwendet wird, ist es ratsam, eine geeignete Dichtung zwischen dem Flansch des Sensors und dem Anschluss an den Behälter anzubringen.

#### Standrohreinbau

Bei der Montage des intelligenten Sensors in einem Standrohr ist darauf zu achten, dass das Standrohr im Verhältnis zu seiner Länge einen ausreichenden Durchmesser aufweist (siehe Tabelle unten):

| DURCHM. (D) |      | MAX. LÄNGE |      |
|-------------|------|------------|------|
| mm          | Inch | mm         | Inch |
| 100         | 4    | 300        | 12   |
| 150         | 6    | 420        | 16   |
| 200         | 8    | 560        | 22   |

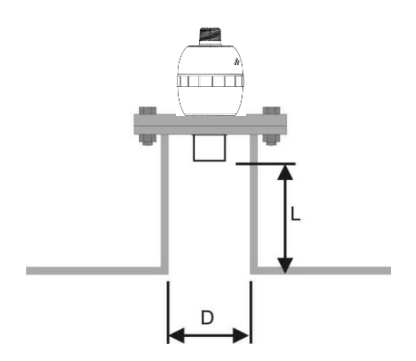

Sensor montiert über Frontgewinde

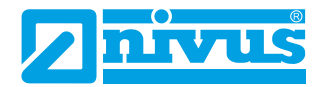

Wenn Sie ein Standrohr verwenden, das an der Oberseite eines Behälters befestigt ist, stellen Sie sicher, dass das offene Ende des Standrohrs frei von Hindernissen wie Schweißnähten, Dichtungen usw. ist, um unerwünschte Signalrückläufe zu vermeiden.

Bei der Verwendung von Standrohren, die in den Behälter hineinragen, aber nicht bis zur Bereichsausblendung reichen, sollte das offene Ende des Standrohrs in einem Winkel von 45° abgeschnitten werden.

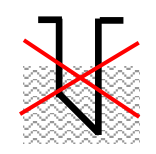

Der maximale Füllstand (100 % der Spanne) liegt innerhalb der Bereichsausblendung.

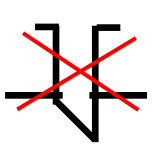

Rohr muss frei von Hindernissen wie Schweißnähten sein.

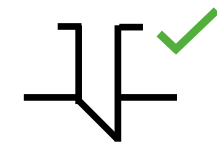

Korrekte Standrohrinstallation.

# Kabel

Der intelligente Sensor wird mit einem fest eingebauten Kabel geliefert. Wenn dieses Kabel verlängert wird, darf die Gesamtkapazität die Grenzwerte für die angelegte Spannung nicht überschreiten.

# Typischer Anschluss Ri-Serie Sensor

HART-Modem und PC werden verwendet, um die Betriebsparameter für den Sensor einzustellen. Der Ausgang kann entweder als 4-20 mA Strom, der Füllstand oder Abstand angibt, oder als digitales Signal über einen HART-Master programmiert werden.

Beim Kabel des Sensors handelt es sich um ein verdrilltes Doppelkabel mit einer Gesamtabschirmung. Das verdrillte Kabelpaar ist rot und schwarz. Verbinden Sie das rote Kabel mit + und das schwarze mit -. Der Schirm muss auf Signalmasse gehen.

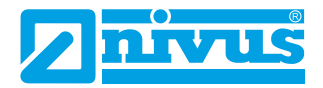

#### Schleifenwiderstand

Für den 2-Leiterbetrieb kann der maximal zulässige Kabelwiderstand anhand des nachstehenden Diagramms berechnet werden. Wenn zum Beispiel ein Sensor mit 24 V versorgt wird, beträgt der maximale Gesamtwiderstand des Kabels 650 Ohm. Für ein typisches Kabel mit 77 Ohm/km würde dies eine maximale Kabellänge von 650/77 = 8,4 km bedeuten. Da dies der Gesamt-Kabelwiderstand ist, muss dieser durch 2 geteilt werden, um die maximale Entfernung von 4,2 km zu erhalten.

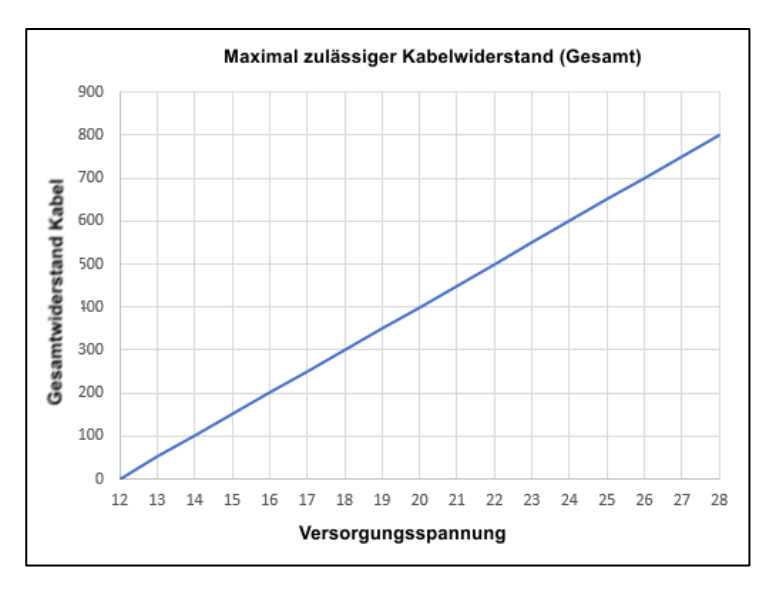

#### Maximaler Kabelwiderstand im Verhältnis zur Versorgungsspannung.

#### Wichtiger Hinweis

Wenn das Gerät in einer Weise installiert oder verwendet wird, die nicht in diesem Handbuch beschrieben ist, kann der vom Gerät gebotene Schutz beeinträchtigt werden.

#### Vorbereitungen für den Betrieb

Überprüfen Sie vor dem Einschalten folgende Punkte:

- ✓ Der intelligente Sensor ist korrekt installiert.
- ✓ Die Stromversorgung ist korrekt installiert.

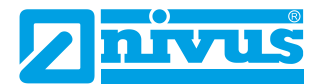

✓ Alle gesteuerten Geräte, z. B. Motoren, befinden sich in einem sicheren und überwachten Zustand.

# Wartung

Im Inneren des intelligenten Sensors befinden sich keine durch den Benutzer zu wartenden Teile. Sollten Sie Probleme mit dem Gerät haben wenden Sie sich an die NIVUS GmbH.

Zum Reinigen des Geräts wischen Sie es mit einem feuchten Tuch ab. Verwenden Sie keine Lösungsmittel für das Gehäuse.

# Installation in Gefahrenbereichen

# Informationen für die Installation in Gefahrenbereichen

# (Referenz Europäische ATEX Direktive 2014/34/EU, Annex II, 1.0.6.)/ UK Statutory Instrument 2016/1107)

Die folgenden Hinweise gelten für Geräte mit Zertifikatsnummer CML 23ATEX2104X (ATEX Ex ia), IECEx CML23.0039X (IECEx Ex ia). Zonen 0, 1, 2: Ex II 1 G Ex ia IIC T4 Ga,  $T_{amb.} = -40$  °C bis +80 °C Zonen 20, 21, 22: Ex II 1 D Ex ia IIIC T100°C Da,  $T_{amb.} = -40$  °C bis +80 °C

- Das Gerät darf mit brennbaren Gasen und Dämpfen der Gasgruppen IIC, IIB und IIA mit den Temperaturklassen T1, T2, T3, T4 und einem maximalen Umgebungstemperaturbereich von -40 °C bis +80 °C verwendet werden.
- **2.** Das Gerät ist nur für den Einsatz bei Umgebungstemperaturen im Bereich von -40 °C bis +80 °C zertifiziert und darf nicht außerhalb dieses Bereichs eingesetzt werden.
- **3.** Die Installation muss von entsprechend geschultem Personal in Übereinstimmung mit dem geltenden Regelwerk durchgeführt werden.
- **4.** Die Reparatur dieses Geräts muss in Übereinstimmung mit den geltenden Vorschriften durchgeführt werden.
- 5. Wenn das Gerät mit aggressiven Stoffen in Berührung kommen kann, ist es Aufgabe des Benutzers, geeignete Vorkehrungen zu treffen, die eine Beeinträchtigung des Geräts verhindern und somit sicherstellen, dass die Schutzart nicht beeinträchtigt wird.
  - Aggressive Stoffe z. B. säurehaltige Flüssigkeiten oder Gase, die Säuren, Lösungsmittel oder Laugen sind und Metalle oder polymere Materialien angreifen.

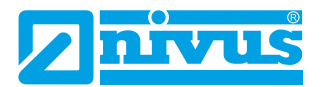

- Geeignete Vorsichtsma
  ßnahmen z. B. regelm

  ßige Kontrollen im Rahmen von Routineinspektionen oder die Feststellung der Best

  ändigkeit des Materials gegen bestimmte Chemikalien anhand des Datenblatts.
- 6. Die Zertifikatsnummer ist mit einem "X" versehen, was darauf hinweist, dass die folgende besondere Zertifizierungsbedingung gilt: Im Falle des Sensors ist aufgrund des nichtleitenden Kunststoffs des Gehäuses und der Etiketten Vorsicht geboten hinsichtlich der elektrostatischen Aufladung. Die Geräte dürfen nicht installiert werden, wenn die Bedingungen für die Bildung elektrostatischer Ladungen günstig sind. Außerdem darf das Gerät nur mit einem feuchten Tuch gereinigt werden.
- **7.** Die NIVUS GmbH weist darauf hin, dass dem Gerät bei der Inbetriebnahme eine Übersetzung der Betriebsanleitung in die Sprache(n) des Landes, in dem das Gerät verwendet werden soll, beigefügt sein muss.

# Spezifische Anforderungen an Stromversorgung und Barriere in explosionsgefährdeten Bereichen

Der intelligente Sensor arbeitet mit einer Gleichstromversorgung von 12 bis 28 V und verbraucht normalerweise weniger als 22 mA.

Bei der Ex ia-Version muss das Gerät über eine zugelassene eigensichere Sicherheitsbarriere oder ein zugelassenes eigensicheres Gerät mit Strom versorgt werden.

Stromversorgung mit den folgenden Grenzwerten:  $U_i$  =  $\,<28$  V,  $I_i$  =  $\,<162$  mA,  $P_i$  =  $\,<0.85$  W

#### **Wichtiger Hinweis**

Die Ri-Serie Sensoren können auch an die Geräte NivuFlow Mobile, NivuLevel Mobile, NivuLink Micro II und iXT0 angeschlossen werden, sofern die jeweiligen Typen mit ATEX-Zulassung versehen sind.

**VORSICHT**, der Sensor hat dann max. die gleiche Ex-Stufe wie der verwendete Messumformer (Beispiel: Messumformer hat die Zulassung für Zone 1 -> die Sensorzulassung Zone 0 wird ungültig - hier kann der Sensor nur in den Zonen 1/2 verwendet werden).

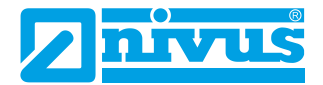

Prüfen Sie bei der Installation in explosionsgefährdeten Bereichen immer das Etikett auf Zulassungsdetails (siehe unten):

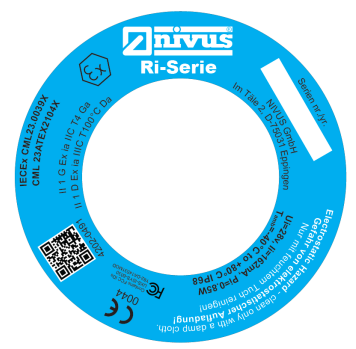

# Installation in Gefahrenbereichen

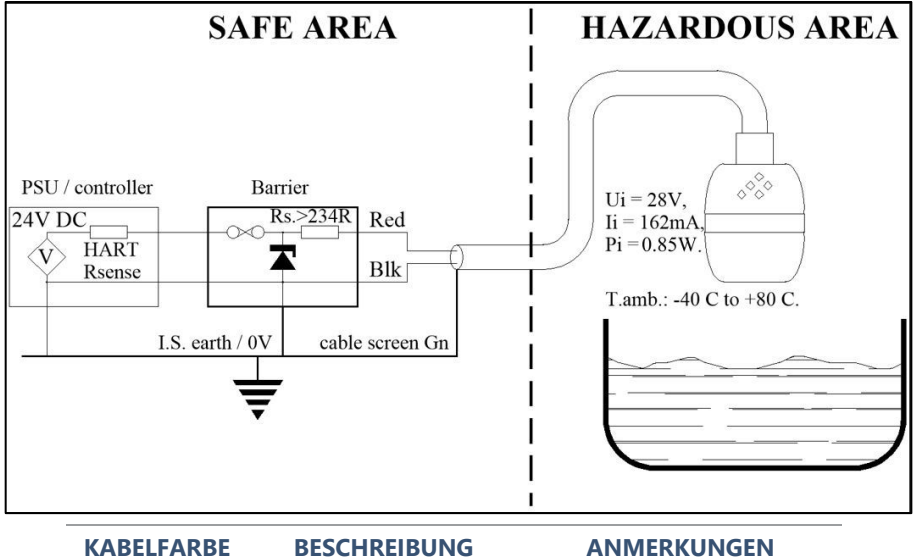

| KABELFARBE | BESCHREIBUNG  | ANMERKUNGEN               |  |  |
|------------|---------------|---------------------------|--|--|
| Rot        | DC Power +Ve  | +12 V bis +28 V DC max.   |  |  |
| Schwarz    | DC 0 V / Erde | Am selben Punkt anschlie- |  |  |
| Grün       | Kabelschirm   | ßen                       |  |  |

# Wichtiger Hinweis

Für optimale Leistung wird eine Barriere mit einem Nennwiderstand von  $R_s \leq 250~\Omega$  empfohlen.

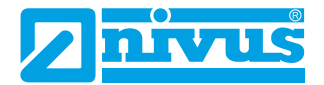

# KAPITEL 3 VERWENDUNG DES NIVUS RI-SERIEN RADAR-SENSORS

## 4-20 mA-Gerät

Wenn der Messmodus auf **Füllstand** eingestellt ist, ist der 4-20 mA-Ausgang proportional zum gemessenen **Füllstand** bezogen auf den maximalen Bereich und die Spanne des verwendeten Sensortyps, wie in der nachstehenden Tabelle angegeben.

|                                                                         | R 8   | R 20  |
|-------------------------------------------------------------------------|-------|-------|
| 4 mA (leer) 0 % von Abstand Spanne Sendefläche<br>Sensor in Metern      | 8,00  | 20,00 |
| 20 mA (voll) 100 % von Abstand Spanne Sende-<br>fläche Sensor in Metern | 0,075 | 0,075 |

# Zugriff auf Parameter

Um Parameterwerte anzuzeigen oder zu ändern, muss eine der folgenden Methoden angewendet werden:

# HART Befehle

Wenn Sie mit der Verwendung des HART-Protokolls vertraut sind und der Sensor an ein HART-Modem angeschlossen ist, kann er nach den normalen HART-Verfahren programmiert werden.

Der intelligente Sensor führt die folgenden Befehle aus:

#### Universal

0, 1, 2, 3, 6, 7, 8, 9, 11, 12, 13, 14, 15, 16, 17, 18, 19, 20, 21, 22, 38 und 48. *Übliche Praxis* 

33, 34, 35, 40, 41, 42, 44, 45, 46, 47, 83, 89, 90 und 122.

# NIVUS Ri-Serien Radarsensor Verbindung

Der Sensor wird komplett mit der Möglichkeit geliefert, eine Verbindung zu einer Bluetooth HTML-Seite herzustellen (siehe <u>Kapitel 4 – Ri-Serie Blue-</u>tooth und PC Konnektivität).

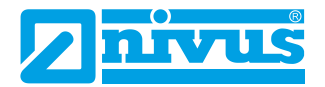

Alternativ verwenden Sie die kostenlose NIVUS Ri-Serie Software, die in Verbindung mit einem HART-Modem (siehe <u>Kapitel 2 Installation</u> für ausführliche Informationen zum Anschluss des Modems) zur Programmierung des intelligenten Sensors.

Laden Sie die Software von der NIVUS-Website auf den PC, der für die Programmierung des Sensors verwendet werden soll. Installieren Sie die Software, indem Sie den Anweisungen auf dem Bildschirm folgen.

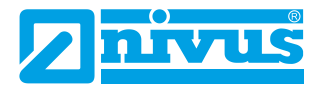

# KAPITEL 4 – RI-SERIE BLUETOOTH UND PC KONNEKTIVITÄT

#### **Ri-Serie Bluetooth**

Der NIVUS Ri-Serien Radarsensor lässt sich über eine Bluetooth-Verbindung mit Ihrem Smartphone (Android und Apple iOS), Tablet, Laptop oder PC verbinden. Wenn die Verbindung hergestellt ist, können Sie Parameter anzeigen und ändern, Füllstandsmessungen überprüfen und Live-Echospuren anzeigen.

Aus Sicherheitsgründen kann die Bluetooth-Reichweite von 40 m auf bis zu 4 m reduziert oder ganz deaktiviert werden.

| Wichtiger Hinweis                                                                                                    |
|----------------------------------------------------------------------------------------------------|
| Bluetooth-Anforderungen: Jedes Gerät mit Bluetooth 4.0 und höher                                                     |
| PC: Chrome oder Edge Browser                                                                                         |
| Android: Chrome oder Edge Browser ( <b>KOSTENLOS</b> )                                                               |
| iOS: Laden Sie "Bluefy - Web BLE Browser" aus dem App Store herunter                                                 |
| ( <b>KOSTENLOS</b> ). Sie müssen dann die Webadresse der Webbasierten Be-<br>dienoberfläche in den Browser eingeben. |

Die NIVUS Ri-Serien Radarsensor Bedienoberfläche verwendet eine HTML-Seite, die auch dann genutzt werden kann, wenn keine Internetverbindung verfügbar ist. Es ist kein Modem oder Verbindungskabel erforderlich, da der intelligente Sensor eingerichtet werden kann, wenn er eingeschaltet ist und sich in Ihrer Applikation befindet.

#### Smartphone/Tablet mit Bluetooth verbinden

#### Wichtiger Hinweis

Stellen Sie sicher, dass der Sensor mit Strom versorgt wird, bevor Sie eine Verbindung zur NIVUS Ri-Serien Radarsensor Bedienoberfläche herstellen.

Aktivieren Sie Bluetooth an Ihrem Smartphone/Tablet.

Geben Sie die Webadresse <u>https://www.nivus.de/ri-app</u> in Ihren Browser ein und drücken Sie die Eingabetaste, um die Seite zu suchen.

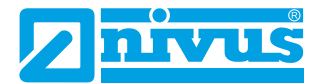

Alternativ können Sie den nachfolgenden QR Code benutzen:

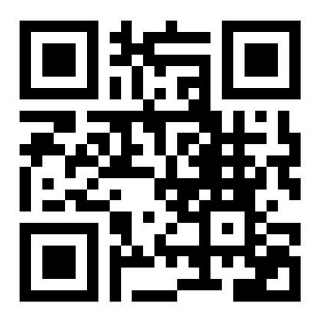

Egal, ob Sie den QR-Code oder die Webadresse der Webbasierten Bedienoberfläche verwenden: Sie werden zur NIVUS Ri-Serien Radarsensor Bluetooth-Startseite weitergeleitet, von wo eine Verbindung zum Sensor hergestellt werden kann.

## Wichtiger Hinweis für iOS-Geräte

Wenn Sie ein **iOS-Gerät** verwenden, scannen Sie bitte den QR-Code, kopieren den URL-Link mit Ihrer Freigabetaste und fügen ihn in die BlueFy-App ein, um die Webbasierte Bedienoberfläche aufzurufen.

Um die Webbasierte Bedienoberfläche jederzeit zur Verfügung zu haben, können Sie sich eine **Verknüpfung** auf Ihrem Startbildschirm erstellen.

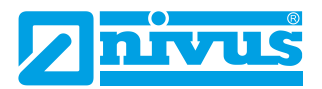

#### NIVUS FÜLLSTAND

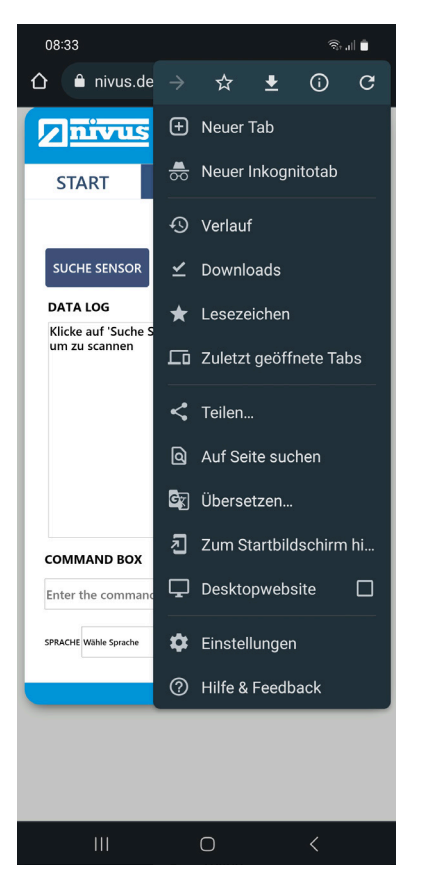

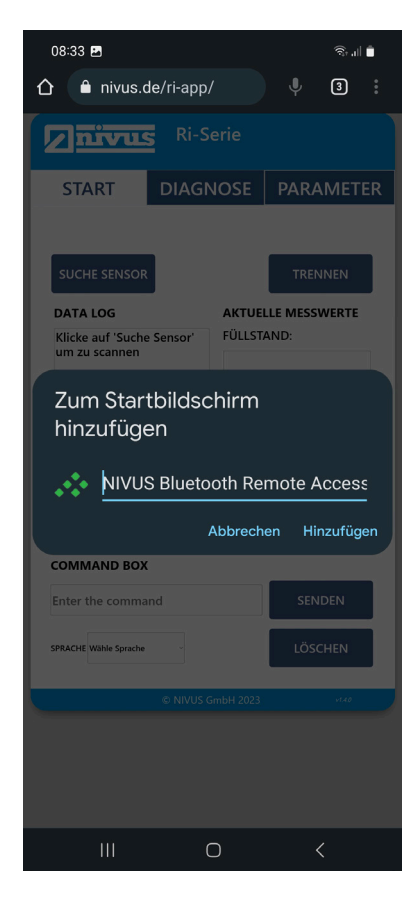

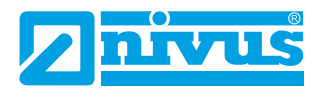

#### NIVUS FÜLLSTAND

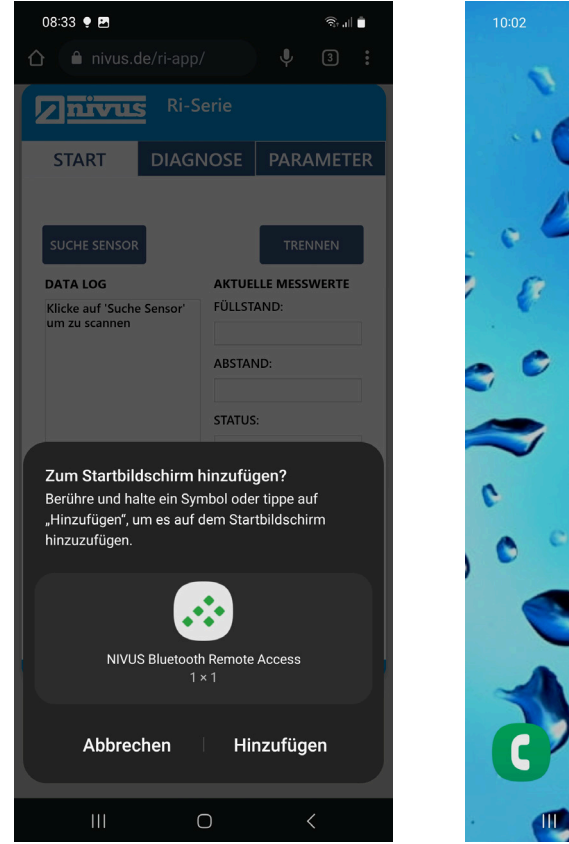

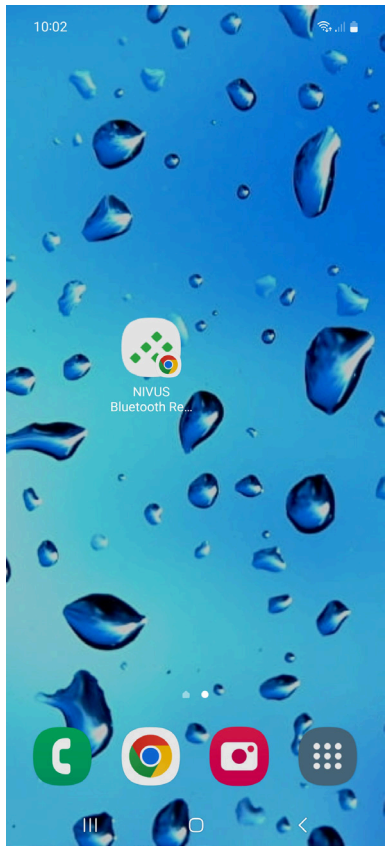

Anwendung starten (Verknüpfung öffnen).

Schaltfläche anwählen, um mit der Suche nach Ihrem intelligenten Sensor zu beginnen. Falls der Sensor nicht erkannt wird, benötigt das Smartphone/Tablet noch die Berechtigungen zur Kopplung der Bluetooth-Geräte. Deshalb Berechtigungen aktualisieren.

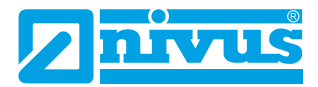

| 07:28                                                            |                                      | 4G+ 🔟 🗋                               |  |  |  |
|------------------------------------------------------------------|--------------------------------------|---------------------------------------|--|--|--|
| https:// <b>www.nivus.de</b> möchte eine Kopplung<br>durchführen |                                      |                                       |  |  |  |
| Chrome benötigt o<br>der Nähe zu suche                           | die Berechtigung<br>en. Berechtigung | , nach Geräten in<br>en aktualisieren |  |  |  |
|                                                                  |                                      |                                       |  |  |  |
| Hilfe aufrufen                                                   |                                      | Koppeln                               |  |  |  |
|                                                                  |                                      |                                       |  |  |  |
| COMMAND BOX                                                      |                                      |                                       |  |  |  |
| Enter the comman                                                 | d                                    | SENDEN                                |  |  |  |
| SPRACHE Wähle Sprache                                            |                                      | LÖSCHEN                               |  |  |  |
|                                                                  | © NIVUS GmbH 2023                    | 11.10                                 |  |  |  |
|                                                                  |                                      |                                       |  |  |  |
|                                                                  |                                      | : ≡                                   |  |  |  |

Sobald der Sensor (4-stellige Nummer / Seriennummer) gefunden wurde, diesen koppeln.

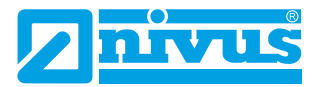

| 07:28                                                     | 4G+ 🔟 📋    |
|-----------------------------------------------------------|------------|
| https:// <b>www.nivus.de</b> möchte eine l<br>durchführen | Kopplung   |
| 7894                                                      |            |
|                                                           |            |
|                                                           |            |
|                                                           |            |
|                                                           |            |
| Hilfe aufrufen, während nach Geräten ge                   | sucht wird |
|                                                           | Koppeln    |
| Abfrage Bluetooth Gerät                                   |            |
|                                                           |            |
| COMMAND BOX                                               |            |
| Enter the command                                         | SENDEN     |
| SPRACHE Wähle Sprache                                     | LÖSCHEN    |
| © NIVUS GmbH 2023                                         | 1740       |
|                                                           |            |
| $\leftarrow$ $\rightarrow$ <b>b</b>                       | 8 =        |
|                                                           |            |

Die Verbindung zum Sensor wird aufgebaut (die dunkelblauen Schaltflächen werden hellblau) und die Webbasierte Bedienoberfläche wechselt von "Start" zu "Diagnose".

Die weitere Bedienung erfolgt gemäß den Kapiteln "Startseite der Webbasierten Bedienoberfläche", "Diagnose Seite" und "Parameter Seite".

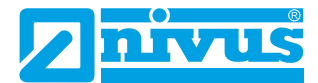

#### PC/Laptop mit Bluetooth verbinden

#### Wichtiger Hinweis

Stellen Sie sicher, dass der Sensor mit Strom versorgt wird, bevor Sie eine Verbindung zur NIVUS Ri-Serien Radarsensor Bedienoberfläche herstellen.

Geben Sie <u>https://www.nivus.de/ri-app</u> in Ihren Browser ein (siehe unten) und drücken Sie die Eingabetaste, um die Seite zu suchen. Sie können dies in der Liste Ihrer **Lesezeichen** speichern, so dass Sie jederzeit einfach eine Verbindung zu einem Sensor herstellen können.

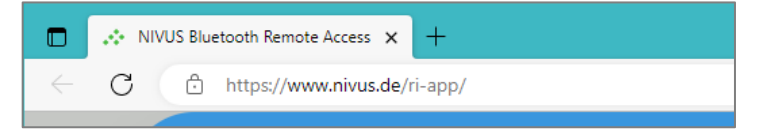

Sie werden zur NIVUS Ri-Serien Radarsensor Bluetooth-Startseite weitergeleitet, von wo eine Verbindung zum Sensor hergestellt werden kann.

Öffnen Sie die Anwendung und verbinden Sie Ihren Sensor gemäß dem nachfolgenden Kapitel "NIVUS Ri-Serien Radarsensor anschließen".

Die weitere Bedienung erfolgt dann gemäß den Kapiteln "Startseite der Webbasierten Bedienoberfläche", "Diagnose Seite" und "Parameter Seite".

#### NIVUS Ri-Serien Radarsensor anschließen

Wählen Sie zunächst die Schaltfläche suche sensor , um mit der Suche nach Ihrem intelligenten Sensor zu beginnen.

Es erscheint ein Fenster, in dem die verfügbaren intelligenten NIVUS Ri-Serien Radarsensoren angezeigt werden, zu denen eine Verbindung hergestellt werden kann.

Solange der Gerätename nicht geändert wird, wird Sensor standardmäßig durch die letzten 4 Ziffern seiner eindeutigen Seriennummer identifiziert. Wenn der Sensor, mit dem Sie eine Verbindung herstellen möchten, beispielsweise die Seriennummer 7894 hat, sieht das Fenster für die Bluetooth-Kopplung wie nachfolgend abgebildet aus:

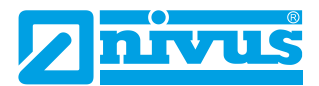

|   | /US Bluetooth Remote Access × +             |           |                                              |
|---|---------------------------------------------|-----------|----------------------------------------------|
| С | tttps://www.nivus.de/ri-app/                |           |                                              |
|   | www.nivus.de möchte eine Kopplung ausführen |           |                                              |
|   | 7894                                        |           | C2 https://www.nivos.ce/n-app/               |
|   |                                             |           | www.nivus.de möchte eine Kopplung ausführen. |
|   |                                             |           | 1054                                         |
|   | Scannan Dairing durchführan                 | Abbrechen |                                              |
|   | · Scalletta.                                | NSO       |                                              |
|   |                                             | DATA LOG  | Scannen Pairing durchführen Abbrechen        |

Wählen Sie den Sensor aus, mit dem Sie eine Verbindung herstellen möchten und drücken Sie dann die Taste "Pairing durchführen", die nun blau markiert ist.

Wenn die Verbindung hergestellt ist, wechseln alle auswählbaren Schaltflächen in der Software von Dunkelblau zu Hellblau, was bedeutet, dass eine Verbindung hergestellt wurde.

Das Befehlsfeld zeigt außerdem die Meldung "Verbunden" an und führt eine Schnelldiagnose durch, um sicherzustellen, dass mit dem Sensor alles in Ordnung ist (was ca. 4 Sekunden dauert).

Wenn fertig, wechselt die Webbasierte Bedienoberfläche automatisch zum Diagnose-Bildschirm, damit Sie das Echo, den Füllstand, die Abstands- und Statusinformationen des angeschlossenen NIVUS Ri-Serien Radarsensors sehen können.

#### Wichtiger Hinweis

Wenn dies nicht das erste Mal ist, dass eine Verbindung mit einem Sensor hergestellt wird, wurde möglicherweise ein Bluetooth-Kennwort festgelegt.

Wenn "Pairing durchführen" gewählt wird, kann eine Aufforderung zur Eingabe eines Passworts erscheinen, um den Zugriff auf den NIVUS Ri-Serien Radarsensor über die Bluetooth-Verbindung zu ermöglichen.

Das Standard-Passwort des Sensors ist "000000". Die HTML-Oberfläche gibt im Hintergrund automatisch dieses Passwort ein. Wenn das Passwort nicht verändert wird ist keine Eingabe notwendig.

#### Startseite der Webbasierten Bedienoberfläche

Die Startseite ermöglicht das Verbinden/Trennen eines intelligenten NIVUS Ri-Serien Radarsensors, die Abfrage und Änderung von Parametern sowie die Bereitstellung von Live-Informationen über die aktuellen Messwerte des angeschlossenen Sensors.

#### Sprache

Die Webbasierte Bedienoberfläche öffnet sich in deutscher Sprache. Zur Anzeige der Inhalte in englischer Sprache unter "SPRACHE" "Englisch" auswählen.

| COMN    | IAND BOX                  |   |             |    |     |
|---------|---------------------------|---|-------------|----|-----|
| Enter t | Enter the command         |   |             |    | SEN |
| SPRACHE | Wähle Sprache             | ~ | ]           |    | LÖS |
| _       | Wähle Sprache<br>Englisch |   |             |    |     |
|         | Deutsch                   |   | VUS GmbH 20 | 23 |     |

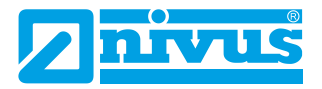

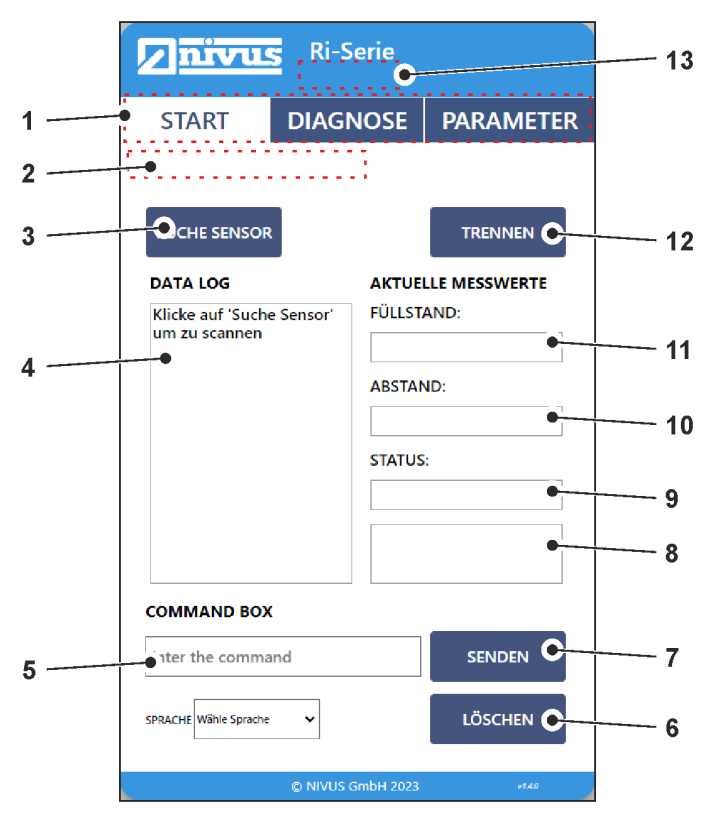

- 1. Webseitenauswahl: Zeigt die aktuelle NIVUS Ri-Serien Radarsensor-Seite an, hervorgehoben durch einen weißen Hintergrund.
- 2. Informationen aktualisieren: Wenn eine Verbindung hergestellt wird, werden in diesem Abschnitt Aktualisierungsinformationen für die Echoaufzeichnung angezeigt.
- Gerätescan (Suche Sensor): Klicken Sie auf diese Schaltfläche, um nach NIVUS Ri-Serien Radarsensoren zu scannen und diese zu pairen.

Nach der Auswahl öffnet sich ein Fenster, in dem Sie den Sensor auswählen können, den Sie über Bluetooth pairen und verbinden möchten.

Wenn eine Verbindung zu einem Sensor hergestellt wurde, wechseln

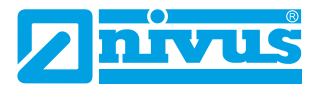

die Schaltflächen in der Webbasierten Bedienoberfläche von Dunkelblau zu Hellblau, was bedeutet, dass eine Verbindung erfolgreich hergestellt wurde.

- 4 Datenprotokoll (Data Log): Dieses Fenster zeigt eine Zusammenfassung der Kommunikation zwischen dem angeschlossenen Sensor und der Webbasierten Bedienoberfläche über Bluetooth. Es zeigt auch alle Parameterabfragen und Änderungen an, die vorgenommen werden.
- 5 Befehlsfeld (Command Box): Das Befehlsfeld kann zur Abfrage und Änderung der Werte von Parametern im angeschlossenen Sensor verwendet werden.
  - a. Um einen Parameter abzufragen, geben Sie /Pxxx ein (wobei 'xxx' die Parameternummer ist) und drücken dann auf Senden.
     Der aktuelle Wert erscheint im Datenprotokoll.

**Beispiel**: Wenn Sie sehen möchten, was in P105 eingestellt ist, geben Sie folgendes ein: **/P105** und drücken Sie Senden. Die angeforderten Informationen werden dann im Datenprotokoll angezeigt.

 b. Um einen Parameter zu ändern, geben Sie /Pxxx:n ein (wobei 'xxx' die Parameternummer und 'n' der Wert ist, auf den Sie den Parameter ändern möchten).

**Beispiel:** Wenn Sie die Parametrierung in P105 ändern möchten, geben Sie Folgendes ein: **/P105:7** und drücken dann Senden. Der neue Wert erscheint dann im Datenprotokoll.

- **6 Löschen:** Wenn Sie diese Option wählen, werden alle im Datenprotokollfenster angezeigten Informationen gelöscht.
- **7 Senden:** Bei Auswahl dieser Option wird jeder vom Benutzer angeforderte Befehl an den angeschlossenen Sensor gesendet.
- 8 Live Parametersatz: Aktuelle Mengenmessung (wenn für die Mengenmessung eingerichtet), Temperatur und Stromausgang (in Milliampere) werden unterhalb des Live-Status angezeigt.
- 9 Live Status: Zeigt den Status des angeschlossenen Sensors.

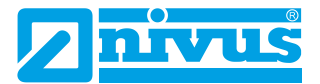

- 10 Live Abstandsmessung (Abstand): Hier wird die aktuelle Abstandsmessung angezeigt, die vom angeschlossenen Sensor erhalten wird.
- **11 Live Füllstandsmessung (Füllstand):** Hier wird die aktuelle **Füllstand**smessung angezeigt, die vom angeschlossenen Sensor erhalten wird.
- 12 Sitzung Beenden (Trennen): Mit dieser Option beenden Sie die Verbindung zwischen der Webbasierten Bedienoberfläche und dem Sensor, mit dem Sie verbunden waren.

Um eine neue Verbindung herzustellen, wählen Sie Gerätescan.

**13 Gerätename:** Wenn dem angeschlossenen Sensor ein eindeutiger Gerätename zugewiesen wurde, wird dieser hier angezeigt, sobald eine erfolgreiche Verbindung hergestellt wurde.

## **Diagnose Seite**

Auf der Seite "Diagnose" finden Sie Echtzeit-Echomesswerte und Statusinformationen zu den aktuellen Messwerten des angeschlossenen Sensors.

Auf dieser Seite können Sie auch die Echtzeit-Echoverfolgung ein- und ausschalten.

Diese Seite wird angezeigt, sobald eine bestätigte Verbindung zu einem intelligenten NIVUS Ri-Serien Radarsensor hergestellt worden ist.

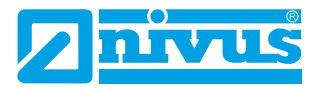

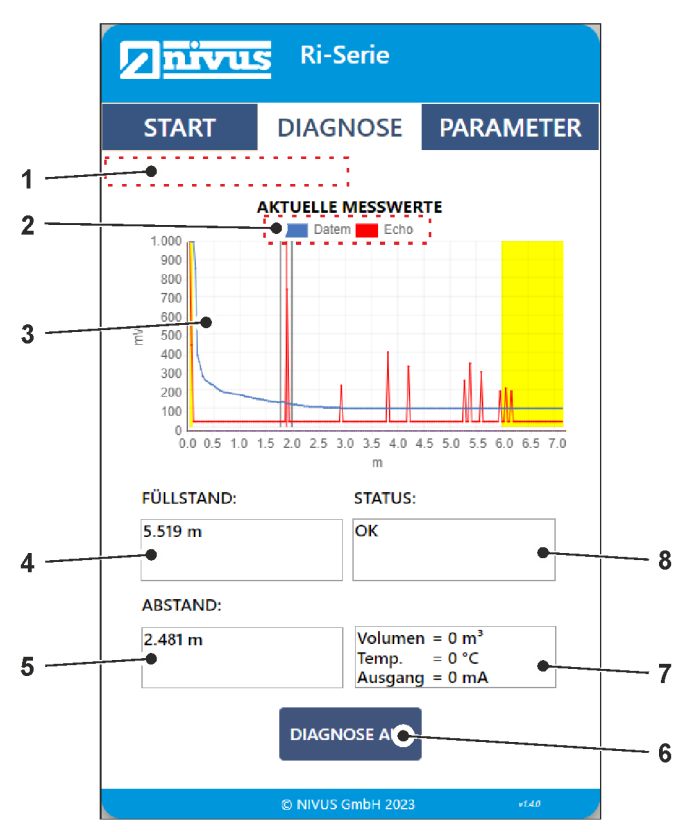

- 1. Information aktualisieren: Bei der Abfrage des Echos werden in diesem Abschnitt Aktualisierungsinformationen für die Echo- und Ausblendekurve angezeigt.
- **2. DATEM (Ausblendekurve) und ECHO umschalten:** Option zum Anzeigen/Ausblenden von DATEM und ECHO durch Anklicken.
- **3. Diagnose Bereich (Aktuelle Messwerte):** Der Diagrammbereich wird zur Anzeige von Echtzeit-Diagnose-Echospuren des angeschlossenen Sensors verwendet.

Die X-Achse stellt den vom Sensor definierten Abstand in Maßeinheiten (P104) dar.

Die Y-Achse stellt die Signalstärke in mV dar, auf der Statusanzeige wird diese in Prozent angegeben (0 mV = 0 % und 1.000 mV = 100 %).

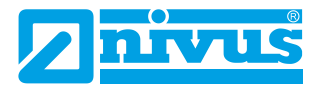

Siehe hierzu auch <u>Rohecho</u>, <u>Gate und Messlinie</u> und <u>DATEM (Digital</u> <u>Adaptive Tracking of Echo Movement)</u> für mehr Informationen zu Echokurve-Daten.

- **4.** Live Füllstandsmessung: Hier wird die aktuelle Füllstandsmessung angezeigt, die vom angeschlossenen Sensor erhalten wird.
- **5.** Live Abstandsmessung: Hier wird die aktuelle Abstandsmessung angezeigt, die vom angeschlossenen Sensor erhalten wird.
- 6. Live Status: Zeigt den Status des angeschlossenen Sensors.
- **7.** Live Parametersatz: Aktuelle Mengenmessung (wenn für die Mengenmessung eingerichtet), Temperatur und Stromausgang (in Milliampere) werden unterhalb des Live-Status angezeigt.
- **8.** Diagnose Ein/Aus: Schaltet die an den angeschlossenen Sensor gesendete Echo-Anforderung ein/aus.
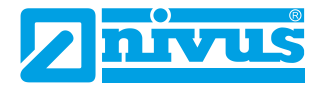

#### **Parameter Seite**

Die Seite mit den Parametern bietet dem Benutzer Optionen zum Anzeigen/Aktualisieren der verfügbaren Bluetooth- und RADAR-Parameter. Sobald eine Verbindung zu einem NIVUS Ri-Serien Radarsensor besteht, wird beim ersten Aufruf der Seite Parameter eine einmalige Abfrage aller RADAR-Parameter durchgeführt.

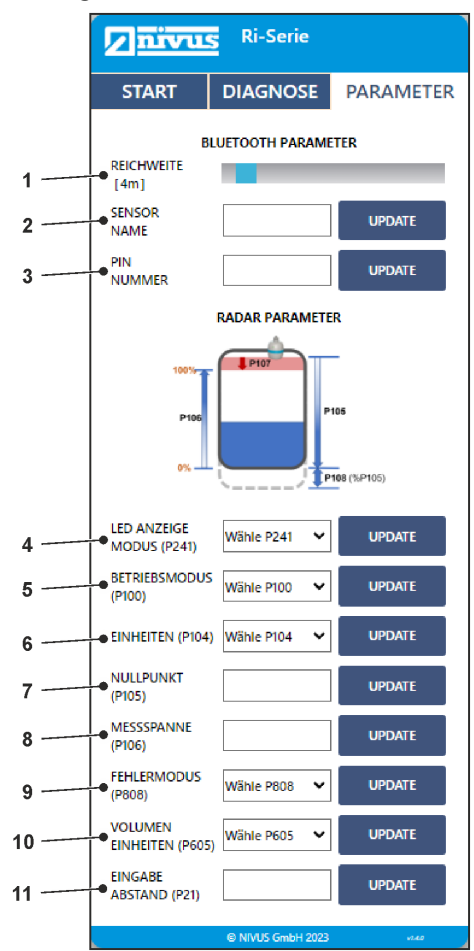

**1. Reichweite:** Zeigt die aktuelle Bluetooth-Reichweite in Metern an. Außerdem kann der Benutzer mit dem Schieberegler die Reichweite zwischen 4 und 40 m einstellen.

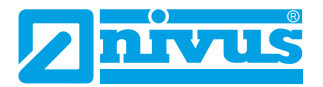

Damit lässt sich der unbefugte Zugriff auf den Sensor von außerhalb der Einrichtung, in der er installiert wurde, verhindern.

**Hinweis:** Die Reichweite ist installationsabhängig und wird durch feste Hindernisse verringert. Ein geschlossener Metallbehälter verringert die Bluetooth Reichweite erheblich.

- 2. Gerätename (Sensorname): Zeigt den Namen des angeschlossenen Sensors. Außerdem kann der Benutzer den Namen auf eine beliebige 4-stellige alphanumerisches Zeichenfolge festlegen.
- 3. Pin Nummer: Definiert das Password für das Bluetooth-Gerät.

#### Wichtiger Hinweis

Wenn der Bluetooth-Name des Sensors geändert wurde, muss der Benutzer das Gerät neu starten und die Webbasierte Bedienoberfläche aktualisieren, um die Änderungen zu sehen.

Der Benutzer kann ein neues Passwort eingeben, das aus maximal 6 numerischen Zeichen bestehen kann.

4. LED-Anzeigemodus (P241): Ruft den Anzeigemodus für den Sensor ab oder stellt ihn ein.

Siehe P241 Anzeigemodus für weitere Informationen.

#### Wichtiger Hinweis

Der Benutzer erhält eine Warnmeldung, wenn sich das Gerät in einem der Installationsmodi befindet.

Diese Meldung erscheint nur auf der Parameter Seite. Sie dient als Erinnerung daran, das Gerät nach der Installation in den "Selbstdiagnose-Modus" (P241:7) zu schalten.

 Betriebsmodus (P100): Ruft den Betriebsmodus f
ür den Sensor ab oder stellt ihn ein.

Siehe P100 Betriebsmodus für weitere Informationen.

- **6.** (Mess-)Einheiten (P104): Zum Abrufen/Einstellen der Messeinheit. Siehe <u>P104 Messeinheiten</u> für mehr Details.
- Nullpunkt (P105): Zum Abrufen/Einstellen des Nullpunkts. Siehe P105 Nullpunkt f
  ür mehr Details.
- **8. Messspanne (P106):** Zum Abrufen/Einstellen der Messspanne. Siehe <u>P106 Messspanne</u> für weitere Informationen.

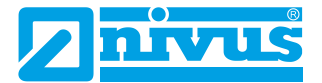

- Fehlermodus (P808): Ruft den mA-Ausgang ab bzw. stellt ihn ein, wenn das Gerät in den Fehlermodus geht.
   Siehe P808 Fehlermodus für mehr Informationen.
- Volumen Einheiten (P605): Ruft die f
  ür die Volumenberechnungen verwendete Einheit ab oder stellt sie ein.
   Siehe P605 Einheit Volumen f
  ür mehr Informationen.
- Eingabe Abstand (P21): Legen Sie das benutzerdefinierte Echo fest, das als korrektes Ziel ausgewählt werden soll. Siehe <u>P021 Setze Dist.</u> für genauere Informationen.

Wenn Sie die Parameterseite aufrufen und einen Wert auf der Seite ändern, werden Sie feststellen, dass sich die Farbe der Schaltflächen ändert. Die folgende Tabelle zeigt die verschiedenen Farben und ihre Bedeutung:

| FARBE  | BESCHREIBUNG                                                                                                    |
|--------|----------------------------------------------------------------------------------------------------|
| Update | Momentan ist kein intelligenter NIVUS Ri-Serien Ra-<br>darsensor verbunden.                                                                                                |
| Update | Die Webbasierte Bedienoberfläche führt eine erste<br>Abfrage der Parameter durch oder ein neuer Wert<br>wurde vom Benutzer zur Änderung übermittelt.                       |
| Update | Ein intelligenter NIVUS Ri-Serien Radarsensor ist ver-<br>bunden.<br>Die vom Benutzer gewünschte Änderung wurde ak-<br>zeptiert und im angeschlossenen Sensor gespeichert. |

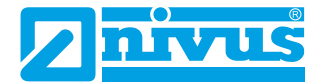

# **NIVUS Ri-Serie Software**

Die kostenlose NIVUS Ri-Serien Software ist ein leistungsfähiges Werkzeug, das Ihnen dabei hilft, das Beste aus Ihrem intelligenten Sensor herauszuholen. Sie kann kostenlos von der NIVUS-Website heruntergeladen werden: http://www.nivus.de/DD-ri-sw-00

Die NIVUS Ri-Serie Software kann verwendet werden, um alle in Ihrem Sensor eingestellten Parameter Ihrer Anwendung zu speichern. Diese können auf einem PC zur späteren Verwendung gespeichert werden oder um einen Sensor zu klonen.

Alle Parameter können auf einem intelligenten Sensor über Ihren Laptop heruntergeladen, angezeigt und, falls erforderlich, geändert werden, um sie an Ihre Anwendung anzupassen.

Die Software kann auch zur Aufzeichnung und Anzeige von Echoprofilen aus Ihren Anwendungen verwendet werden. Diese können für Ihre Unterlagen gespeichert oder per E-Mail an NIVUS GmbH zur Analyse durch unsere Techniker zurückgesendet werden.

Die Software kann auch verwendet werden, um Ihren NIVUS Ri-Serien Radarsensor auf die neueste Version der Firmware zu aktualisieren einschließlich aller Verbesserungen, die diese enthalten kann.

Bitte wenden Sie sich für weitere Informationen zur Neuprogrammierung Ihres Sensors an NIVUS GmbH, falls erforderlich.

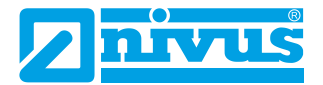

### Softwareinstallation

Wenn Sie Ihr HART-Modem zum ersten Mal in Betrieb nehmen, müssen Sie die erforderlichen Treiber installieren, damit es korrekt mit Ihrem Betriebssystem funktioniert. Diese Treiber können über das Installationspaket der NIVUS Ri-Serien Software installiert werden. Führen Sie die .exe-Datei der Software von unserer Website aus, um die Software korrekt zu installieren.

#### Wichtiger Hinweis

Für eine optimale Installation schließen Sie Ihr HART-Modem an Ihren PC an, während Sie die NIVUS Ri-Serien Software installieren, wobei Ihr PC dem Modem dann einen Com-Port zuweisen sollte. Wenn Sie über eine Internetverbindung verfügen, wird das HART-Modem beim ersten Einstecken des USB-Steckers durch Windows-Updates auf Ihrem Computer installiert. Sobald die Installation des Treibers abgeschlossen ist, entfernen Sie das HART-Modem von Ihrem Gerät. Ihr Modem ist einsatzbereit, wenn eine Verbindung zur NIVUS Ri-Serie Software erforderlich ist.

# NIVUS Ri-Serien HART Verbindung mit NIVUS HART-Modem (ZUB0 HART BOX 04)

### Wichtiger Hinweis

Das HART-Modem *ZUB0 HART BOX 04* hat keine ATEX-Zulassung! Die Programmierung über das HART-Modem darf deshalb **ausschließlich außerhalb** der Ex-Zone erfolgen, wobei sowohl Sensor als auch Modem im Nicht-Ex-Bereich sein müssen!

Wenn Sie für die Programmierung das NIVUS HART-Modem *ZUBO HART BOX 04* verwenden, dann darf der Ri-Serien Sensor nicht an einer anderen Spannungsquelle angeschlossen sein. Das NIVUS-Modem versorgt den Sensor über die USB-Schnittstelle autark.

Wenn Sie das NIVUS HART-Modem zum ersten Mal über die USB-Schnittstelle mit Ihrem PC/Laptop/Tablet verbinden, dann installiert sich der Treiber automatisch. Wenn dies nicht der Fall ist, dann können Sie den Treiber hier kostenlos herunterladen:

http://www.ftdichip.com/Drivers/VCP.htm

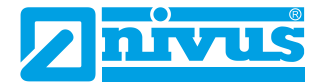

#### **TECHNISCHE DATEN**

| Eingangsspannung (über USB) | ~ 5 V DC |
|-----------------------------|----------|
| Ausgangsspannung (belastet) | 15 V DC  |
| Ausgangsstrom max.          | 65 mA    |
| Anschließbare Sensoren      | 1        |

Anschlussdiagramm Ri-Serien Sensor / ZUB0 HART BOX 04:

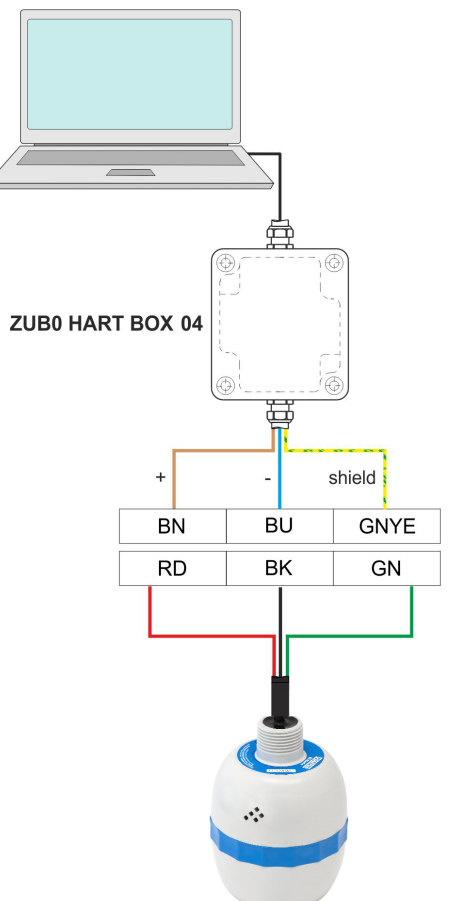

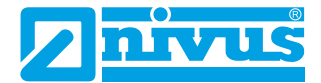

# NIVUS Ri-Serien HART Verbindung mit kundeneigenem HART-Modem

### Wichtiger Hinweis

Stellen Sie sicher, dass Ihr verwendetes HART-Modem **zwischen** Messumformer/Datenlogger und Ex-Barriere angeschlossen ist. Siehe auch Abbildung **"Installation in Gefahrenbereichen**" auf Seite 20.

Für den Anschluss an die NIVUS Ri-Serie Software ist ein HART-Modem erforderlich, um die Kommunikation zwischen der Software und dem Sensor zu ermöglichen. Wenn die Verbindung zur Software über das HART-Modem hergestellt wird, kann der Sensor über eine 12-28 V Gleichstromquelle mit Strom versorgt werden.

#### **Wichtiger Hinweis**

Vergewissern Sie sich, dass die Stromzufuhr zum Sensor ausgeschaltet ist, bevor Sie die Kabel abziehen und eine Verbindung herstellen.

Damit der NIVUS Ri-Serien Radarsensor richtig funktioniert, stellen Sie sicher, dass der Sensor wie in der Abbildung unten gezeigt verkabelt ist:

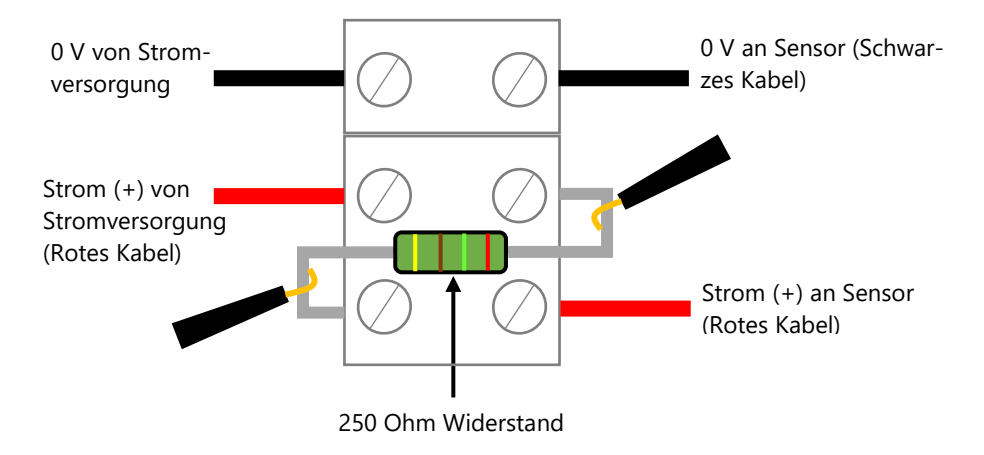

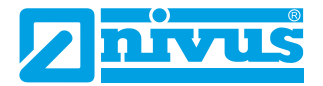

Damit der Sensor korrekt funktioniert, müssen die Stromkabel (rot) von der Stromversorgung und zum Sensor in Reihe mit dem 250-Ohm-Widerstand verdrahtet werden (wie im vorangegangenen Bild zu sehen).

Sobald der Sensor mit dem HART-Modem verbunden ist, stecken Sie den USB-Stecker in den PC/Laptop ein und machen ihn betriebsbereit. Sie können nun die NIVUS Ri-Serien Software verwenden, um die Parameter des Sensors entsprechend Ihrer Anwendung zu ändern.

# NIVUS Ri-Serien Software öffnen

### Wichtiger Hinweis

Für die Installation der Software benötigen Sie Administratorrechte für den gewünschten Speicherort (Netzwerk oder lokalen Rechner). Wenden Sie sich gegebenenfalls an Ihre IT-Abteilung.

Sobald die NIVUS Ri-Serien Software installiert und eine Verknüpfung auf dem PC/Laptop/Tablet erzeugt ist, können Sie die Software starten durch doppelklicken auf das NIVUS Ri-Serien Software-Icon der Verknüpfung. Werksseitig ist die Darstellung des Icons eingestellt auf ein Bild des Ri-Serien Sensors.

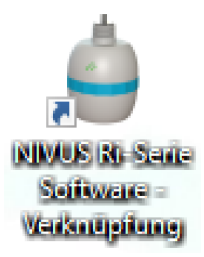

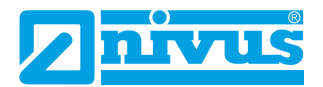

Nach dem Doppelklicken erscheint ein Fenster, in dem Sie aufgefordert werden, ein Passwort einzugeben (wie in der nachfolgenden Abbildung).

| 👙 NIVUS GmbH                                                                                                    |                                       | -    |  | × |
|----------------------------------------------------------------------------------------------------|---------------------------------------|------|--|---|
|                                                                                                    | NIVUS Ri-Serie Softw<br>Version 1.3.0 | /are |  |   |
|                                                                                                    | Passwort                              | I    |  |   |
| Achtung: Dieses Programm ist urheberrechtlich<br>geschützt. Die unerlaubte Vervielfältigung oder<br>Verteilung dieses Programms oder eines Teils davon,<br>kann schwere zivil-und strafrechtliche Folgen haben, |                                       |      |  |   |
| und werden so weit wie möglich nach dem Gesetz OK                                                                                                    |                                       |      |  |   |

Das Kennwort für den Zugang zur NIVUS Ri-Serien Software lautet **1997**. Sobald Sie es eingegeben haben, drücken Sie die Eingabetaste, und die Software wird geöffnet und ist einsatzbereit.

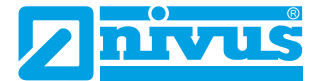

### **NIVUS Ri-Serien Software Startbildschirm**

#### Menüleiste

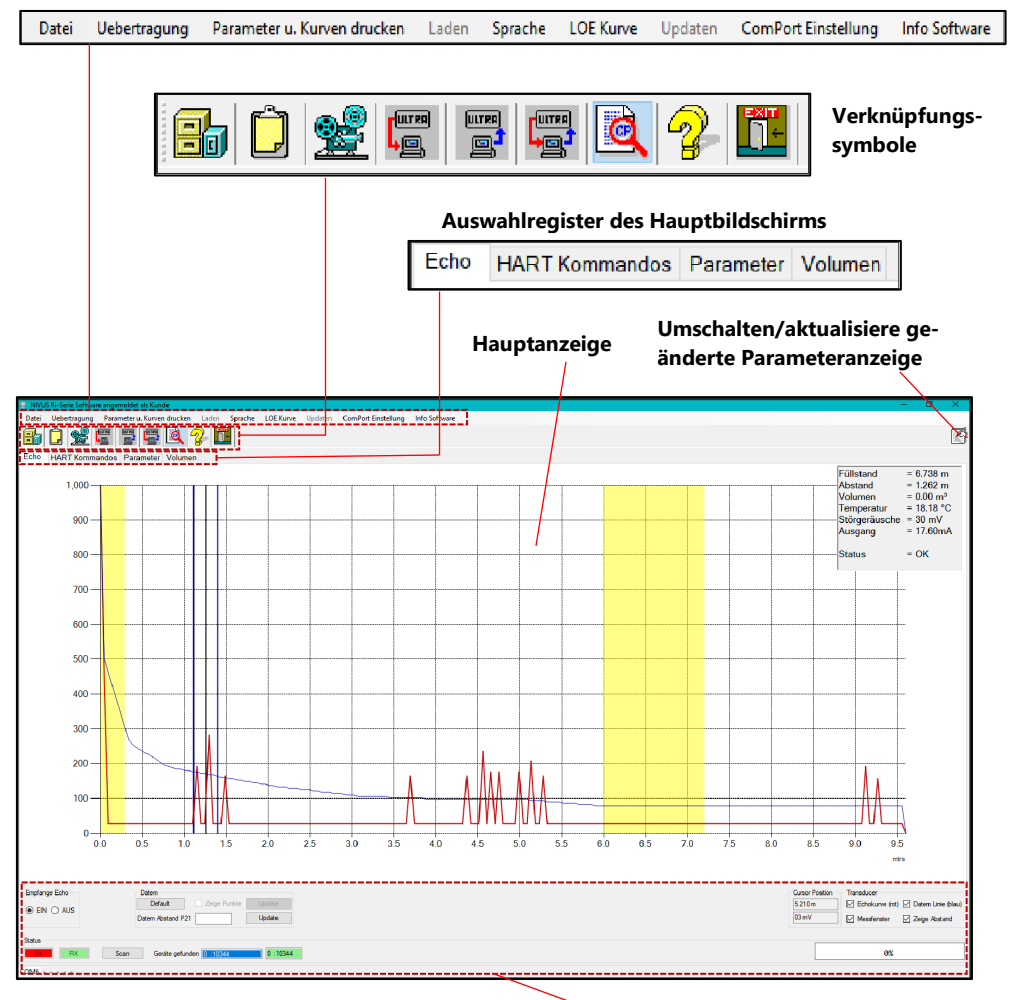

**Allgemeine Steuerelemente** 

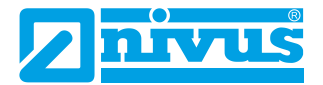

### Menüleiste

# Datei

Durch Auswahl dieses Dropdown-Menüs haben Sie die Möglichkeit, eine zuvor gespeicherte Parameterdatei zu öffnen, eine Echodatei zu öffnen oder Parameter in einer Datei zu speichern.

# Übertragung

Im Menü Übertragung können Sie Folgendes tun:

**Parameter vom Gerät abrufen**: Nach dem Hochladen der Parameter vom Sensor in die Software werden Sie aufgefordert, die Parameter unter einem Dateinamen und an einem Ort Ihrer Wahl auf dem PC zu speichern.

**Parameter an das Gerät senden**: Senden Sie alle derzeit auf dem Sensor geladenen Parameter an die Ri-Serien Software.

**Programmierung einzelner Parameter**: Hier können Sie einen Parameter nach dem anderen anzeigen und/oder ändern.

# Parameter und Kurven drucken

Im Menü Drucken können Sie Folgendes tun:

**Kurven speichern als .jpg:** Ein Screenshot des aktuell angezeigten Echos wird unter einem Dateinamen und an einem Ort auf Ihrem PC gespeichert und kann dann in ein Dokument kopiert werden.

**Kurven drucken:** Druckt eine Kopie der aktuell angezeigten Kurve auf Ihrem Drucker aus.

**Parameter drucken**: Ermöglicht den Ausdruck einer vollständigen Liste aller Parameter, die im Sensor verfügbar sind.

**Geänderte Parameter drucken**: Ermöglicht es Ihnen, eine Liste mit den Parametern zu drucken, die gegenüber den Standardwerten im Sensor geändert wurden.

# Laden

Die Option "Laden" ist ausgegraut, da dies einen Servicezugang erfordert.

# Sprache

Hier können Sie die Sprache der Software einstellen. Zur Verfügung stehen aktuell Deutsch und Englisch.

# LOE Kurve

Hier kann entweder eine LOE Kurve freigegeben werden oder eine Alarm Kurve.

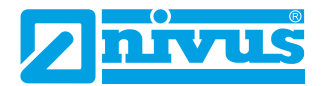

# Updaten

Die Option "Updaten" ist ausgegraut, da dies einen Servicezugang erfordert; dadurch können Sie den Sensor mit aktueller Firmware neu programmieren. Wenden Sie sich an die NIVUS GmbH, wenn Sie Hilfe bei der Durchführung dieses Vorgangs benötigen.

# ComPortEinstellung

Über das Menü **"ComPort Einstellung"** können Sie das Fenster "ComPort Einstellungen" öffnen, in welchem Sie den ComPort auswählen können, an den der Sensor angeschlossen ist.

# Info Software

Hier werden Informationen über die von Ihnen verwendete NIVUS Ri-Serien Software angezeigt, z. B. die Version.

# Verknüpfungssymbole

| NAME                              | SYMBOL | BESCHREIBUNG                                                                                                    |
|-----------------------------------|--------|----------------------------------------------------------------------------------------------------|
| Lade Parame-<br>ter Datei         |        | Ermöglicht Ihnen die Suche nach einer beliebigen Pa-<br>rameterdatei, die Sie öffnen, anzeigen und untersu-<br>chen möchten. Parameterdateien werden im xml-For-<br>mat gespeichert.                                                                  |
| Kopiere in<br>Zwischenab-<br>lage | Ĉ      | Durch Auswahl dieses Symbols wird das aktuell ange-<br>zeigte Echoprofil in die Zwischenablage eingefügt.<br>Von dort aus kann es in ein Dokument wie z. B. Word<br>eingefügt werden, um es aufzuzeichnen, anzuzeigen<br>oder für Berichte zu nutzen. |

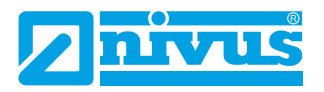

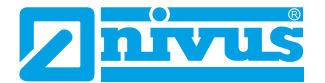

| NAME                                 | SYMBOL                                                                                                    | B                                                                                  |
|--------------------------------------|----------------------------------------------------------------------------------------------------|------------------------------------------------------------------------------------|
| Parameter<br>vom Sensor<br>empfangen |                                                                                                    | D<br>di<br>de<br>W<br>Si                                                           |
| Parameter<br>zum Sensor<br>senden    |                                                                                                    | Hi<br>Ri<br>se                                                                     |
| Einzelpara-<br>metrierung            |                                                                                                    | An<br>de<br>Sy<br>da<br>er<br>w<br>be<br>ei<br>Sw<br>W<br>au<br>Sw<br>H<br>Se<br>G |
| Statusanzeige<br>Ein/Aus             |                                                                                                    | D<br>im<br>G<br>Al<br>A                                                            |
| Systeminfor-<br>mationen             | - Participation of the second second | H<br>ve<br>N                                                                       |
| Exit (Been-<br>den)                  |                                                                                                    | W<br>Si<br>de<br><b>H</b><br>ch<br>sc                                              |

#### L BESCHREIBUNG

Damit können Sie alle Parameter herunterladen, die sich derzeit in dem Sensor befinden, der mit der NIVUS Ri-Serien Software verbunden ist. Wenn der Download abgeschlossen ist, werden Sie aufgefordert, die Parameter zu speichern.

Hier können Sie alle Parameter in der NIVUS Ri-Serien Software auf einmal an den angeschlossenen Sensor senden.

Auf diese Weise können Sie einen Parameter nach dem anderen programmieren. Drücken Sie auf das Symbol für die Einzelprogrammierung und wenn das Fenster für die interaktive Programmierung erscheint, drücken Sie auf das Steckersymbol, wodurch Ihr PC mit Sensor verbunden wird. Geben Sie die Nummer des benötigten Parameters ein und drücken Sie "Auslesen". Ändern Sie den Wert auf den gewünschten Wert und drücken Sie auf "Speichern", die Änderung wird dann übernommen.

**Hinweis:** Durch Drücken der Symbole "Datem Reset" und "Parameter Reset" werden diese auf die ursprünglichen Werte zurückgesetzt. Bei "Factory Default" wird die Werksseitige Einstellung Ihres Geräts wiederhergestellt.

Durch Auswahl dieses Symbols wird (rechts oben im Display) eine kleine Liste mit Informationen zur Geräteleistung angezeigt. Dazu gehören Füllstand, Abstand, Volumen, Temperatur, Störgeräusche, Ausgang und Status.

Hier können Sie die aktuelle Software-/Hardwareversion und die Seriennummer des verbundenen NIVUS Ri-Serien Sensors einsehen.

Wenn Sie diese Option wählen, wird Ihre aktuelle Sitzung mit der NIVUS Ri-Serien Software beendet.

**Hinweis:** Stellen Sie sicher, dass alle nicht gespeicherten Parameter auf den NIVUS Ri-Serien Sensor hochgeladen werden, bevor Sie diese Option wählen.

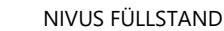

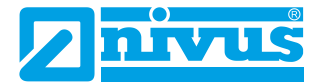

# Umschalten/Aktualisiere geänderte Parameterliste

Wenn Sie die Parameter vom angeschlossenen NIVUS Ri-Serien Sensor (oder von Ihrem Laptop) hochgeladen haben, wird auf der rechten Seite des Bildschirms eine Liste der geänderten Parameter angezeigt.

Wenn Sie auf das Symbol "Umschalten/Aktualisiere geänderte Parameterliste" klicken, werden abwechselnd alle Parameter angezeigt (wobei die geänderten Parameter gelb hervorgehoben sind), nur die geänderten Parameter angezeigt und dann die Tabelle ausgeblendet.

# Auswahlregister des Hauptbildschirms

# Echo

Hier finden Sie ein Diagramm und Steuerelemente zur Anzeige von Echospuren zur Diagnose.

# HART Kommandos

Dies ermöglicht den Zugriff auf allgemeine Parameter, die allen HART-kompatiblen Geräten gemeinsam sind.

# Parameter

Die Parameter von NIVUS Ri-Serien Sensoren können in Tabellenform und in Beziehungsgruppen angezeigt werden. Wenn Sie mit dem Mauszeiger über die Felder mit den Parameterwerten fahren, können Sie die Informationen anzeigen, die für diesen spezifischen Parameter ausgewählt werden können.

Weitere Informationen über die in den einzelnen Abschnitten verfügbaren Parameter und ihre Optionen finden Sie unter <u>Kapitel 5 Parameterliste und</u> <u>Beschreibung</u>.

# Volumen

Das Volumen wird nur ausgegeben, wenn der Messmodus (P100) auf 4 Volumen parametriert ist (bei einer anderen Parametrierung werden Füllstand, Abstand o. a. ausgegeben). Dies ermöglicht die einfache Parametrierung einer Behälterform und ihrer Abmessungen oder alternativ die Einrichtung einer vordefinierten 16-Punkte-Füllstands-/Volumenstützpunkttabelle.

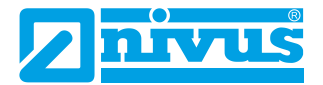

### Hauptanzeige

Der Hauptbildschirm dient zur Anzeige von Echtzeit-Diagnose-Echospuren vom angeschlossenen intelligenten NIVUS Ri-Serien Sensor oder zur Wiedergabe von zuvor gespeicherten Echospuren.

### Echokurven

Um eine Echokurve vom NIVUS Ri-Serien Sensor abzurufen, wählen Sie die Schaltfläche "Empfange Echo 'Ein'", die sich dann einschaltet und ein Echo auf dem Hauptbildschirm anzeigt.

Die X-Achse stellt den vom NIVUS Ri-Serien Sensor definierten **Abstand** in **Maßeinheiten (P104)** dar. Die Y-Achse stellt die **Signalstärke** in mV dar, auf der Statusanzeige wird diese in Prozent angegeben (0 mV = 0 % und 1.000 mV = 100 %). Ein Beispiel für eine Echokurve ist unten dargestellt:

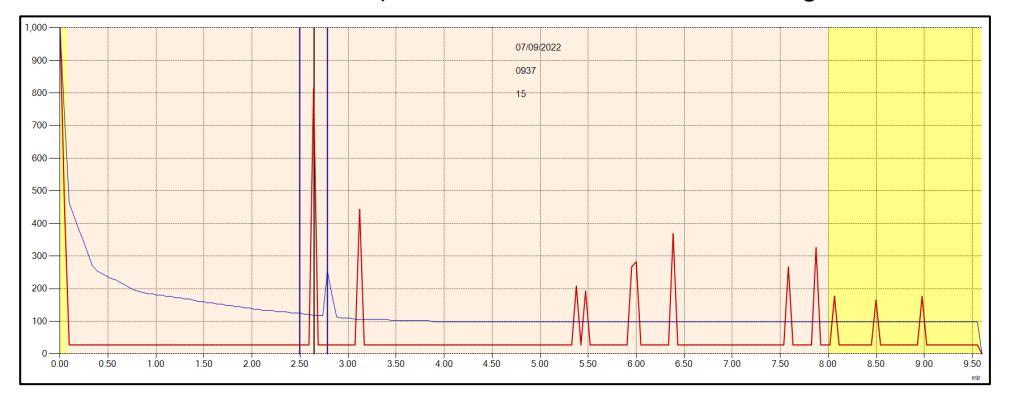

# Rohecho

Das Rohecho ist hier in rot zu sehen. Es zeigt Signale (Echos), die von Objekten reflektiert werden, als Spitzen in der Kurve an.

Je höher die Spitze des Echos ist, desto stärker ist das Echo. Der Teil der Rohechospur ganz links wird als Ausschwingen bezeichnet. Der Ausschwingbereich ist der Grund für die Nahbereichs-Totzone. Je weiter sich das Ziel vom Schallwandler entfernt, desto geringer wird die Signalstärke des zurückgesendeten Echos.

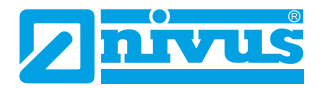

# Gate und Messlinie

Die Abstandslinie zeigt an, welches Echo für die Messung ausgewählt wurde. Die vertikalen blauen Linien bleiben auf beiden Seiten der Abstandslinie stehen und dienen als Stabilisierungsmechanismus, um kurzzeitige Echos von vorbeifahrenden Geräten/Rührwerken usw. herauszufiltern.

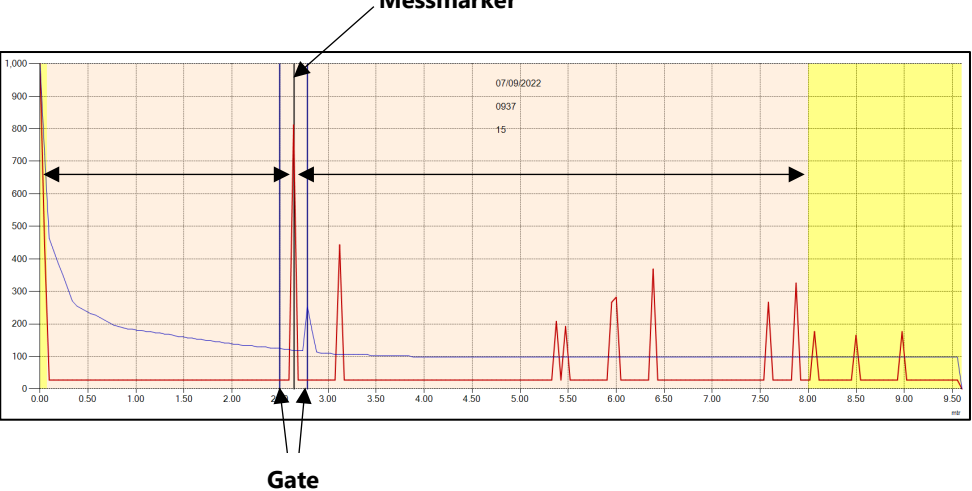

# Messmarker

# DATEM (Digital Adaptive Tracking of Echo Movement)

Die (blaue) DATEM-Kurve (Linie) dient als Schwellenwert, der festlegt, ob Echos für die Messung in Frage kommen. Jedes Echo, dessen Spitzenwert unterhalb der DATEM-Linie liegt, wird nicht für die Messung berücksichtigt. Der Sensor "sieht" es also nicht.

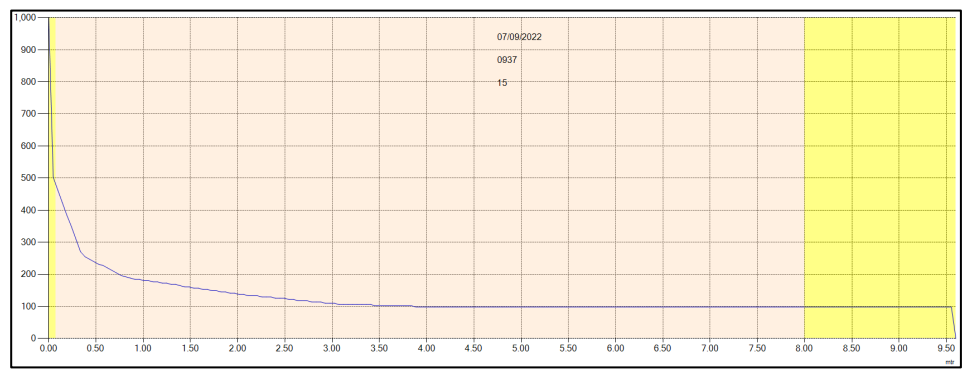

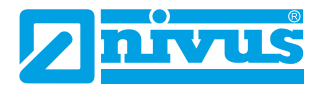

Standardmäßig ist das DATEM in NIVUS Ri-Serien Sensoren AKTIV, was bedeutet, dass es anwächst, um alle festen Hindernisse vor dem aktuellen Messecho zu überdecken (auszublenden).

Das einzige Echo auf der Kurve unten, das vom Echoauswahlalgorithmus "gesehen" werden kann, ist das aktuell ausgewählte Echo bei 2,6 Metern (Wert im gezeigten Beispiel).

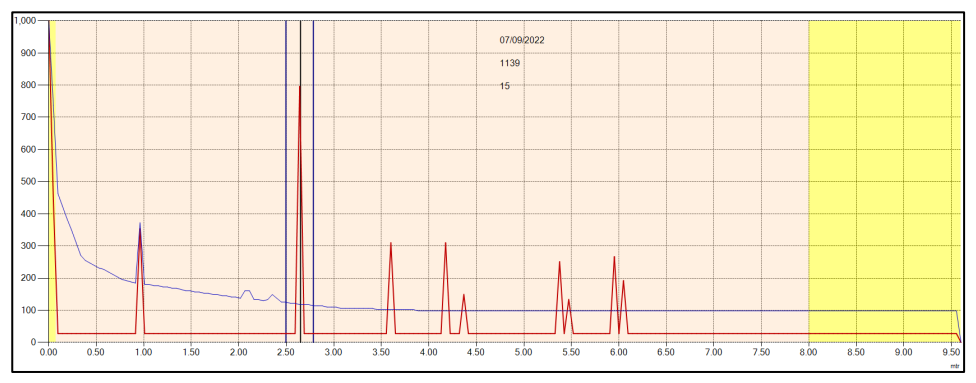

# Zoomen

Sie können in eine Echokurve hineinzoomen, indem Sie auf ein Fenster klicken und es von oben links nach unten rechts über den Bereich ziehen, in den Sie hineinzoomen möchten.

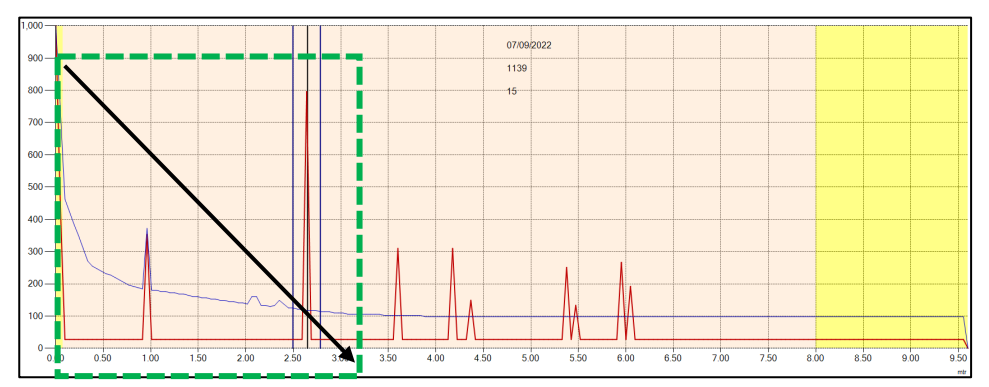

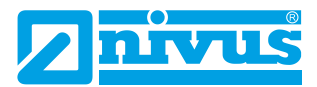

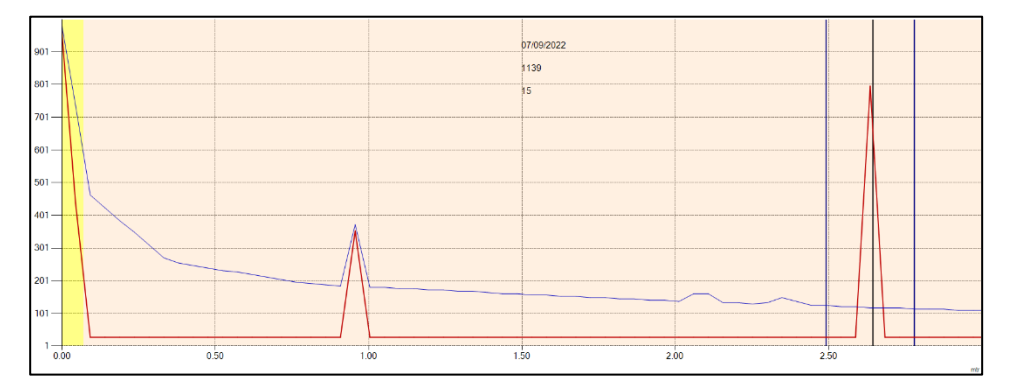

Zum Verkleinern ziehen Sie einfach einen Rahmen von rechts unten nach links oben und die Echokurve nimmt wieder ihre normale Form an.

#### Wichtige Informationen

Wenn Sie mehrere Geräte anschließen, die in ein HART-Netzwerk eingebunden werden sollen, muss die Abfrageadresse jedes Sensors gegenüber dem Standardwert 0 geändert werden. Bitte verwenden Sie den HART-Befehl 6 (Abfrageadresse einstellen), um die Adresse jedes Sensors zu ändern.

#### Gemeinsame Parameter

Dieser Bereich des Bildschirms ist jederzeit sichtbar und enthält Steuerelemente für das Scannen und den Anschluss an die intelligenten Sensoren, die Erfassung von Echos, die Bearbeitung von DATEM, die Anzeige des Fortschrittsbalkens und die Positionierung des Cursors auf dem Echobildschirm.

Status

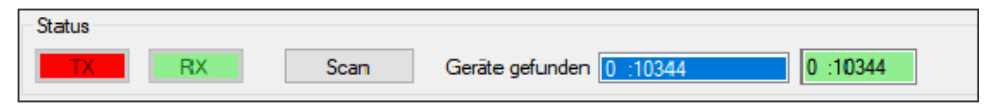

Links im Statusbereich sind die Sende- (TX) und Empfangsdaten (RX) des NIVUS Ri-Serien Sensors zu sehen, wenn er mit der NIVUS Ri-Serien Software kommuniziert. Sie blinken rot/grün, wenn eine Kommunikation stattfindet.

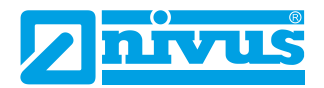

Nachdem Sie mit Hilfe des Setup-Menüs den richtigen Anschluss gefunden haben, können Sie eine Verbindung zum angeschlossenen NIVUS Ri-Serien Sensor herstellen.

Klicken Sie auf die Schaltfläche Suche, um einen Scan aller angeschlossenen HART-Geräte zu starten. Die Abrufadresse und die Seriennummer der gefundenen Geräte erscheinen in dem weißen Feld "Gefundene Geräte".

Klicken Sie auf das weiße Feld mit der Seriennummer des Sensors, mit dem Sie kommunizieren möchten. Das weiße Kästchen wird blau und das daneben liegende Kästchen wird mit der Abrufadresse und der Seriennummer des angeschlossenen Sensors grün hervorgehoben (wie im Beispiel unten gezeigt).

| Geräte gefunden 0 :10344 0 :1034 | 4 |
|----------------------------------|---|

Sobald eine Verbindung erfolgreich hergestellt wurde, werden die Schaltflächen im Abschnitt "Gemeinsame Steuerelemente" aktiv, mit Ausnahme von "Zeige Punkte" und "Update", da es sich hierbei um eine Zugriffsfunktion auf Serviceebene handelt.

# Trace

Um Echospuren vom intelligenten Sensor anzufordern, ändern Sie "Empfange Echo" von AUS:

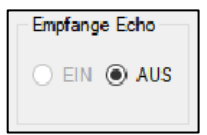

zu EIN:

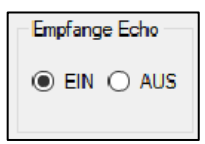

Wenn "Empfange Echo" eingeschaltet ist, wird das Statusfeld für das Echo rot hervorgehoben, um anzuzeigen, dass eine Kurve ermittelt und angezeigt

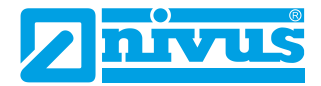

wird. Beim ersten Abruf einer Messkurve dauert es ca. 7 Sekunden, bis die Informationen abgerufen werden. Danach zeigt die Messkurve weiterhin alle 2 Sekunden Live-Informationen vom Sensor an.

# DATEM

### Wichtige Informationen

Diese Funktion ist nur im Servicemodus verfügbar. Wenden Sie sich bei Bedarf an die NIVUS GmbH für weitere Unterstützung.

Die DATEM-Linie kann manuell angepasst werden, indem im Bereich DATEM "Zeige Punkte" ausgewählt wird. Nach Anwahl dieser Option erscheint eine violette Linie auf der Echokurve mit einer Reihe von verschiebbaren Punkten, wie im folgenden Beispiel gezeigt:

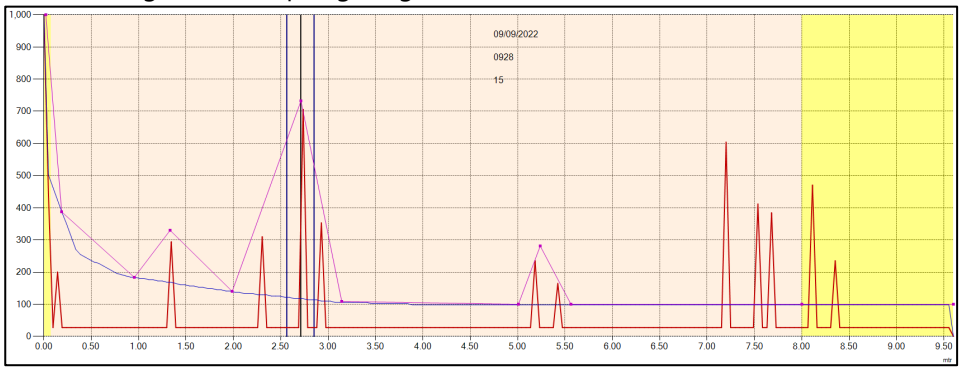

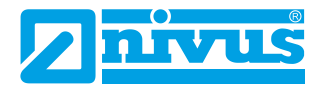

Diese Punkte können angeklickt und gezogen werden, um die DATEM-Linie so zu manipulieren, dass unerwünschte Echos abgedeckt werden, die vor dem Echoauswahlalgorithmus verborgen werden sollen. Sobald sich die Zeile in ihrer endgültigen Position befindet, klicken Sie im Bereich DATEM auf den Button "Update" und die neuen Werte werden in die Echtzeit-DATEM-Zeile übertragen, worauf sich das Echo wie im folgenden Beispiel ändert:

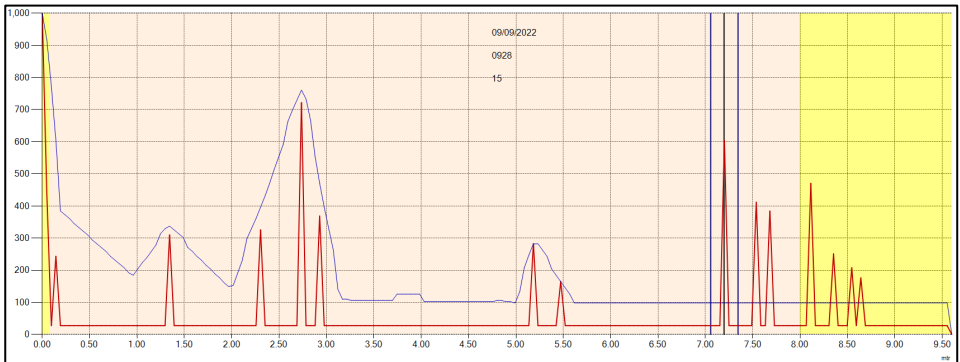

Um die Manipulation der DATEM-Punkte rückgängig zu machen, wählen Sie

im Bereich DATEM den Button und die DATEM-Linie nimmt ihren Standardwert wieder an:

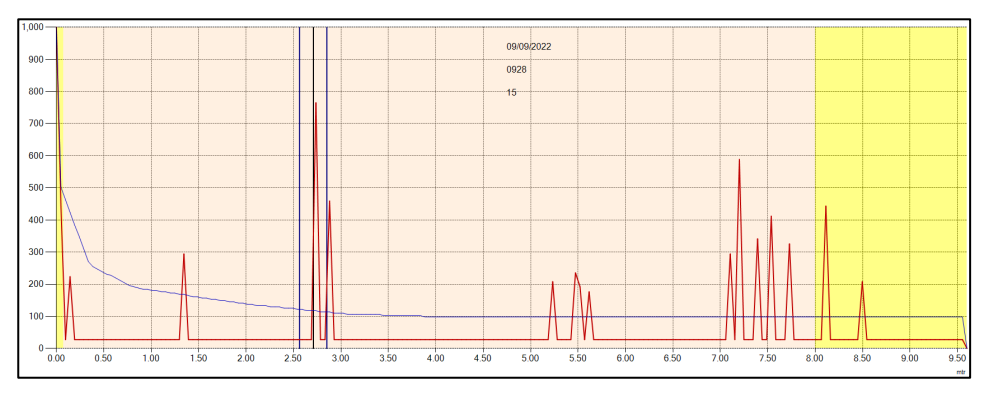

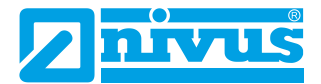

#### P21 DATEM Abstand

| Datem Abstand P21 | 0.000 | Update |
|-------------------|-------|--------|
|                   |       |        |

Um eine Echokurve vom intelligenten Sensor darzustellen, ändern Sie "Empfange Echo" von AUS zu EIN:

Mit diesem Parameter können Sie festlegen, welches Echo für die Messung verwendet werden soll. Wenn der Sensor bei der Inbetriebnahme einen falschen Messwert anzeigt, geben Sie einfach den Abstand von der Sensorsendefläche zur gewünschten Materialebene ein und wenn an diesem Punkt ein Echo vorhanden ist, baut sich um das gewählte Echo herum das Gate auf. DATEM aktualisiert sich vor dem Gate und blendet alle anderen unerwünschten Echos aus.

Es ist zu beachten, dass DATEM während der Ausführung dieser Funktion auf die Standardwerte zurückgesetzt wird und sich selbst neu einstellt, sobald es ein Echo ausgewählt hat.

Geben Sie die Entfernung von der Sendefläche des Sensors zum Ziel in **Maßeinheiten (P104)** ein.

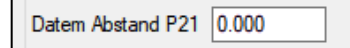

Geben Sie den Wert der Entfernungsmessung **(in Maßeinheiten (P104))** in das weiße Feld ein.

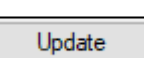

Drücken Sie den "Update"-Button, um das ausgewählte Echo zu übernehmen. Die Schaltfläche "Update" wird grün hervorgehoben, um anzuzeigen, dass die Änderung durchgeführt wird, und wird nach Abschluss wieder grau angezeigt. Drücken Sie auf "EIN", um eine neue Echokurve zu erhalten, worauf der Wert im weißen Feld wieder auf 0 gesetzt wird.

# Fortschrittsbalken

Die Farbe des Fortschrittsbalkens ändert sich, um die verschiedenen Aktionen anzuzeigen, die gerade durchgeführt werden.

**Blau** zeigt an, dass das Rohecho erhalten und aktualisiert wird, sobald 100 % erreicht sind.

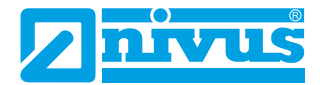

**Violett** heißt, dass die DATEM-Kurve erhalten und aktualisiert wird, sobald 100 % erreicht sind.

**Rot** bedeutet, dass die Echo-Informationen aufgezeichnet werden und die Datei aktualisiert wird, sobald 100 % erreicht sind.

### **Cursorposition**

| Cursor Position |  |
|-----------------|--|
| 2.619 m         |  |
| 05 mV           |  |
|                 |  |

Wenn Sie den Mauszeiger über die Echokurve bewegen, wird die Zeigerposition in den Feldern **Messeinheiten (P104)** und "mV" in den Cursorpositionswerten aktualisiert.

#### Sensor

| Transducer      |                      |
|-----------------|----------------------|
| Transacion      |                      |
| Echokurve (rot) | 🗹 Datem Linie (blau) |
| Messfenster     | Zeige Abstand        |
|                 |                      |

# Echokurve

Diese Option zeigt das Rohecho an, wenn sie ausgewählt ist. Wenn sie nicht ausgewählt ist, wird das Rohecho in der Echokurve nicht angezeigt.

#### Messfenster

Diese Option zeigt das Messfenster an, wenn sie ausgewählt ist. Wenn sie nicht ausgewählt ist, wird das Messfenster in der Echokurve nicht angezeigt.

# DATEM Kurve (Linie)

Diese Option zeigt die DATEM-Kurve an, wenn sie ausgewählt ist. Wenn sie nicht ausgewählt ist, wird DATEM in der Echokurve nicht angezeigt.

# Zeige Abstand

Diese Option zeigt die Linie des Messmarkers an, wenn sie ausgewählt ist. Wenn sie nicht ausgewählt ist, wird der Messmarker in der Echokurve nicht angezeigt.

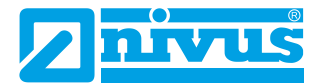

# Einstellungen Schnellstart

In diesem Abschnitt wird erläutert, wie Sie die Funktionen Ihres intelligenten Sensors nutzen können, um den Sensor schnell für eine Basis-Füllstandsmessung einzurichten. Für spezifische Parameter siehe <u>Kapitel 5 Parameterliste</u> <u>und Beschreibung</u>.

# **Einrichten Ihrer Applikation**

### Nullpunkt

**Nullpunkt (P105)** ist der Abstand zwischen der Sendefläche des Sensors und dem Material am Boden des Behälters.

### Wichtige Informationen

Bei Verwendung eines Sensors mit Frontgewinde ist für den Leerraum gemessen von der Stirnseite Gewindes zum zu messenden Material ein Versatz von 38 mm (1,5") erforderlich. Für diesen Versatz verwenden Sie P851 (Messoffset) und setzen den Wert dieses Parameters auf -38 mm (-1.5").

#### Spanne

**Spanne (P106)** ist der Abstand zwischen Füllstand leer (0 % voll) und Füllstand voll (100 % voll).

# Nah- und Fernausblendung

Bei der **Nahausblendung (P107)** handelt es sich um den Abstand von der Sensorsendefläche, bei dem der intelligente Sensor einen Pegel nicht aufzeichnet, der näher liegt. Ein typischer Grund für die Erhöhung des Standardwerts wäre, nahe gelegene Hindernisse unberücksichtigt zu lassen.

**Fernausblendung (P108)** ist der Abstand (als Prozentsatz des Leerstands), den der intelligente Sensor über den Leerstand hinaus misst; der Standardwert ist plus 20 % des Leerstands. Wenn Sie über den **Leerstand** hinaus überwachen wollen, erhöhen Sie diesen Wert, so dass der **Leerstand** plus der Wert für die **Fernausblendung** (in % des Leerstands) größer ist als die zu messende Oberfläche, und zwar im Rahmen der Möglichkeiten des verwendeten Sensors.

# Verwendung des 4-20 mA-Ausgangs

Der mA-Ausgang wird verwendet, um ferngesteuert zu überwachen, was der Sensor misst. Dies kann aus der Ferne angezeigt, in eine SPS integriert bzw.

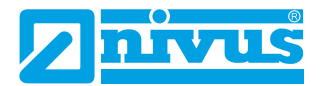

dazu verwendet werden, Aufzeichnungen mit einem Diagrammschreiber oder ähnlichem zu erstellen.

Standardmäßig liefert der Sensor einen **füllstands**proportionalen 4-20 mA-Ausgang. Dieser kann wie folgt überschrieben werden:

In der Standardeinstellung stellt der 4-20 mA-Wert die Betriebsspanne des verwendeten Sensor-Typs dar, wobei leer (0 % voll) = 4 mA und voll (100 % der Betriebsspanne) = 20 mA ist. Es kann jedoch auch nur ein Teil der Betriebsspanne dargestellt werden. Die Anwendung kann zum Beispiel eine Betriebsspanne von 6 Metern haben, aber Sie möchten vielleicht nur einen Leerstand von 5 Metern darstellen. In diesem Fall ändern Sie **P834 (Wert für 4 mA)** auf **0** und **P835 (Wert für 20 mA)** auf 5,0.

Wenn das an den mA-Ausgang angeschlossene Gerät nicht kalibriert ist und auch nicht kalibriert werden kann, können die unteren und oberen Strompegel durch Ändern auf der Registerkarte "HART-Befehl" unter **P838 (Abgleich 4 mA)** und **P839 (Abgleich 20 mA)** abgeglichen werden. Geben Sie dazu einfach den Wert ein, der dafür sorgt, dass 4 mA bzw. 20 mA auf dem Remote-Gerät angezeigt werden.

# Sicherheitscodes/Passwörter definieren

Ein Sicherheitscode/Passwort wird zum Schutz von Parametereingaben verwendet und ist beim Zugriff auf Parameter mit bestimmter PC-Software erforderlich. Sie können einen neuen Sicherheitscode festlegen, um zu verhindern, dass jemand Ihre Parametrierung in Ihrem NIVUS Ri-Serien Radarsensor ändert.

#### Wichtiger Hinweis

Das Passwort wird auch für den Fernzugriff über bestimmte PC-Software oder Bluetooth verwendet. Wenn dies der Fall ist, sollten Sie sicherstellen, dass alle zusätzlichen Geräte, die diese Funktion nutzen, entsprechend angepasst werden.

Das werksseitig vergebene **Passwort** lautet **1997**, kann aber geändert werden.

# Zurücksetzen auf Werksseitige Einstellung

Wenn Sie die Parameter auf die ursprünglichen Werksseitigen Einstellungen zurücksetzen müssen, rufen Sie den Parameter P930 auf, der die Werksseiti-

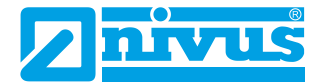

gen Einstellungen enthält, ändern Sie den Wert auf 1 und drücken Sie EN-TER.

Alle Parameter, mit Ausnahme des mA-Abgleichs, werden auf die Werksseitigen Einstellungen zurückgesetzt (einschließlich der DATEM-Spur).

# Überprüfen von Softwarerevision und Seriennummer

Wenn Sie die Seriennummer des Geräts oder den aktuellen Softwarestand Ihres NIVUS Ri-Serien Radarsensors ermitteln wollen, können Sie die folgenden Parameter verwenden. Wählen Sie den Parameter **P926**, um die aktuelle Softwareversion anzuzeigen oder **P928** für die Seriennummer des Geräts.

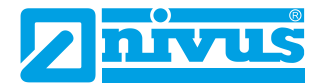

# **KAPITEL 5 PARAMETERLISTE UND BESCHREIBUNG**

# **Applikation**

# Bedienung

### P100 Betriebsmodus

Dieser Parameter legt die Betriebsart im Betriebsmodus fest und kann auf einen der folgenden Werte eingestellt werden:

| OPTION                   | BESCHREIBUNG                                                                             |
|--------------------------|------------------------------------------------------------------------------------------|
| 1 = Abstand              | Die Anzeige zeigt den Abstand zwischen der Sen-<br>sorsendefläche und der Oberfläche an. |
| 2 = Füllstand (Standard) | Die Anzeige zeigt, wie voll der Behälter ist.                                            |
| 3 = Leerraum             | Die Anzeige zeigt, wie leer das Gefäß ist.                                               |
| 4 = Volumen              | Die Anzeige zeigt das Materialvolumen im Behäl-<br>ter.                                  |

### P102 Material

Dieser Parameter muss auf die Art des zu überwachenden Materials eingestellt werden.

| OPTION                     | BESCHREIBUNG                                                                          |
|----------------------------|---------------------------------------------------------------------------------------|
| 1 = Flüssigkeit (Standard) | Für Flüssigkeiten und glatte feste Materialien.                                       |
| 2 = Schüttgut              | Für gehäuftes Schüttgut bzw. Schüttgut bzw. Fest-<br>stoffe mit geneigter Oberfläche. |
| 3 = Geschlossener Behälter | Für geschlossene Behälter bzw. Behälter mit Dom-<br>aufsatz.                          |

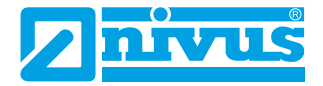

# P241 Anzeigemodus

Dieser Parameter muss auf die Art des zu überwachenden Materials eingestellt werden. Im Folgenden wird beschrieben, was die einzelnen Anzeigemodi bewirken:

| MODUS<br>(P241)        | BESCHREIBUNG                  | FUNKTION                                                                                                    | mA-AUS-<br>GANG |
|------------------------|-------------------------------|----------------------------------------------------------------------------------------------------|-----------------|
| 0                      | AUS                           | Beliebig                                                                                                    | Dynamisch       |
| 1 (wie ge-<br>liefert) | Installation –<br>Flüssigkeit | Langes Blinken der LED, Farben ab-<br>hängig vom Neigungswinkel der In-<br>stallation.                               | 20 mA fest      |
| 2                      | Installation –<br>Feststoff   | Langes Blinken der LED, Farben ab-<br>hängig von der Signalstärke.                                                   | 20 mA fest      |
| 4                      | Messung – Flüs-<br>sigkeit    | Kurzes Blinken der LED, Farben ab-<br>hängig vom Neigungswinkel des zu<br>messenden Materials.                       | Dynamisch       |
| 5                      | Messung – Fest-<br>stoff      | Kurzes Blinken der LED, Farben ab-<br>hängig von der mittleren Signal-<br>stärke.                                    | Dynamisch       |
| 7<br>(Standard)        | Selbstdiagnose                | Kurzes Blinken der LED, Anzeige nach<br>NAMUR-Standard zur Selbstüberwa-<br>chung und Diagnose von Feldgerä-<br>ten. | Dynamisch       |

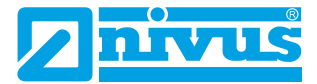

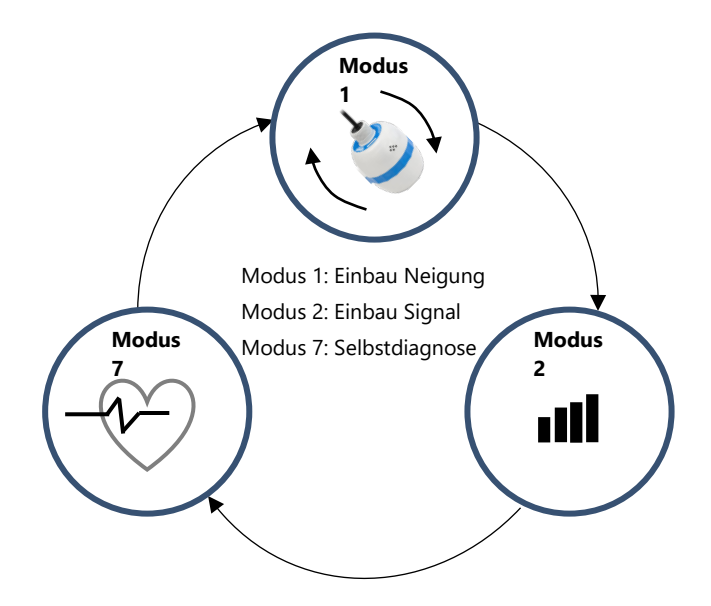

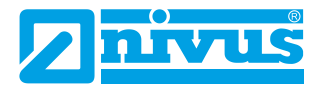

# LED Funktionalität

|        |                                                                        | LED FUNKTION                                                           |                                                        |
|--------|------------------------------------------------------------------------|------------------------------------------------------------------------|--------------------------------------------------------|
| (P241) | GRÜN                                                                   | GELB                                                                   | ROT                                                    |
| 0      | AUS                                                                    | AUS                                                                    | AUS                                                    |
| 1      | Füllstand mit hori-<br>zontaler Ebene                                  | Zwischen Gut und<br>Schlecht                                           | Kein Füllstand                                         |
| 2      | Stärke Rohecho über<br>P242 (Schwelle Sig-<br>nalstärke 1)             | Stärke Rohecho über<br>P243 (Schwelle Sig-<br>nalstärke 2)             | Stärke Rohecho un-<br>ter beiden Schwellen             |
| 4      | Füllstand mit hori-<br>zontaler Ebene                                  | Zwischen Gut und<br>Schlecht                                           | Kein Füllstand                                         |
| 5      | Mittlere Stärke<br>Rohecho über P242<br>(Schwelle Signal-<br>stärke 1) | Mittlere Stärke<br>Rohecho über P243<br>(Schwelle Signal-<br>stärke 2) | Mittlere Stärke<br>Rohecho unter bei-<br>den Schwellen |
| 7      |                                                                        | Siehe Tabelle unten                                                    |                                                        |

# Anzeigemodus Selbstdiagnose

| ANZEIGEMODOS SELBSI DIAGNOSE        |                                |                                                   |                      |  |
|-------------------------------------|--------------------------------|---------------------------------------------------|----------------------|--|
| KRITISCH (ROT)                      | WARNUNG (GELB)                 | WARTUNG (BLAU)                                    | In Ordnung<br>(GRÜN) |  |
| Echoverlust                         | Messung außerhalb<br>des Gates | Beschleunigungs-<br>sensor nicht kalib-<br>riert. | Normalbetrieb        |  |
| Temperaturlimit                     |                                |                                                   |                      |  |
| Spannungslimit                      |                                |                                                   |                      |  |
| Alarm-Kennzeich-<br>nung            |                                |                                                   |                      |  |
| 5x ohne RADAR-<br>Rückmeldung       |                                |                                                   |                      |  |
| Ping-Zeitüber-<br>schreitung (45 s) |                                |                                                   |                      |  |

# ANZEIGEMODUS SELBSTDIAGNOSE

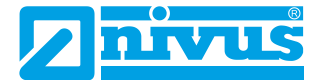

# Ursachenbeschreibung für kritische Fehlermeldungen (KRITISCH (ROT))

# Echoverlust

Wenn der Sensor kein Echo empfängt.

### Temperaturlimit

Wenn sich der Sensor außerhalb der Temperaturspezifikationen befindet.

#### Spannungslimit

Wenn die Spannung am internen Kondensator unter 5 V fällt.

#### Alarm-Kennzeichnung

Wenn mindestens eine Alarmbedingung der Parameter P951, 952 und 953 erfüllt ist.

### 5x ohne Radar-Rückmeldung

Wenn der Radarsensor nach 5 Versuchen nicht antwortet.

### Ping-Zeitüberschreitung

Wenn der Radarsensor nach dem Start auch nach 45 Sekunden kein Signal empfängt.

# Abstand

### P104 Messeinheiten

Dieser Parameter legt die Einheiten fest, die Sie für Programmierung und Anzeige verwenden möchten.

| OPTION    | BESCHREIBUNG                        |
|-----------|-------------------------------------|
| 1 = Meter | Alle Messeinheiten sind METER       |
| 2 = cm    | Alle Messeinheiten sind ZENTIMETER  |
| 3 = mm    | Alle Messeinheiten sind MILLIMETER  |
| 4 = Fuß   | Alle Messeinheiten sind FUB         |
| 5 = Inch  | Alle Messeinheiten sind <b>ZOLL</b> |

# P105 Nullpunkt

Dieser Parameter ist einzustellen auf den maximalen Abstand von der Stirnseite des Messwertaufnehmers zum Leerpunkt in **P104 Messeinheiten**. Dieser Wert wirkt sich auch auf die Spanne aus und sollte daher vor der Spanne eingestellt werden.

# Standard: R8 = 8,00 m (26,24 Fuß), R20 = 20,00 m (65,61 Fuß)

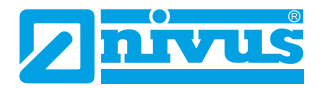

### P106 Messspanne

Dieser Parameter ist auf den maximalen Abstand zwischen dem **Nullpunkt** (P105) und dem maximalen Materialfüllstand einzustellen. Er wird automatisch so eingestellt, dass er dem **Nullpunkt (P105)** abzüglich der **Nahausblendung (P107)** entspricht, wenn Sie den Nullpunkt einstellen. **Standard R8 = 7,925 m (26 Fuß)**, **R20 = 19,925 m (65,37 Fuß)**.

# P107 Nahausblendung

Dieser Parameter ist der nicht messbare Abstand von der Sendefläche des Sensors und ist auf den Mindestwert abhängig von der verwendeten Version des Sensors voreingestellt. Er sollte nicht unter diesem Wert liegen, kann aber erhöht werden.

| NIVUS RI-SERIEN<br>RADARSENSOR TYP | ABSTAND NAHAUSBLENDUNG                 |
|------------------------------------|----------------------------------------|
| R8 (bis 8 m)                       | Werkseinstellung Ausblendung = 0,075 m |
| R20 (bis 20 m)                     | Werkseinstellung Ausblendung = 0,075 m |

# P108 Fernausblendung

Dies ist der Abstand (als **Prozentsatz** des Leerstands) über den Leerstand hinaus, den das Gerät messen kann.

Die Voreinstellung ist 10 % des Leerstands.

Wenn die zu überwachende Fläche über den **Nullpunkt (P105)** hinausgehen kann, kann der Fernausblendungsabstand auf maximal 100 % des Nullpunkts erhöht werden.

Dieser Parameter wird immer in % des Leerstandes angegeben.

# Datenprotokolle

Die Parameter Datenprotokolle beinhalten folgende Informationen:

### Temperatur

Die folgenden Parameter geben Auskunft über die Temperaturbedingungen in °C, die von der **Temperaturquelle (P852)** geliefert werden. Diese Parameter sind schreibgeschützt und können nicht geändert werden. Wird P852 geändert, werden sie zurückgesetzt.

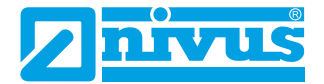

# P580 Minimaltemperatur

Dieser Parameter zeigt die aufgezeichnete Minimaltemperatur an.

# P581 Datum Minimaltemperatur

Dieser Parameter zeigt das Datum, an dem die Minimaltemperatur aufgezeichnet wurde.

# P582 Uhrzeit Minimaltemperatur

Dieser Parameter zeigt die Uhrzeit, zu der die Minimaltemperatur aufgezeichnet wurde.

### P583 Maximaltemperatur

Dieser Parameter zeigt die aufgezeichnete Maximaltemperatur an.

# P584 Datum Maximaltemperatur

Dieser Parameter zeigt das Datum, an dem die Maximaltemperatur aufgezeichnet wurde.

### P585 Uhrzeit Maximaltemperatur

Dieser Parameter zeigt die Uhrzeit, zu der die Maximaltemperatur aufgezeichnet wurde.

# P586 Aktuelle Temperatur

Dieser Parameter zeigt die aktuelle Temperatur an.

### Sensorlaufzeiten

Die folgenden Parameter geben Aufschluss darüber, wann der intelligente Sensor zuletzt ausgeschaltet wurde und wie lange er gelaufen ist.

### P940 Anzahl Starts

Dieser Parameter zeigt an, wie oft das Gerät seit dem Verlassen des Werks mit Strom versorgt worden ist.

# P941 Zuletzt Spannungslos Datum

Dieser Parameter zeigt das Datum, an dem das Gerät zuletzt vom Strom getrennt wurde.

# P942 Zuletzt Spannungslos Uhrzeit

Dieser Parameter zeigt die Uhrzeit, an dem das Gerät zuletzt vom Strom getrennt wurde.

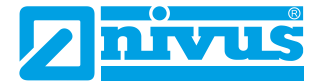

### P943 Letzte Betriebszeit (Minuten)

Dieser Parameter zeigt an, wie lange das Gerät vor der letzten Abschaltung in Minuten gelaufen ist.

### P944 Letzte Betriebszeit (Stunden)

Dieser Parameter zeigt an, wie lange das Gerät vor der letzten Abschaltung in Stunden gelaufen ist.

### mA Ausgang

### P834 Wert für 4 mA

Mit diesem Parameter wird der Pegel, der Abstand oder der Leerraum festgelegt, bei dem der niedrige mA-Wert ausgegeben wird (4 mA). Standard **= 0,000 m** 

### P835 Wert für 20 mA High

Mit diesem Parameter wird der Pegel, der Abstand oder der Leerraum festgelegt, bei dem der hohe mA-Wert ausgegeben wird (20 mA). Standard = 8,000 m (R8) / 20,000 m (R20)

### P838 Abgleich 4 mA

Wenn der angeschlossene Sensor nicht kalibriert ist und nicht den korrekten niedrigen Wert anzeigt (4 mA-Messwert), können Sie ihn mit diesem Parameter abgleichen, indem Sie den Offset direkt eintippen.

### P839 Abgleich 20 mA

Wenn der angeschlossene Sensor nicht kalibriert ist und nicht den korrekten hohen Wert anzeigt (20 mA-Messwert), können Sie ihn mit diesem Parameter abgleichen, indem Sie den Offset direkt eintippen.

#### Wichtiger Hinweis

Es wird empfohlen, den intelligenten Sensor mit Hilfe der Software für 4-20 mA abzugleichen. Damit können Sie einen mA-Ausgang zum besseren Abgleich des Sensors erzwingen.

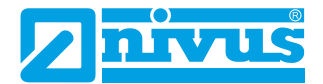

# mA Fehlermodus P808 Fehlermodus

Dieser Parameter bestimmt, was mit dem mA-Ausgang geschieht, wenn das Gerät in den Fehlermodus geht:

| OPTION                | BESCHREIBUNG                                  |
|-----------------------|-----------------------------------------------|
| 1 = Halten (Standard) | Sensor <b>hält</b> den letzten bekannten Wert |
| 2 = Maximum           | Sensor zeigt das <b>Maximum</b> (20 mA)       |
| 3 = Minimum           | Sensor zeigt das <b>Minimum</b> (4 mA)        |
| 4 = 22 mA             | Sensor gibt 22 mA aus                         |
| 5 = 3.8 mA            | Sensor gibt <b>3,8 mA</b> aus                 |

# P809 Fehlerzeit

Im Fehlerfall bestimmt Fehlerzeit den Zeitraum, bevor ein Fehlermodus **(P808)** aktiviert wird.

Standard = 2 min.

# **Kompensation**

# P851 Messoffset

Der Wert dieses Parameters wird in **Messeinheiten (P104)** zur gemessenen Entfernung addiert.

Dieser Offset wird zum Füllstand addiert, wie er vom intelligenten Sensor abgeleitet wird. Dieser wirkt sich auf alles aus, einschließlich der Anzeige auf dem Echodisplay und dem mA-Ausgang.
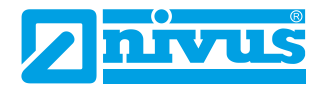

# P852 Temperaturquelle

Dieser Parameter bestimmt die Quelle für die Temperaturmessung. **Standardmäßig** ist sie auf automatisch **(Option 1)** eingestellt, wobei automatisch erkannt wird, ob ein Sensor mit Temperaturmessung angeschlossen ist. Wenn aus irgendeinem Grund kein Temperatureingang empfangen wird, wird der mit **P854** eingestellte **Festtemperaturwert** verwendet. Die Temperaturquelle kann wie folgt festgelegt werden:

| OPTION                          | BESCHREIBUNG                                                                                                    |
|---------------------------------|----------------------------------------------------------------------------------------------------|
| 1 = Automatisch (Stan-<br>dard) | Wählt automatisch den Temperatursensor des<br>Messwertgebers, falls vorhanden, oder die feste<br>Temperatur (P854), falls kein Temperatursensor<br>gefunden wurde. |
| 2 = Sensor                      | Verwendet immer den Temperaturmesswert des<br>Sensors.                                                                                                    |
| 3 = Festwert                    | Verwendet immer den Temperaturfestwert aus <b>P854</b> .                                                                                                    |

#### P854 Feste Temperatur

Dieser Parameter legt die Temperatur in Grad Celsius fest, die verwendet wird bei **P852 = 3. Voreinstellung = 20** °**C**.

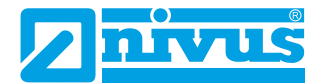

### **Stabilität**

# Dämpfung

Die Dämpfung dient dazu, den Messwert zu dämpfen, um mit dem Prozess Schritt halten zu können ohne kleinere Oberflächenschwankungen zu ignorieren.

# P870 Dämpfung Füllen

Dieser Parameter bestimmt die maximale Geschwindigkeit, bei der das Gerät auf eine Erhöhung des Pegels reagiert. Sie sollte etwas höher eingestellt werden als die maximale Füllgeschwindigkeit des Behälters.

# Standard = 10,000 m/Minute (32,81 Fuß/Minute)

### P871 Dämpfung Leeren

Dieser Parameter bestimmt die maximale Geschwindigkeit, bei der das Gerät auf eine Verringerung des Pegels reagiert. Sie sollte etwas höher eingestellt werden als die maximale Entleergeschwindigkeit des Behälters.

# Standard = 10,000 m/Minute (32,81 Fuß/Minute)

### Filter

# P881 Fester Abstand

Dieser Parameter bestimmt die Breite des Gates, das bei der Echoverfolgung verwendet wird und muss unter normalen Umständen nicht geändert werden. Er kann jedoch in den Fällen erhöht werden, in denen sich die Oberfläche extrem schnell bewegt (mehr als 10 m/min), um eine reibungslose Verarbeitung sich bewegender Füllhöhen zu gewährleisten.

# P884 Peak Prozent

Bei **P102 = 2 (Schüttgut)** kann dieser Parameter verwendet werden, um den Punkt innerhalb des festen Gates des ausgewählten Echos zu bestimmen, an dem die Messung durchgeführt wird. Damit werden eventuelle Fehler kompensiert, die durch die Schüttwinkel des Materials verursacht werden. Bitte wenden Sie sich an NIVUS GmbH um weitere Informationen und Unterstützung bei der Änderung dieses Parameterwerts zu erhalten.

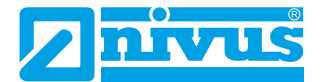

#### System

#### Wichtiger Hinweis

Die Parameter 926, 927 und 928 haben keinen Einfluss auf die Leistung des Geräts, aber die in ihnen enthaltenen Angaben können von NIVUS GmbH bei technischen Anfragen benötigt werden.

#### Systeminformationen

#### P926 Software Revision

Dieser Parameter zeigt die derzeitige Softwarerevision an.

#### P927 Hardware Revision

Dieser Parameter zeigt die derzeitige Hardwarerevision an. Dies ist ein schreibgeschützter Parameter, der nicht verändert werden kann.

#### P928 Seriennummer

Dieser Parameter zeigt die Seriennummer des angeschlossenen Sensors an.

#### Standard

#### P930 Werkseinstellungen

Mit diesem Parameter werden alle Parameterwerte auf die ursprünglichen werksseitig eingestellten Werte zurückgesetzt, die bei der Prüfung des Geräts vor der Auslieferung installiert wurden.

Um die Parameter zurückzusetzen, setzen Sie P930 auf 1.

#### Datum & Uhrzeit

Datum und Uhrzeit werden verwendet, um bestimmte Ereignisse, die in den Datenprotokollen enthalten sind, mit Zeitstempeln zu versehen. Dies wird auch in Verbindung mit der Systemüberwachung verwendet, welche die Startzeiten des Geräts im Auge behält.

#### P931 Datum

Dieser Parameter zeigt das **aktuelle Datum** im mit **P933 (Datumsformat)** eingestellten Format an und kann bei Bedarf zurückgesetzt werden.

#### P932 Uhrzeit

Dieser Parameter zeigt die **aktuelle Uhrzeit** im Format HH:MM (24-Stunden-Format) an und kann bei Bedarf zurückgesetzt werden. Diese ist werkseitig auf die Britische Zeit eingestellt.

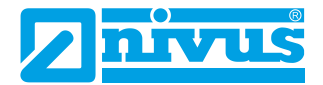

#### Passwort

#### P921 Passwort aktivieren

Aktiviert den Zugangscode (**P922**), d. h. der Zugangscode muss eingegeben werden, um in den Programmiermodus zu gelangen. Ist die Funktion **deaktiviert** (auf **0** gesetzt), ist kein Zugangscode erforderlich. Der Zugriff auf den Programmiermodus wird dann durch gleichzeitiges Drücken der ESC- und der ENTER-Taste ermöglicht.

#### P922 Passwort

Dies ist der Passwortcode, der verwendet werden muss, um in den Programmiermodus zu gelangen. Die **Werksseitige Einstellung** ist **1997**, kann aber auf einen anderen Wert geändert werden.

#### Alarmgrenzen

Der intelligente Sensor speichert intern eine Echospur, wenn der Alarmzustand ausgelöst wird. Wenn Sie eine Echokurve anfordern, wird die Alarmkurve in der Grafik angezeigt.

Der Sensor kann so eingestellt werden, dass er unter bestimmten Alarmbedingungen eine Echokurve aufzeichnet; **Alarmkurve** (wird innerhalb der in (**P951** und **P952**) eingestellten Sollwerte aktiviert) oder **LOE Kurve**.

# P951 Alarm Tiefpunkt

Dieser Parameter legt den unteren Wert (in **P104 Messeinheiten**) für den Alarmsollwert fest.

#### P952 Alarm Höhepunkt

Dieser Parameter legt den oberen Wert (in **P104 Messeinheiten**) für den Alarmsollwert fest.

#### P953 Modus Kurve speichern bei Alarm

Dieser Parameter legt die Häufigkeit fest, mit der eine Kurve im Alarmfall im internen Speicher des Sensors gespeichert wird.

| OPTION             | BESCHREIBUNG    |
|--------------------|-----------------|
| 0 = Aus (Standard) | Kurvenmodus aus |

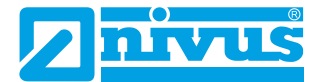

| 1 = Einmalig   | Wenn eine Alarmbedingung aktiviert wird, spei-<br>chert der Sensor die erste Kurve in seinem inter-<br>nen Speicher.                                         |
|----------------|----------------------------------------------------------------------------------------------------|
| 2 = Wiederholt | Wenn eine Alarmbedingung aktiviert wird, spei-<br>chert der Sensor die erste Kurve in seinem inter-<br>nen Speicher und überschreibt die vorherige<br>Kurve. |

# LOE Kurve speichern

# P950 DATEM Kurve auf LOE speichern

Wenn dieser Parameter aktiviert ist, wird sichergestellt, dass im Falle einer LOE-Situation des Geräts eine Aufzeichnung zum Zeitpunkt des LOE-Ereignisses für die spätere Verwendung gespeichert wird.

| OPTION                                   | BESCHREIBUNG                                                                                                    |
|------------------------------------------|----------------------------------------------------------------------------------------------------|
| 0 = Aus                                  | Die Funktion ist deaktiviert und im LOE-Fall<br>wird die Echokurve NICHT gespeichert.                                                                       |
| 1 = Aktivieren (Einzelkurve)             | Im LOE-Fall WIRD die Echokurve für die spä-<br>tere Verwendung gespeichert. Wurde eine<br>LOE-Kurve gespeichert, werden keine weiteren<br>Kurven gesichert. |
| 2 = Überschreiben zulassen<br>(Standard) | Tritt ein LOE-Ereignis ein, wird jede vorherige<br>Kurve überschrieben und die letzte LOE-Kurve<br>gespeichert.                                             |

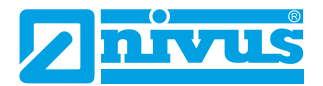

#### DATEM

### PO20 DATEM Setzen

Mit diesem Parameter kann DATEM auf den Standardwert zurückgesetzt werden. Um DATEM auf den Standardwert zurückzusetzen, setzen Sie den Parameterwert auf 1. Die Kurve wird dann auf den Standardwert gesetzt und anschließend wie gewohnt aktualisiert.

Eine vollständige Liste der in P20 verfügbaren Optionen finden Sie in der nachfolgenden Tabelle:

| OPTION                                            | BESCHREIBUNG                                                                                                    |
|---------------------------------------------------|----------------------------------------------------------------------------------------------------|
| 0 = Standard Leerbehälter                         | Wird an einem leeren Behälter gemacht, so dass<br>alle unerwünschten Echos von Rauschen oder<br>Hindernissen herausgefiltert werden. Das echte<br>Echo bleibt sichtbar, sobald Material in die Ap-<br>plikation gelangt. |
| 1 = Standard auf Werks-<br>einstellung (Standard) | Setzt DATEM zurück auf Werksseitige Einstel-<br>lung.                                                                                                    |
| 2 = Standard auf Benutzer-<br>einstellung         | Setzt DATEM zurück auf vom Benutzer definierte Werte.                                                                                                    |
| 3 = DATEM auf Flash-Spei-<br>cher                 | Der aktuelle DATEM wird im Flash-Speicher des<br>angeschlossenen Sensors gespeichert, sobald ein<br>Alarmzustand aktiviert wird.                                                                                         |

# P021 Setze Dist.

Erlaubt Benutzer oder Servicepersonal festzulegen, welches Echo angezeigt werden soll. Wenn das Gerät beim Einschalten einen falschen Messwert anzeigt, geben Sie einfach die Entfernung vom Sensor bis zum gewünschten Füllstand ein. Wenn an diesem Punkt ein Echo vorhanden ist, baut sich das Gate um das gewählte Echo herum auf. DATEM wird vor dem Gate aktualisiert und alle anderen unerwünschten Echos werden ausgeblendet.

Es ist zu beachten, dass DATEM während der Ausführung dieser Funktion auf die Standardwerte zurückgesetzt wird und sich selbst neu einstellt, sobald es ein Echo ausgewählt hat. Geben Sie die Entfernung von der **Sendefläche des Sensors zum Ziel** in Messeinheiten P104 ein

Werte: Min. 0,000 / Max. 99,00

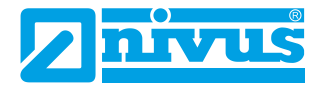

#### P905 Peak Abstand

Mit diesem Parameter wird die **"Höhe"** eingestellt, ab der sich die DATEM-Kurve von unerwünschten Echos wie z. B. von Hindernissen abhebt. Bitte wenden Sie sich an NIVUS GmbH um weitere Informationen und Unterstützung bei der Änderung dieses Parameterwerts zu erhalten.

#### P906 Seitenabstand

Mit diesem Parameter wird der **"Abstand"** eingestellt, ab der sich die DATEM-Kurve von unerwünschten Echos wie z. B. von Hindernissen abhebt. Bitte wenden Sie sich an NIVUS GmbH um weitere Informationen und Unterstützung bei der Änderung dieses Parameterwerts zu erhalten.

#### P70 DATEM Geschwindigkeit

Mit diesem Parameter wird die Geschwindigkeit festgelegt, mit der die DATEM-Kurve reagiert. Bitte wenden Sie sich an NIVUS GmbH um weitere Informationen und Unterstützung bei der Änderung dieses Parameterwerts zu erhalten.

| OPTION                | BESCHREIBUNG                                                                         |
|-----------------------|--------------------------------------------------------------------------------------|
| 0 = Langsam           | DATEM aktualisiert sich bei Änderungen eines<br>Echos nur langsam.                   |
| 1 = Medium (Standard) | DATEM aktualisiert sich bei Änderungen eines<br>Echos mit mittlerer Geschwindigkeit. |
| 2 = Schnell           | DATEM aktualisiert sich bei Änderungen eines<br>Echos schnell.                       |

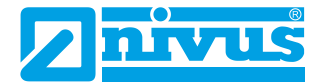

#### Volumenumrechnung

#### P600 Behälterform

Dieser Parameter bestimmt, welche Behälterform bei der "Volumenumrechnung" verwendet wird.

Die Auswahlmöglichkeiten sind in der nachstehenden Tabelle zusammen mit den einzugebenden Abmessungen (**P601-P603**) aufgeführt.

| BEHÄLTERFORM | P600 BESCHREIBUNG<br>WERT                                  | ABMESSUNGEN                          |
|--------------|------------------------------------------------------------|--------------------------------------|
|              | P600 = 0 ( <b>Standard</b> )<br>Zylindrisch, flacher Boden | Zylinderdurchmesser                  |
|              | P600 = 1<br>Rechteckig, flacher Bo-<br>den                 | Tiefe und Breite                     |
|              | P600 = 2<br>Zylindrisch, konischer Bo-<br>den              | Zylinderdurchmesser und<br>Bodenhöhe |

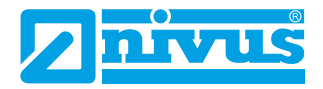

| BEHÄLTERFORM | P600 BESCHREIBUNG<br>WERT                              | ABMESSUNGEN                                  |
|--------------|--------------------------------------------------------|----------------------------------------------|
| k₹           | P600 = 3<br>Rechteckig, pyramiden-<br>förmiger Boden   | Bodenhöhe, Tiefe und<br>Breite des Rechtecks |
|              | P600 = 4<br>Abgerundeter Boden                         | Zylinderdurchmesser und<br>Bodenhöhe         |
|              | P600 = 5<br>Zylindrische Halbkugel                     | Zylinderdurchmesser                          |
|              | P600 = 6<br>Zylindrisch, flacher Boden<br>abgeschrägt  | Zylinderdurchmesser und<br>Bodenhöhe         |
|              | P600 = 7<br>Rechteckig, flacher Bo-<br>den abgeschrägt | Tiefe und Breite des<br>Rechtecks, Bodenhöhe |

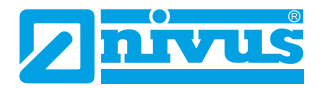

| BEHÄLTERFORM    | P600 BESCHREIBUNG<br>WERT                                | ABMESSUNGEN                                                                                    |
|-----------------|----------------------------------------------------------|------------------------------------------------------------------------------------------------|
|                 | P600 = 8<br>Liegender Zylinder mit<br>flachen Enden      | Zylinderdurchmesser und<br>Behälterlänge                                                       |
|                 | P600 = 9<br>Liegender Zylinder mit<br>abgerundeten Enden | Zylinderdurchmesser,<br>Länge eines Anteils, Be-<br>hälterlänge                                |
|                 | P600 = 10<br>Kugel                                       | Kugeldurchmesser                                                                               |
| evel            | P600 = 11<br>Universal linear                            | Keine Abmessungen not-<br>wendig, da Füllstands-<br>und Volumenstützpunkte<br>verwendet werden |
| Aofine<br>Level | P600 =12<br>Universal gekrümmt                           | Keine Abmessungen not-<br>wendig, da Füllstands-<br>und Volumenstützpunkte<br>verwendet werden |

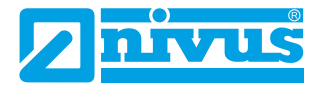

#### P601-P603 Behälterabmessungen

Mit diesen drei Parametern wird die für die Berechnung des Volumens erforderliche Größe eingegeben. Die erforderlichen Abmessungen sind unten dargestellt und werden in **Messeinheiten (P104)** eingegeben.

| BEHÄLTERFORM                                               | P601                     | P602                     | P603                    |
|------------------------------------------------------------|--------------------------|--------------------------|-------------------------|
| P600 = 0<br>Zylindrisch, flacher Boden                     | Zylinderdurch-<br>messer | Nicht notwen-<br>dig     | Nicht notwen-<br>dig    |
| P600 = 1<br>Rechteckig, flacher Boden                      | Nicht notwen-<br>dig     | Breite Recht-<br>eck     | Tiefe<br>Rechteck       |
| P600 = 2<br>Zylindrisch, konischer Boden                   | Bodenhöhe                | Breite Recht-<br>eck     | Nicht notwen-<br>dig    |
| P600 =3<br>Rechteckig, pyramidenförmi-<br>ger Boden        | Bodenhöhe                | Breite Recht-<br>eck     | Tiefe<br>Rechteck       |
| P600 = 4<br>Zylindrisch, abgerundeter<br>Boden             | Bodenhöhe                | Zylinderdurch-<br>messer | Nicht notwen-<br>dig    |
| P600 = 5<br>Zylindrisch, halbkugelförmi-<br>ger Boden      | Zylinderdurch-<br>messer | Nicht notwen-<br>dig     | Nicht notwen-<br>dig    |
| P600 = 6<br>Zylindrisch, flacher Boden<br>abgeschrägt      | Bodenhöhe                | Zylinderdurch-<br>messer | Nicht notwen-<br>dig    |
| P600 = 7<br>Rechteckig, flacher Boden<br>abgeschrägt       | Bodenhöhe                | Breite Recht-<br>eck     | Tiefe<br>Rechteck       |
| P600 = 8<br>Liegender Zylinder mit fla-<br>chen Enden      | Zylinderlänge            | Zylinderdurch-<br>messer | Nicht notwen-<br>dig    |
| P600 = 9<br>Liegender Zylinder mit abge-<br>rundeten Enden | Zylinderlänge            | Zylinderdurch-<br>messer | Länge eines<br>Endteils |
| P600 = 10<br>Kugel                                         | Kugeldurch-<br>messer    | Nicht notwen-<br>dig     | Nicht notwen-<br>dig    |

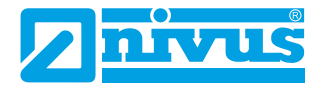

#### P604 Berechnete Menge

Dieser Wert zeigt das vom Sensor berechnete maximale Volumen an und ist ein schreibgeschützter Parameter. Das angezeigte Volumen wird in Kubikmetern angegeben und ist das gesamte verfügbare Volumen zwischen **Nullpunkt (P105)** und 100 % der **Messspanne (P106)**.

### P605 Einheit Volumen

Dieser Parameter bestimmt die Einheiten, die Sie für die Volumenumrechnung anzeigen möchten. Er wird in Verbindung mit **P607 (Maximalvolumen)** verwendet, die Einheiten werden auf dem Display angezeigt. Zur Auswahl stehen:

| OPTION                    | BESCHREIBUNG                                     |
|---------------------------|--------------------------------------------------|
| 0 = Keine Einheit         | Volumen wird ohne Einheit berechnet              |
| 1 = Tonnen                | Volumen wird in Brit. Tonnen berechnet           |
| 2 = Long Tons             | Volumen wird in metr. Tonnen berechnet           |
| 3 = Kubikmeter (Standard) | Volumen wird in Kubikmetern berechnet            |
| 4 = Liter                 | Volumen wird in Litern berechnet                 |
| 5 = Brit. Gallonen        | Volumen wird in Brit. Gallonen berechnet         |
| 6 = US Gallonen           | Volumen wird in Amerik. Gallonen berechnet       |
| 7 = Kubik Ft.             | Volumen wird in <b>ft</b> <sup>3</sup> berechnet |
| 8 = Barrel                | Volumen wird in Barrel berechnet                 |

#### P606 Korrekturfaktor

Dieser Parameter wird verwendet, um bei Bedarf einen Korrekturfaktor wie z. B. das spezifische Gewicht eines Materials einzugeben, mit dem Unterschiede zwischen berechnetem und tatsächlichem Behälterinhalt (z. B. auf Grund verschiedener Materialdichten) ausgeglichen werden können. **Standard = 1** 

#### P607 Maximalvolumen

Dieser Parameter zeigt das tatsächliche maximale Volumen an, das vom Sensor berechnet wurde (d. h. **P604 Berechnetes Volumen x P606 Korrekturfaktor**) und ist ein Nur-Lese-Parameter. Das angezeigte Volumen wird in **P605 Einheit Volumen** angegeben und ist das gesamte verfügbare Volumen zwischen **Nullpunkt (P105)** und 100 % der **Messspanne (P106)**.

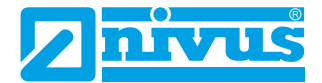

#### Stützpunkte

### P610-P641 Stützpunkte Füllstand/Volumen

Diese Parameter werden verwendet, um ein Behälterprofil zu erstellen mit

P600 = 11 (Universal linear) oder P600 = 12 (Universal gekrümmt).

Stützpunkte müssen paarweise eingegeben werden, d. h. einen Wert für den Füllstand und die entsprechende Menge. Je mehr Paare Sie eingeben, desto genauer wird das Profil sein.

Im Fall Universal linear geben Sie den Füllstand/das Volumen an jedem Punkt ein, an dem der Behälter seine Form ändert.

Im Fall Universal gekrümmt geben Sie Werte um jede Bogentangente sowie oben und unten ein.

Es müssen mindestens zwei Paare und es können bis zu 16 Paare eingetragen werden.

### Universal Linear (P600 = 11)

Diese Volumenberechnung erzeugt eine lineare Annäherung an das Verhältnis zwischen Füllstand und Volumen und funktioniert am besten, wenn der Behälter scharfe Winkel zwischen den einzelnen Abschnitten aufweist.

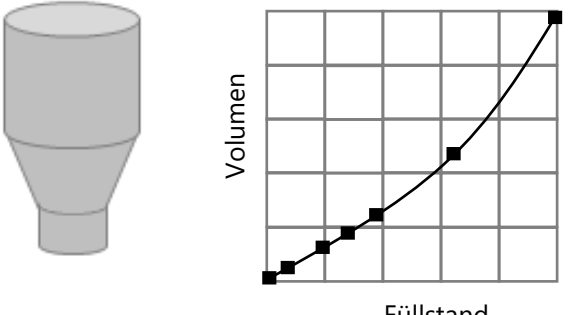

Füllstand

Sie sollten für jede Stelle, an welcher der Behälter die Richtung ändert sowie für zahlreiche Stellen, an denen der Abschnitt leicht gekrümmt ist (meist linear, aber mit einem kleinen Bogen) einen Füllstands-/Volumenstützpunkt eingeben. Sie können eine beliebige Anzahl von Paaren zwischen zwei und 16 eingeben.

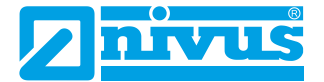

# Universal gekrümmt (P600 = 12)

Diese Volumenberechnung erzeugt eine gekrümmte Annäherung an das Verhältnis zwischen Füllstand und Volumen und funktioniert am besten bei nichtlinearen Behältern nicht linear ohne scharfe Winkel.

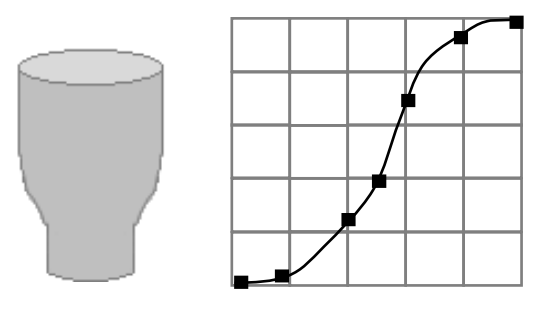

Es müssen zwei Füllstands-/Volumenstützpunkte am minimalen und maximalen Füllstand eingegeben werden und mehrere für jede Stelle, an welcher der Behälter einen Bogen hat. Sie können eine beliebige Anzahl von Paaren zwischen zwei und 16 eingeben.

#### Tabellen

#### P696 Stützpunkte zurücksetzen

Mit diesem Parameter können alle zuvor eingestellten Stützpunkte (P610-641) auf den Standardwert zurückgesetzt werden, ohne dass sie einzeln aufgerufen werden müssen. Wenn es notwendig ist, Stützpunkte zurückzusetzen oder zu ändern, kann dies durch direkten Zugriff auf den gewünschten Parameter (P610-641) und dessen Änderung erreicht werden.

#### P697 Anzahl gesetzter Stützpunkte

Mit diesem Parameter können Sie die Anzahl der gesetzten Stützpunkte überprüfen, ohne auf jeden einzelnen zugreifen zu müssen. Dies ist ein schreibgeschützter Parameter und es können keine Werte eingegeben werden.

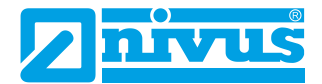

# **KAPITEL 6 FEHLERBEHEBUNG**

In diesem Abschnitt werden viele häufige Symptome beschrieben und Vorschläge gegeben, was zu tun ist.

| MÖGLICHE URSACHEN                                                            | AKTION                                                                                                    |
|------------------------------------------------------------------------------|----------------------------------------------------------------------------------------------------|
| Sensor sendet nicht.                                                         | Spannungsversorgung prüfen.                                                                                                    |
| Gerät zeigt "LOE Situation" an.                                              | Es wird kein gültiges Echo empfangen, das Gerät<br>hat sich in den Fehlerzustand versetzt. Überprü-<br>fen Sie, dass der Materialpegel nicht außerhalb<br>des Messbereichs liegt, der Sensor senkrecht zur<br>Materialoberfläche steht und dass der Sensor mit<br>der richtigen Spannung versorgt wird.                                                                                                    |
| Es wird ein falscher Messwert<br>für den aktuellen Füllstand er-<br>mittelt. | Messen Sie den tatsächlichen Abstand zwischen<br>Sensor- und Materialoberfläche. Rufen Sie <b>P21</b><br>auf, geben Sie über die Hart Communicator Soft-<br>ware die <b>gemessene Entfernung</b> ein und <b>spei-</b><br><b>chern</b> Sie den <b>Parameter</b> .                                                                                                    |
| 4-20 mA-Ausgang bleibt trotz<br>wechselndem Füllstand gleich.                | Die Abfrageadresse liegt über 0 und befindet sich<br>im Multi-Drop-Modus. Ändern Sie die Abfra-<br>geadresse auf 0, wenn Sie ein einzelnes Gerät ver-<br>wenden.<br>Überprüfen Sie den eingestellten Demo-Modus<br>(P239; 0 = Aus, 1 = Ein).                                                                                                    |
| QR-Code funktioniert nicht<br>mit IOS-Gerät.                                 | Scannen Sie den QR-Code und kopieren Sie die<br>URL manuell in den BlueFy-Browser.                                                                                                    |
| den gleichen Wert falsch.                                                    | gegeben ist.                                                                                                    |
| LED blinkt gelb oder rot.                                                    | Überprüfen, worauf P241 Anzeigemodus einge-<br>stellt ist.<br>Möglicherweise muss der Sensor korrekt ausge-<br>richtet werden oder der Sensor befindet sich in<br>einem Alarmzustand (LOE/Fehlermodus). In die-<br>sem Fall ist eine Echokurve zu erstellen, um zu<br>überprüfen, ob die Messung ordnungsgemäß<br>durchgeführt wurde.<br>Falsche Spannung am Sensor, überprüfen Sie die<br>Stromversorgung. |

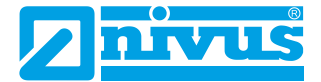

Sensor erscheint nicht in der Webbasierten Bedienoberfläche. Sicherstellen, dass sich das Gerät in der Nähe des Sensors befindet. Befindet sich der Sensor innerhalb eines Metallbehälters?

Sicherstellen, dass kein anderes Gerät angeschlossen ist.

Überprüfen Sie den Bluetooth-Modus mit Hilfe der NIVUS Ri-Serien Radarsensor Software.

Trennen Sie die Spannungsversorgung kurz und starten dann den Sensor neu.

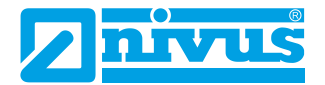

# **KAPITEL 7 ENTSORGUNG**

Unsachgemäße Entsorgung kann die Umwelt beeinträchtigen.

Entsorgen Sie die Gerätekomponenten und das Verpackungsmaterial in Übereinstimmung mit den regionalen Umweltvorschriften, einschließlich der Vorschriften für Elektro- und Elektronikprodukte.

#### Sensoren

Trennen Sie den Sensor von der Stromversorgung, schneiden Sie das Stromkabel ab und entsorgen Sie Kabel und Sensor gemäß der regionalen Umweltvorschriften für Elektro- und Elektronikprodukte.

#### Steuergeräte

Schalten Sie die Stromversorgung aus, trennen Sie das Steuergerät ab und entfernen Sie die Batterie (falls vorhanden). Entsorgen Sie das Steuergerät gemäß der regionalen Umweltvorschriften für Elektro- und Elektronikprodukte.

Entsorgen Sie Batterien gemäß der regionalen Umweltvorschriften für Batterien.

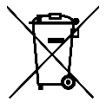

Logo EU WEEE Directive

Dieses Symbol weist auf die Anforderungen der Richtlinie 2012/19/EU über die Behandlung und Entsorgung von Elektro- und Elektronik-Altgeräten hin.

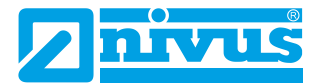

# **KAPITEL 8 ZERTIFIKATE UND ZULASSUNGEN**

| Le Romonnia                                                                                                    | tserklärung                                                                                                    |                                                                                                    | NIVUS GmbH<br>Im Täle 2                                                                                                    |
|----------------------------------------------------------------------------------------------------|----------------------------------------------------------------------------------------------------|----------------------------------------------------------------------------------------------------|----------------------------------------------------------------------------------------------------|
| EU Declaration of C                                                                                                    | onformity                                                                                                    |                                                                                                    | 75031 Eppingen                                                                                                    |
| Déclaration de confo                                                                                                    | ormité UE                                                                                                    |                                                                                                    | Telefan: +49 07262 9191-1<br>Telefan: +49 07262 9191-1<br>E-Mail: info@nivus.com<br>Internet: www.nivus.de                                                                                                    |
| Für das folgend bezeic                                                                                                    | hnete Erzeugnis:                                                                                                    |                                                                                                    |                                                                                                    |
| For the following produc                                                                                                    | et:                                                                                                    |                                                                                                    |                                                                                                    |
| Le produit désigné ci-des                                                                                                    | ssous:                                                                                                    |                                                                                                    |                                                                                                    |
| Bezeichnung:                                                                                                    | "Ex" Ri-Serien                                                                                                    | Radar Sensor                                                                                                    |                                                                                                    |
| Description:                                                                                                    | "Ex" radar sensor                                                                                                    |                                                                                                    |                                                                                                    |
| Désignation:                                                                                                    | "Ex" capteur rada                                                                                                    | <i>n</i> <sup>r</sup>                                                                                                    |                                                                                                    |
| Тур / Туре:                                                                                                    | RI08 / RI20                                                                                                    |                                                                                                    |                                                                                                    |
| erklären wir in alleinige<br>bereitgestellten Geräte<br>we declare under our sol<br>this document meets the s<br>nous déclarons, sous not                                                                                                    | er Verantwortung, dass<br>e die folgenden einschlä<br>le responsibility that the ed<br>standards of the following<br>re seule responsabilité, à i                                                                                                    | die auf dem Unionsmarkt ab der<br>gigen Harmonisierungsvorschrif<br>quipment made available on the Un<br>applicable Union harmonisation le<br>la date de la présente signature, la d                                                                                                    | m Zeitpunkt der Unterzeichnung<br>ten der Union erfüllen:<br>ion market as of the date of signature of<br>gislation:<br>conformité du produit pour le marché de                                                                                                    |
| l'Union, aux directives d                                                                                                    | harmonisation de la légis                                                                                                    | ation au sein de l'Union:                                                                                                    |                                                                                                    |
| • 2014/34/EU                                                                                                    | • 2014/53/EU                                                                                                    | • 2011/65/EU                                                                                                    |                                                                                                    |
| tachnical enacifications I                                                                                                    | ine jouowing applicable n<br>jistad halow:                                                                                                    | narmonised standards or the confor                                                                                                    | mity is declared in relation to other                                                                                                    |
| technical specifications la<br>L'évaluation est effectuée<br>spécifications techniques                                                                                                    | isted below:<br>e à partir des normes hari<br>désignées ci-dessous:                                                                                                    | narmonised standards or the confor<br>nonisées applicable ou la conformi                                                                                                    | mity is declared in relation to other<br>té est déclarée en relation aux autres                                                                                                    |
| technical specifications I.<br>L'évaluation est effectuée<br>spécifications techniques<br>• EN IEC 60079-<br>• EN 61326-1:20                                                                                                    | isted below:<br>e à partir des normes harr<br>: désignées ci-dessous:<br>-0:2018<br>113                                                                                                    | aarmonised standards or the conform<br>nonisées applicable ou la conformi<br>• EN 60079-11:2012<br>• EN 61010-1:2010 + A1:2019                                                                                                    | mity is declared in relation to other<br>té est déclarée en relation aux autres<br>• EN 302 729 V2.1.1:2016                                                                                                    |
| technical specifications l.<br>L'évaluation est effectuée<br>spécifications techniques<br>• EN IEC 60079-<br>• EN 61326-1:20<br>Ex-Kennzeichnung / Ex                                                                                                    | isted below:<br>e à partir des normes harr<br>désignées ci-dessous:<br>-0:2018<br>113<br>x-designation / Marquage                                                                                                    | armoniséed standards or the conform<br>nonisées applicable ou la conformi<br>• EN 60079-11:2012<br>• EN 61010-1:2010 + A1:2019<br>Ex : Ex II 1 G Ex ia IIC T                                                                                                    | mity is declared in relation to other<br>té est déclarée en relation aux autres<br>• EN 302 729 V2.1.1:2016<br>*4 Ga, Tamb. = -40 °C bis +80 °C                                                                                                    |
| technical specifications l.<br>L'évaluation est effectuée<br>spécifications techniques<br>• EN IEC 60079-<br>• EN 61326-1:20<br>Ex-Kennzeichnung / Ex                                                                                                    | nie johowng applicable n<br>isted below:<br>e à partir des normes harr<br>désignées ci-dessous:<br>-0:2018<br>D13<br>x-designation / Marquage                                                                                                    | tarmonised standards or the conform           nonisées applicable ou la conformi           • EN 60079-11:2012           • EN 61010-1:2010 + A1:2019           Ex :         🔄 II 1 G Ex ia IIC T           (E) II 1 D Ex ia IIIC T                                                                                                    | mity is declared in relation to other<br>té est déclarée en relation aux autres<br>• EN 302 729 V2.1.1:2016<br>*4 Ga, Tamb. = -40 °C bis +80 °C<br>*100 °C Da, Tamb. = -40 °C bis +80 °C                                                                                                    |
| technical specifications la<br>L'évaluation est effectuée<br>spécifications techniques<br>• EN IEC 60079-<br>• EN 61326-1:20<br>Ex-Kennzeichnung / Ex<br>EU-Baumusterprüfbese                                                                                                    | ne joinowing applicable n<br>isted below:<br>e à partir des normes harr<br>désignées ci-dessous:<br>-0:2018<br>J13<br>x-designation / Marquage<br>cheinigung / EU-Type Ex                                                                                                    | armoniséed standards or the conform<br>nonisées applicable ou la conformi<br>• EN 60079-11:2012<br>• EN 61010-1:2010 + A1:2019<br>Ex :<br>Ex II 1 G Ex ia IIC T<br>Ex II 1 D Ex ia IIIC T<br>camination Certificate / Attestation                                                                                                    | <ul> <li>mity is declared in relation to other</li> <li>té est déclarée en relation aux autres</li> <li>EN 302 729 V2.1.1:2016</li> <li>4 Ga, T<sub>amb.</sub> = -40 °C bis +80 °C</li> <li>1100 °C Da, T<sub>amb.</sub> = -40 °C bis +80 °C</li> <li>d'examen «UE» de type:</li> </ul>                                                        |
| technical specifications la<br>L'évaluation est effectuée<br>spécifications techniques<br>• EN IEC 60079-<br>• EN 61326-1:20<br>Ex-Kennzeichnung / Ex<br>EU-Baumusterprüfbese<br>CML 23ATEX21                                                                                                    | ne joinowing applicable n<br>isted below:<br>e à partir des normes harr<br>désignées ci-dessous:<br>-0:2018<br>J13<br>x-designation / Marquage<br>cheinigung / EU-Type Ex<br>04X Issue 0                                                                                                    | armoniséed standards or the conform<br>nonisées applicable ou la conformi<br>• EN 60079-11:2012<br>• EN 61010-1:2010 + A1:2019<br>Ex :<br>Ex II 1 G Ex ia IIC T<br>Ex II 1 D Ex ia IIC T<br>camination Certificate / Attestation                                                                                                    | mity is declared in relation to other<br>té est déclarée en relation aux autres<br>• EN 302 729 V2.1.1:2016<br><sup>24</sup> Ga, T <sub>amb.</sub> = -40 °C bis +80 °C<br><sup>1100</sup> °C Da, T <sub>amb.</sub> = -40 °C bis +80 °C<br>d'examen «UE» de type:                                                                               |
| technical specifications la<br>L'évaluation est effectuéa<br>spécifications techniques<br>• EN IEC 60079-<br>• EN 61326-1:20<br>Ex-Kennzeichnung / Ex<br>EU-Baumusterprüfbese<br>CML 23ATEX21<br>Notifizierte Stelle (Kenn                                                                                                    | ne joinowing applicable n<br>isted below:<br>e à partir des normes harr<br>désignées ci-dessous:<br>-0:2018<br>J13<br>x-designation / Marquage<br>cheinigung / EU-Type Ex<br>04X Issue 0<br>nnummer) / Notified Boa                                                                                                    | aarmonised standards or the conform<br>nonisées applicable ou la conformi<br>• EN 60079-11:2012<br>• EN 61010-1:2010 + A1:2019<br>Ex :<br>Ex :<br>Ex II 1 G Ex ia IIC T<br>Ex II 1 D Ex ia IIC T<br>amination Certificate / Attestation<br>by (Identif. No.) / Organisme notifié                                                                                                    | <ul> <li>mity is declared in relation to other</li> <li>té est déclarée en relation aux autres</li> <li>EN 302 729 V2.1.1:2016</li> <li>'4 Ga, Tamb. = -40 °C bis +80 °C</li> <li>'100 °C Da, Tamb. = -40 °C bis +80 °C</li> <li>d'examen «UE» de type:</li> <li>(Né d'identification)</li> </ul>                                              |
| technical specifications la<br>L'évaluation est effectuéa<br>spécifications techniques<br>• EN IEC 60079-<br>• EN 61326-1:20<br>Ex-Kennzeichnung / Ex<br>EU-Baumusterprüfbesa<br>CML 23ATEX21<br>Notifizierte Stelle (Kenn<br>CML B. V., Koop                                                                                                    | ne joinowing applicable n<br>isted below:<br>e à partir des normes harr<br>désignées ci-dessous:<br>-0:2018<br>J13<br>x-designation / Marquage<br>cheinigung / EU-Type Ex<br>04X Issue 0<br>nnummer) / Notified Boa<br>ovaardijweg 32, 4906C\                                                                                                    | armoniséed standards or the conform<br>nonisées applicable ou la conformi<br>• EN 60079-11:2012<br>• EN 61010-1:2010 + A1:2019<br>Ex :<br>Ex :<br>Ex II 1 G Ex ia IIC T<br>Ex II 1 D Ex ia IIC T<br>amination Certificate / Attestation<br>by (Identif. No.) / Organisme notifié<br>/ Oosterhout, The Netherlands                                                                                                    | <ul> <li>mity is declared in relation to other</li> <li>té est déclarée en relation aux autres</li> <li>EN 302 729 V2.1.1:2016</li> <li>'4 Ga, Tamb. = -40 °C bis +80 °C</li> <li>'100 °C Da, Tamb. = -40 °C bis +80 °C</li> <li>d'examen «UE» de type:</li> <li>(Ne d'identification)</li> <li>(2776)</li> </ul>                              |
| technical specifications la<br>L'évaluation est effectuéa<br>spécifications techniques<br>• EN IEC 60079-<br>• EN 61326-1:20<br>Ex-Kennzeichnung / Ex<br>EU-Baumusterprüfbesa<br>CML 23ATEX21<br>Notifizierte Stelle (Kenn<br>CML B. V., Koop<br>Qualitätssicherung ATE                                                                                                    | ne joinowing applictable n<br>isted below:<br>e à partir des normes harr<br>désignées ci-dessous:<br>-0.2018<br>J13<br>x-designation / Marquage<br>cheinigung / EU-Type Ex<br>04X Issue 0<br>nnummer) / Notified Boa<br>ovaardijweg 32, 4906C\<br>EX / Quality assurance A                                                                                                    | aarmonised standards or the conform<br>nonisées applicable ou la conformi<br>• EN 60079-11:2012<br>• EN 61010-1:2010 + A1:2019<br>Ex :<br>Ex :<br>Ex II 1 G Ex ia IIC T<br>Ex II 1 D Ex ia IIC T<br>(Identif. No.) / Organisme notifié<br>/ Oosterhout, The Netherlands<br>TEX / Assurance qualité ATEX:                                                                                                    | <ul> <li>mity is declared in relation to other</li> <li>té est déclarée en relation aux autres</li> <li>EN 302 729 V2.1.1:2016</li> <li>'4 Ga, Tamb. = -40 °C bis +80 °C</li> <li>l'100 °C Da, Tamb. = -40 °C bis +80 °C</li> <li>d'examen «UE» de type:</li> <li>(Ne d'identification)</li> <li>(2776)</li> </ul>                             |
| technical specifications la<br>L'évaluation est effectuéa<br>spécifications techniques<br>• EN IEC 60079-<br>• EN 61326-1:20<br>Ex-Kennzeichnung / Ex-<br>EU-Baumusterprüfbesa<br>CML 23ATEX21<br>Notifizierte Stelle (Kenn<br>CML B. V., Koop<br>Qualitätssicherung ATE<br>TÜV Nord CERT                                                                                                    | ne joinowing applictable n<br>isted below:<br>e à partir des normes harr<br>désignées ci-dessous:<br>-0:2018<br>J13<br>x-designation / Marquage<br>cheinigung / EU-Type Ex<br>04X Issue 0<br>nnummer) / Notified Boa<br>ovaardijweg 32, 4906C\<br>EX / Quality assurance A<br>F GmbH, Am TÜV 1, 45                                                                                                    | aarmonised standards or the conform<br>nonisées applicable ou la conformi<br>• EN 60079-11:2012<br>• EN 61010-1:2010 + A1:2019<br>Ex :<br>Ex :<br>Ex II 1 G Ex ia IIC T<br>Ex II 1 D Ex ia IIC T<br>(Identif. No.) / Organisme notifié<br>/ Oosterhout, The Netherlands<br>TEX / Assurance qualité ATEX:<br>307 Essen, Germany                                                                                                    | <ul> <li>mity is declared in relation to other</li> <li>té est déclarée en relation aux autres</li> <li>EN 302 729 V2.1.1:2016</li> <li>'4 Ga, Tamb. = -40 °C bis +80 °C</li> <li>l'100 °C Da, Tamb. = -40 °C bis +80 °C</li> <li>d'examen «UE» de type:</li> <li>(Ne d'identification)</li> <li>(2776)</li> <li>(0044)</li> </ul>             |
| technical specifications la<br>L'évaluation est effectuée<br>spécifications techniques<br>• EN IEC 60079-<br>• EN 61326-1:20<br>Ex-Kennzeichnung / Ex-<br>EU-Baumusterprüfbese<br>CML 23ATEX21<br>Notifizierte Stelle (Kenn<br>CML B. V., Koop<br>Qualitätssicherung ATE<br>TÜV Nord CERT<br>Diese Erklärung wird v                                                                                                    | ne joinowing appreciation in<br>sisted below:<br>e à partir des normes harr<br>désignées ci-dessous:<br>-0:2018<br>113<br>x-designation / Marquage<br>cheinigung / EU-Type Ex<br>04X Issue 0<br>nnummer) / Notified Boa<br>ovaardijweg 32, 4906C\<br>EX / Quality assurance A<br>F GmbH, Am TÜV 1, 45<br>erantwortlich für den He                                                                                                    | aarmonised standards or the conform<br>nonisées applicable ou la conformi<br>• EN 60079-11:2012<br>• EN 61010-1:2010 + A1:2019<br>Ex :<br>Ex :<br>Ex II 1 G Ex ia IIC T<br>Ex II 1 D Ex ia IIC T<br>Configuration Certificate / Attestation<br>hy (Identif. No.) / Organisme notifié<br>/ Oosterhout, The Netherlands<br>TEX / Assurance qualité ATEX:<br>307 Essen, Germany<br>ersteller:                                                                                                    | mity is declared in relation to other<br>té est déclarée en relation aux autres<br>• EN 302 729 V2.1.1:2016<br><sup>74</sup> Ga, Tamb. = -40 °C bis +80 °C<br><sup>7100</sup> °C Da, Tamb. = -40 °C bis +80 °C<br>d'examen «UE» de type:<br>(Ne d'identification)<br>(2776)<br>(0044)                                                          |
| technical specifications li<br>L'évaluation est effectué<br>spécifications techniques<br>• EN IEC 60079-<br>• EN 61326-1:20<br>Ex-Kennzeichnung / Es<br>EU-Baumusterprüfbese<br>CML 23ATEX21<br>Notifizierte Stelle (Kenn<br>CML B. V., Koop<br>Qualitätssicherung ATI<br>TÜV Nord CERT<br>Diese Erklärung wird v<br>This declaration is sub.                                                                                                    | ne joinowing applictable n<br>isted below:<br>e à partir des normes harr<br>désignées ci-dessous:<br>-0:2018<br>113<br>x-designation / Marquage<br>cheinigung / EU-Type Ex<br>04X Issue 0<br>nnummer) / Notified Boa<br>ovaardijweg 32, 4906C\<br>EX / Quality assurance A<br>F GmbH, Am TÜV 1, 45<br>erantwortlich für den He<br>mitted on behalf of the i                                                                                               | aarmonised standards or the conform<br>nonisées applicable ou la conformi<br>• EN 60079-11:2012<br>• EN 61010-1:2010 + A1:2019<br>Ex :<br>Ex :<br>Ex II 1 G Ex ia IIC T<br>Ex II 1 D Ex ia IIC T<br>(S) II 1 D Ex ia IIC T<br>(S) II 1 D Ex ia                                                                                                    | mity is declared in relation to other<br>té est déclarée en relation aux autres<br>• EN 302 729 V2.1.1:2016<br><sup>24</sup> Ga, Tamb. = -40 °C bis +80 °C<br><sup>100</sup> °C Da, Tamb. = -40 °C bis +80 °C<br>d'examen «UE» de type:<br>(Né d'identification)<br>(2776)<br>(0044)<br>NIVUS GmbH<br>Im Taele 2                               |
| technical specifications l.<br>L'évaluation est effectuée<br>spécifications techniques<br>• EN IEC 60079-<br>• EN 61326-1:20<br>Ex-Kennzeichnung / Es<br>EU-Baumusterprüfbese<br>CML 23ATEX21<br>Notifizierte Stelle (Kenn<br>CML B. V., Koop<br>Qualitätssicherung ATI<br>TÜV Nord CERT<br>Diese Erklärung wird v<br>This declaration is sub.<br>Le fabricant assume la                                                                           | ine joinowing application in<br>ine processing and the processing application of the<br>e à partir des normes harr<br>désignées ci-dessous:<br>-0:2018<br>113<br>x-designation / Marquage<br>cheinigung / EU-Type Ex<br>O4X Issue 0<br>nnummer) / Notified Boa<br>ovaardijweg 32, 4906C\<br>EX / Quality assurance A<br>F GmbH, Am TÜV 1, 45<br>erantwortlich für den He<br>mitted on behalf of the fi                                                    | armoniséed standards or the conform<br>nonisées applicable ou la conformi<br>• EN 60079-11:2012<br>• EN 61010-1:2010 + A1:2019<br>Ex :<br>Ex :<br>Ex II 1 G Ex ia IIC T<br>Ex II 1 D Ex ia IIC T<br>Configuration Certificate / Attestation<br>by (Identif. No.) / Organisme notifié<br>/ Oosterhout, The Netherlands<br>TEX / Assurance qualité ATEX:<br>307 Essen, Germany<br>ersteller:<br>manufacturer:<br>déclaration:                                                                                                    | mity is declared in relation to other<br>té est déclarée en relation aux autres<br>• EN 302 729 V2.1.1:2016<br><sup>74</sup> Ga, Tamb. = -40 °C bis +80 °C<br><sup>7100</sup> °C Da, Tamb. = -40 °C bis +80 °C<br>d'examen «UE» de type:<br>(Né d'identification)<br>(2776)<br>(0044)<br>NIVUS GmbH<br>Im Taele 2<br>75031 Eppingen            |
| technical specifications l.<br>L'évaluation est effectuée<br>spécifications techniques<br>• EN IEC 60079-<br>• EN 61326-1:20<br>Ex-Kennzeichnung / Es<br>EU-Baumusterprüfbese<br>CML 23ATEX21<br>Notifizierte Stelle (Kenn<br>CML B. V., Koop<br>Qualitätssicherung ATI<br>TÜV Nord CERT<br>Diese Erklärung wird v<br>This declaration is sub.<br>Le fabricant assume la<br>abgegeben durch / rem                                                  | ine joinowing application in<br>meriodowing application in<br>e à partir des normes harr<br>désignées ci-dessous:<br>-0:2018<br>J13<br>x-designation / Marquage<br>cheinigung / EU-Type Ex<br>04X Issue 0<br>nnummer) / Notified Boa<br>ovaardijweg 32, 4906C\<br>EX / Quality assurance A<br>I GmbH, Am TÜV 1, 45<br>erantwortlich für den He<br>mitted on behalf of the H<br>responsabilité de cette<br>resented by / faite par-                        | armoniséed standards or the conform<br>nonisées applicable ou la conformi<br>• EN 60079-11:2012<br>• EN 61010-1:2010 + A1:2019<br>Ex :<br>Ex : | mity is declared in relation to other<br>té est déclarée en relation aux autres<br>• EN 302 729 V2.1.1:2016<br><sup>74</sup> Ga, Tamb. = -40 °C bis +80 °C<br><sup>7100</sup> °C Da, Tamb. = -40 °C bis +80 °C<br>d'examen «UE» de type:<br>(Ne d'identification)<br>(2776)<br>(0044)<br>NIVUS GmbH<br>Im Taele 2<br>75031 Eppingen<br>Germany |
| technical specifications la<br>L'évaluation est effectuée<br>spécifications techniques<br>• EN IEC 60079-<br>• EN 61326-1:20<br>Ex-Kennzeichnung / Ex-<br>EU-Baumusterprüfbess<br>CML 23ATEX21<br>Notifizierte Stelle (Kenn<br>CML B. V., Koop<br>Qualitätssicherung ATI<br>TÜV Nord CERT<br>Diese Erklärung wird w<br>This declaration is sub<br>Le fabricant assume la<br>abgegeben durch / rep<br>Marcus Fischer (Geso                          | ine joinowing apprictable in<br>sisted below:<br>e à partir des normes harr<br>désignées ci-dessous:<br>-0:2018<br>J13<br>x-designation / Marquage<br>cheinigung / EU-Type Ex<br>04X Issue 0<br>nnummer) / Notified Boa<br>ovaardijweg 32, 4906CV<br>EX / Quality assurance A<br>I' GmbH, Am TÜV 1, 45<br>erantwortlich für den He<br>mitted on behalf of the 1<br>er responsabilité de cette<br>resented by / faite par:<br>chäftsführer / Managing      | aarmonised standards or the conform<br>nonisées applicable ou la conformi<br>• EN 60079-11:2012<br>• EN 61010-1:2010 + A1:2019<br>Ex :<br>Ex :<br>Ex   I 1 G Ex ia IIC T<br>Ex   I 1 G Ex ia IIC T<br>Ex   I 1 D Ex ia IIIC T<br>Colorer / Organisme notifié<br>/ Oosterhout, The Netherlands<br>TEX / Assurance qualité ATEX:<br>307 Essen, Germany<br>ersteller:<br>manufacturer:<br>déclaration:<br>Director / Directeur général)                                                                                                    | mity is declared in relation to other<br>té est déclarée en relation aux autres<br>• EN 302 729 V2.1.1:2016<br><sup>74</sup> Ga, Tamb. = -40 °C bis +80 °C<br><sup>7100</sup> °C Da, Tamb. = -40 °C bis +80 °C<br>d'examen «UE» de type:<br>(Ne d'identification)<br>(2776)<br>(0044)<br>NIVUS GmbH<br>Im Taele 2<br>75031 Eppingen<br>Germany |
| technical specifications I.<br>L'évaluation est effectuée<br>spécifications techniques<br>• EN IEC 60079-<br>• EN 61326-1:20<br>Ex-Kennzeichnung / Ex<br>EU-Baumusterprüfbese<br>CML 23ATEX21<br>Notifizierte Stelle (Kenn<br>CML B. V., Koop<br>Qualitätssicherung ATE<br>TÜV Nord CERT<br>Diese Erklärung wird w<br>This declaration is subb<br>Le fabricant assume Ia<br>abgegeben durch / rep<br>Marcus Fischer (Gesc<br>Eppingen, den 24.05.2 | ine joinowing application in<br>sisted below:<br>e à partir des normes harr<br>désignées ci-dessous:<br>-0:2018<br>113<br>cheinigung / EU-Type Ex<br>04X Issue 0<br>nnummer) / Notified Boa<br>ovaardijweg 32, 4906CV<br>EX / Quality assurance A<br>F GmbH, Am TÜV 1, 45<br>erantwortlich für den He<br>mitted on behalf of the 1<br>mitted on behalf of the 2<br>responsabilité de cette<br>resented by / faite par:<br>chäftsführer / Managing<br>2023 | armoniséed standards or the conform<br>nonisées applicable ou la conformi<br>• EN 60079-11:2012<br>• EN 61010-1:2010 + A1:2019<br>Ex :<br>Ex :<br>II 1 G Ex ia IIC T<br>Conformation Certificate / Attestation<br>by (Identif. No.) / Organisme notifié<br>/ Oosterhout, The Netherlands<br>TEX / Assurance qualité ATEX:<br>307 Essen, Germany<br>ersteller:<br>manufacturer:<br>• déclaration:<br>Director / Directeur général)                                                                                                    | mity is declared in relation to other<br>té est déclarée en relation aux autres<br>• EN 302 729 V2.1.1:2016<br>F4 Ga, Tamb. = -40 °C bis +80 °C<br>F100 °C Da, Tamb. = -40 °C bis +80 °C<br>d'examen «UE» de type:<br>(Ne d'identification)<br>(2776)<br>(0044)<br>NIVUS GmbH<br>Im Taele 2<br>75031 Eppingen<br>Germany                       |

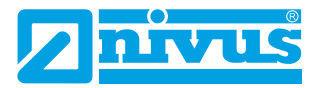

|                                           | on of Confer                                    | mitu                                                                                          | NIVUS GmbH                                                                                                 |
|-------------------------------------------|-------------------------------------------------|-----------------------------------------------------------------------------------------------|----------------------------------------------------------------------------------------------------|
| UK Declarati                              | on or contori                                   | mity                                                                                          | Im Täle 2<br>75031 Eppingen                                                                                |
| For the following of                      |                                                 |                                                                                               | Telefon: +49 07262 9191-0<br>Telefax: +49 07262 9191-5<br>E-Mail: info@nivus.com<br>Internet: www.nivus.de |
| For the following p                       | roduct:                                         |                                                                                               |                                                                                                    |
| Description:                              | "Ex" Ri-Series Ra                               | adar Sensor                                                                                   |                                                                                                    |
| Туре:                                     | RI08 / RI20                                     |                                                                                               |                                                                                                    |
| we declare under of signature of this do  | our sole responsibilit                          | y that the equipment made available on the L<br>standards of the following applicable UK harm | JK market as of the date of nonisation legislation:                                                        |
| • SI 2016 / 1<br>Atmospher                | 107 The Equipment<br>res Regulations 201        | and Protective Systems Intended for use in I                                                  | Potentially Explosive                                                                                      |
| • SI 2017 / 1                             | 206 The Radio Equi                              | ipment Regulations 2017                                                                       |                                                                                                    |
| • SI 2012 / 3<br>Equipment                | 032 The Restriction<br>Regulations 2012         | of the Use of Certain Hazardous Substances                                                    | in Electrical and Electronic                                                                               |
| The evaluation ass<br>other technical spe | sessed the following<br>acifications listed bel | applicable harmonised standards or the conf<br>ow:                                            | ormity is declared in relation to                                                                          |
| • BS EN IEC<br>• BS EN 613                | 60079-0:2018<br>326-1:2013                      | • BS EN 60079-11:2012 • BS E<br>• BS EN 61010-1:2010 + A1:2019                                | N 302 729 V2.1.1:2016                                                                                      |
| Ex-designation:                           |                                                 | لا 1G Ex ia IIC T4 G<br>لاع II 1D Ex ia IIIC T100 ℃ D                                         | a, T <sub>amb.</sub> = -40 °C bis +80 °C<br>a, T <sub>amb.</sub> = -40 °C bis +80 °C                       |
| EU-Type Examinat                          | tion Certificate:                               | C                                                                                             | CML 23ATEX2104X Issue 0                                                                                    |
| Approved Body (Id<br>CML B. V., F         | entif. No.):<br>Koopvaardijweg 32,              | 4906CV Oosterhout, The Netherlands                                                            | (2776)                                                                                                    |
| Quality Assurance                         | ATEX:                                           |                                                                                               |                                                                                                    |
| TÜV Nord C                                | ERT GmbH, Am TÜ                                 | IV 1, 45307 Essen, Germany                                                                    | (0044)                                                                                                    |
| This declaration is                       | submitted on behalf                             | of the manufacturer:                                                                          | NIVUS GmbH<br>Im Taele 2<br>75031 Eppingen<br>Germany                                                      |
| represented by:<br>Marcus Fischer (M      | Managing Director)                              |                                                                                               |                                                                                                    |
| Eppingen, 24/05/20                        | 023                                             |                                                                                               |                                                                                                    |
| Signed by Marcus                          | Fischer                                         |                                                                                               |                                                                                                    |
|                                           |                                                 |                                                                                               |                                                                                                    |
|                                           |                                                 |                                                                                               |                                                                                                    |

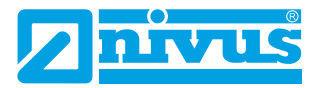

|     | Curo                                                                                                    | 11115                                                                                                    |                                                                                                    |                                                                                                    |                                                                                                    | managemen                                                                    |
|-----|----------------------------------------------------------------------------------------------------|----------------------------------------------------------------------------------------------------|----------------------------------------------------------------------------------------------------|----------------------------------------------------------------------------------------------------|----------------------------------------------------------------------------------------------------|------------------------------------------------------------------------------|
| Εl  | J Type Exa                                                                                               | mination C                                                                                                    | ertificate                                                                                              | CML 23A                                                                                                    | TEX2104X                                                                                                | Issue 0                                                                      |
| 1   | Equipment inte                                                                                           | ended for use in                                                                                               | Potentially Exp                                                                                         | losive Atmosph                                                                                                    | eres Directive 2                                                                                        | :014/34/EU                                                                   |
| 2   | Equipment                                                                                                | Ri-Serie                                                                                                    |                                                                                                    |                                                                                                    |                                                                                                    |                                                                              |
| 3   | Manufacturer                                                                                             | NIVUS GmbH                                                                                                    |                                                                                                    |                                                                                                    |                                                                                                    |                                                                              |
| 4   | Address                                                                                                  | lm Täle 2,<br>D-75031 Eppi<br>Germany                                                                          | ngen,                                                                                                   |                                                                                                    |                                                                                                    |                                                                              |
| 5   | The equipment refers.                                                                                    | t is specified in t                                                                                            | the description                                                                                         | of this certificate                                                                                                | e and the docun                                                                                         | nents to which it                                                            |
| 6   | CML B.V., Cha<br>The Netherland<br>2014/34/EU of<br>that this equipr<br>Requirements<br>potentially expl | Imber of Comm<br>ds, Notified Bod<br>the European F<br>nent has been f<br>relating to the d<br>losive atmosphe | erce No 673867<br>y Number 2776<br>Parliament and cound to comply<br>esign and cons<br>eres given in An | '17, Koopvaard<br>, in accordance<br>of the Council, of<br>with the Esser<br>truction of equi-<br>nex II to the Di | ijweg 32, 49060<br>with Article 17<br>dated 26 Februa<br>ntial Health and<br>pment intended<br>rective. | V Oosterhout,<br>of Directive<br>ary 2014, certifies<br>Safety<br>for use in |
|     | The examination                                                                                          | on and test resu                                                                                               | Its are recorded                                                                                        | I in the confide                                                                                                   | ntial reports liste                                                                                     | d in Section 12.                                                             |
| 7   | If an 'X' suffix a<br>conditions of sa<br>Section 14.                                                    | appears after the<br>afe use (affectin                                                                         | e certificate nun<br>ig correct install                                                                 | nber, it indicate<br>ation or safe us                                                                              | s that the equip<br>se). These are s                                                                    | ment is subject to<br>pecified in                                            |
| 8   | This EU Type I<br>specified equip<br>apply to the ma                                                     | Examination cer<br>ment or compo<br>anufacture of the                                                          | rtificate relates on<br>nent. Further re<br>e equipment or                                              | only to the desi<br>quirements of I<br>component and                                                               | gn and construc<br>Directive 2014/3<br>d are separately                                                 | tion of the<br>4/EU Article 13<br>certified.                                 |
| 9   | Compliance wi<br>listed in the con<br>documents:                                                         | th the Essential<br>nfidential report                                                                          | Health and Saf<br>, has been dem                                                                        | ety Requireme<br>onstrated throu                                                                                   | nts, with the exc<br>igh compliance                                                                     | eption of those with the following                                           |
|     | EN IEC 60079-                                                                                            | -0:2018                                                                                                    | EN 60079-11                                                                                             | :2012                                                                                                    |                                                                                                    |                                                                              |
| 10  | The equipment                                                                                            | t shall be marke                                                                                               | d with the follow                                                                                       | ving:                                                                                                    |                                                                                                    |                                                                              |
|     | (Ex)                                                                                                    |                                                                                                    | (Ex)                                                                                                    |                                                                                                    |                                                                                                    |                                                                              |
|     | ™″∥1G                                                                                                    |                                                                                                    | °≏∕∥1D                                                                                                  |                                                                                                    |                                                                                                    |                                                                              |
|     | Ex ia IIC 1                                                                                              | 4 Ga                                                                                                    | Ex ia IIIC                                                                                              | ; T100°C Da                                                                                                    |                                                                                                    |                                                                              |
|     | 101110 <sup></sup> -4                                                                                    |                                                                                                    | Tamb                                                                                                    |                                                                                                    |                                                                                                    |                                                                              |
|     |                                                                                                    |                                                                                                    |                                                                                                    |                                                                                                    |                                                                                                    |                                                                              |
| RIN |                                                                                                    |                                                                                                    |                                                                                                    |                                                                                                    |                                                                                                    | BRISK                                                                        |
|     |                                                                                                    |                                                                                                    |                                                                                                    |                                                                                                    |                                                                                                    | 0010.00                                                                      |

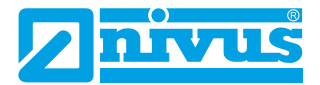

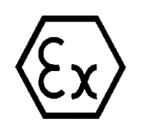

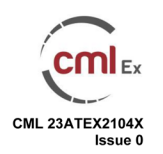

#### 11 Description

The Ri-Series is a two-wire DC powered level measurement sensor utilising radar technology. The sensor is housed in a non-metallic enclosure with integral two core cable which connects, via a suitably certified barrier, to control equipment located in the safe area. The enclosure incorporates a threaded boss which allows the equipment to be mounted on a suitable bracket or flange, and LED indicators mounted in the enclosure wall.

Intrinsic safety is achieved by connecting to the non-hazardous area via an intrinsically safe interface device, and by encapsulation of the electronics and sensor.

The equipment has the following safety description:

 $\begin{array}{rrrr} Ui & = & 28V \\ Ii & = & 162mA \\ Pi & = & 0.85W \\ Ci & = & 0 \\ Li & = & 0 \end{array}$ 

#### 12 Certificate history and evaluation reports

| Issue | ue Date Associated report |            | Notes                        |  |
|-------|---------------------------|------------|------------------------------|--|
| 0     | 21 Mar 2023               | R16251A/00 | Issue of Prime Certification |  |

Note: Drawings that describe the equipment or component are listed in the Annex.

#### 13 Conditions of Manufacture

The following conditions are required of the manufacturing process for compliance with the certification.

i. Where the product incorporates certified parts or safety critical components, the manufacturer of the product defined on this certificate shall continually monitor these parts/components for any modifications introduced by the manufacturer(s) of these constituent parts. If the manufacturer of any constituent part introduces any changes which affect the compliance of the certified product that is the subject of this certificate, the manufacturer is required to have this certificate updated.

#### 14 Specific Conditions of Use (Special Conditions)

The following conditions relate to safe installation and/or use of the equipment.

- i. Under certain extreme circumstances, the non-metallic parts incorporated in the enclosure of this equipment may generate an ignition-capable level of electrostatic charge. Therefore, the equipment shall not be installed in a location where the external conditions are conducive to the build-up of electrostatic charge on such surfaces. This is particularly important if the equipment is installed in a zone 0 location. In addition, the equipment shall only be cleaned with a damp cloth.
- ii. When installing the equipment, the installer shall consider the length of the integral cable attached to the equipment, in addition to any externally installed cable. The integral cable shall be considered to have parameters of 200 pF/m, and  $1 \mu I/m$  or  $30 \mu I/\Omega$

This certificate shall only be copied in its entirety and without change www.CMLEx.com 2 of 2

Version: 6.0 Approval: Approved

**CMI** Ex

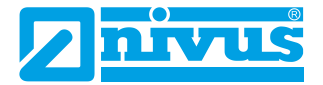

#### **Certificate Annex**

| Certificate Number | CML 23ATEX2104X |
|--------------------|-----------------|
| Equipment          | Ri-Serie        |
| Manufacturer       | NIVUS GmbH      |

The following documents describe the equipment or component defined in this certificate:

#### Issue 0

| Drawing No   | Sheets | Rev | Approved date | Title                                                      |
|--------------|--------|-----|---------------|------------------------------------------------------------|
| D-804-1503-A | 1 of 1 | А   | 21 Mar 2023   | Nivus Ri-Serie sensor, Exia, IECEx & ATEX haz. area label. |

This certificate shall only be copied in its entirety and without change <u>www.CMLEx.com</u> 1 of 1

Version: 6.0 Approval: Approved

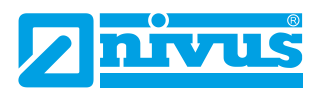

| <b>IECEX</b>                                                                                            | IEC<br>o                                                                                                    | CEx Certificate<br>f Conformity                                                                |                      |
|----------------------------------------------------------------------------------------------------|----------------------------------------------------------------------------------------------------|------------------------------------------------------------------------------------------------|----------------------|
|                                                                                                    | INTERNATIONAL ELEC<br>IEC Certification Syst<br>for rules and details of th                                                                                      | TROTECHNICAL COMMISSION<br>em for Explosive Atmospheres<br>le IECEx Scheme visit www.iecex.com |                      |
| Certificate No.:                                                                                        | IECEx CML 23.0039X                                                                                                    | Page 1 of 3                                                                                    | Certificate history: |
| Status:                                                                                                 | Current                                                                                                    | Issue No: 0                                                                                    |                      |
| Date of Issue:                                                                                          | 2023-03-21                                                                                                    |                                                                                                |                      |
| Applicant:                                                                                              | NIVUS GmbH<br>Im Täle 2<br>75031 Eppingen<br>Germany                                                                                                    |                                                                                                |                      |
| Equipment:                                                                                              | Ri- Serie                                                                                                    |                                                                                                |                      |
| Optional accessory:                                                                                     |                                                                                                    |                                                                                                |                      |
| Type of Protection:                                                                                     | Intrinsically Safe Ex "ia"                                                                                                    |                                                                                                |                      |
| Marking:                                                                                                | Ex ia IIC T4 Ga                                                                                                    |                                                                                                |                      |
|                                                                                                    | Ex ia IIIC T100°C Da                                                                                                    |                                                                                                |                      |
|                                                                                                    | Tamb = -40°C to +80°C                                                                                                    |                                                                                                |                      |
|                                                                                                    |                                                                                                    |                                                                                                |                      |
|                                                                                                    |                                                                                                    |                                                                                                |                      |
|                                                                                                    |                                                                                                    |                                                                                                |                      |
|                                                                                                    |                                                                                                    |                                                                                                |                      |
|                                                                                                    |                                                                                                    |                                                                                                |                      |
|                                                                                                    |                                                                                                    |                                                                                                |                      |
|                                                                                                    |                                                                                                    |                                                                                                |                      |
|                                                                                                    |                                                                                                    |                                                                                                |                      |
|                                                                                                    |                                                                                                    |                                                                                                |                      |
| Approved for issue o<br>Certification Body:                                                             | n behalf of the IECEx                                                                                                    | L A Brisk                                                                                      |                      |
| Position:                                                                                               |                                                                                                    | Assistant Certification Manager                                                                |                      |
| Signature:<br>(for printed version)                                                                     |                                                                                                    | BRISK                                                                                          |                      |
| Date:                                                                                                   |                                                                                                    | 2023-03-21                                                                                     |                      |
| (for printed version)                                                                                   |                                                                                                    |                                                                                                |                      |
| <ol> <li>This certificate and s</li> <li>This certificate is no</li> <li>The Status and auth</li> </ol> | schedule may only be reproduced in full.<br>I transferable and remains the property of the issuing<br>enticity of this certificate may be verified by visiting w | body.<br>ww.iecex.com or use of this QR Code.                                                  |                      |
| Certificate issued                                                                                      | d by:                                                                                                    |                                                                                                |                      |
| Eurofins E&E<br>Unit 1, Newport<br>New Port Road<br>Ellesmere Port,<br>United Kingdo                    | CML Limited<br>Business Park<br>CH65 4LZ<br>Dm                                                                                                    | 🔅 eur                                                                                          | ofins 🥽              |

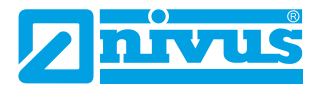

|                                                                                                |                                                                                                    | IECEx Certificate<br>of Conformity                                                                                                    |
|------------------------------------------------------------------------------------------------|----------------------------------------------------------------------------------------------------|----------------------------------------------------------------------------------------------------|
| Certificate No.:                                                                               | IECEx CML 23.0039X                                                                                                    | Page 2 of 3                                                                                                    |
| Date of issue:                                                                                 | 2023-03-21                                                                                                    | Issue No: 0                                                                                                    |
| Manufacturer:                                                                                  | NIVUS GmbH<br>Im Täle 2<br>75031 Eppingen<br>Germany                                                                                                    |                                                                                                    |
| Manufacturing<br>locations:                                                                    |                                                                                                    |                                                                                                    |
| This certificate is iss<br>IEC Standard list be<br>found to comply with<br>Rules, IECEx 02 and | ued as verification that a sample(s),<br>low and that the manufacturer's quali<br>t the IECEx Quality system requirem<br>d Operational Documents as amende | representative of production, was assessed and tested and found to comply with the<br>ty system, relating to the Ex products covered by this certificate, was assessed and<br>ents. This certificate is granted subject to the conditions as set out in IECEx Scheme<br>d |
| STANDARDS :<br>The equipment and<br>to comply with the fo                                      | any acceptable variations to it specifi<br>Illowing standards                                                                                              | ed in the schedule of this certificate and the identified documents, was found                                                                                                    |
| IEC 60079-0:2017<br>Edition:7.0                                                                | Explosive atmospheres - Part 0: E                                                                                                    | quipment - General requirements                                                                                                    |
| IEC 60079-11:2011<br>Edition:6.0                                                               | Explosive atmospheres - Part 11: I                                                                                                    | Equipment protection by intrinsic safety "/"                                                                                                    |
|                                                                                                | This Certificate <b>does not</b> indic<br>other than those ex                                                                                              | ate compliance with safety and performance requirements<br>cpressly included in the Standards listed above.                                                                                                    |
| TEST & ASSESSMI<br>A sample(s) of the e                                                        | ENT REPORTS:<br>quipment listed has successfully met                                                                                                    | the examination and test requirements as recorded in:                                                                                                    |
| Test Report:                                                                                   |                                                                                                    |                                                                                                    |
| GB/CML/ExTR23.00                                                                               | 047/00                                                                                                    |                                                                                                    |
| Quality Assessment                                                                             | Report:                                                                                                    |                                                                                                    |
| DE/TUN/QAR13.00*                                                                               | 11/09                                                                                                    |                                                                                                    |
|                                                                                                |                                                                                                    |                                                                                                    |
|                                                                                                |                                                                                                    |                                                                                                    |
|                                                                                                |                                                                                                    |                                                                                                    |
|                                                                                                |                                                                                                    |                                                                                                    |
|                                                                                                |                                                                                                    |                                                                                                    |
|                                                                                                |                                                                                                    |                                                                                                    |
|                                                                                                |                                                                                                    |                                                                                                    |
|                                                                                                |                                                                                                    |                                                                                                    |
|                                                                                                |                                                                                                    |                                                                                                    |
|                                                                                                |                                                                                                    |                                                                                                    |
|                                                                                                |                                                                                                    |                                                                                                    |
|                                                                                                |                                                                                                    |                                                                                                    |
|                                                                                                |                                                                                                    |                                                                                                    |
|                                                                                                |                                                                                                    |                                                                                                    |

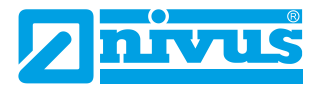

| <b>IECEX</b>                                                                                      | IECEx Certificate<br>of Conformity                                                                                                    |             |  |  |  |  |  |
|---------------------------------------------------------------------------------------------------|----------------------------------------------------------------------------------------------------|-------------|--|--|--|--|--|
| Certificate No.:                                                                                  | IECEx CML 23.0039X                                                                                                    | Page 3 of 3 |  |  |  |  |  |
| Date of issue:                                                                                    | 2023-03-21                                                                                                    | Issue No: 0 |  |  |  |  |  |
| EQUIPMENT:<br>Equipment and sys<br>The Ri-Series is a<br>enclosure with inte<br>See Annex for ful | EQUIPMENT:<br>Equipment and systems covered by this Certificate are as follows:<br>The Ri-Series is a two-wire DC powered level measurement sensor utilising radar technology. The sensor is housed in a non-metallic<br>enclosure with integral two core cable which connects, via a suitably certified barrier, to control equipment located in the safe area.<br>See Annex for full description and Conditions of Manufacture. |             |  |  |  |  |  |
| SPECIFIC CONDI<br>See Annex for Sp                                                                | TIONS OF USE: YES as shown below:<br>ecific Conditions of Use.                                                                                                    |             |  |  |  |  |  |
| Annex:                                                                                            |                                                                                                    |             |  |  |  |  |  |
| IECEx CML 23.003                                                                                  | 39X Iss. 0 Annex.pdf                                                                                                    |             |  |  |  |  |  |
|                                                                                                   |                                                                                                    |             |  |  |  |  |  |
|                                                                                                   |                                                                                                    |             |  |  |  |  |  |
|                                                                                                   |                                                                                                    |             |  |  |  |  |  |
|                                                                                                   |                                                                                                    |             |  |  |  |  |  |
|                                                                                                   |                                                                                                    |             |  |  |  |  |  |
|                                                                                                   |                                                                                                    |             |  |  |  |  |  |
|                                                                                                   |                                                                                                    |             |  |  |  |  |  |
|                                                                                                   |                                                                                                    |             |  |  |  |  |  |
|                                                                                                   |                                                                                                    |             |  |  |  |  |  |
|                                                                                                   |                                                                                                    |             |  |  |  |  |  |
|                                                                                                   |                                                                                                    |             |  |  |  |  |  |
|                                                                                                   |                                                                                                    |             |  |  |  |  |  |
|                                                                                                   |                                                                                                    |             |  |  |  |  |  |
|                                                                                                   |                                                                                                    |             |  |  |  |  |  |
|                                                                                                   |                                                                                                    |             |  |  |  |  |  |
|                                                                                                   |                                                                                                    |             |  |  |  |  |  |
|                                                                                                   |                                                                                                    |             |  |  |  |  |  |
|                                                                                                   |                                                                                                    |             |  |  |  |  |  |
|                                                                                                   |                                                                                                    |             |  |  |  |  |  |

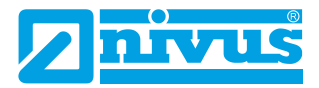

| eu               | rofins                                                                                                | CML                                                                                                    | cml                                                                                                    |
|------------------|----------------------------------------------------------------------------------------------------|----------------------------------------------------------------------------------------------------|----------------------------------------------------------------------------------------------------|
|                  | Annexe to:<br>Applicant:                                                                              | IECEx CML 23.0039X, Issue 0<br>NIVUS GmbH                                                                                                    |                                                                                                    |
|                  | Apparatus:                                                                                            | Ri-Serie                                                                                                    |                                                                                                    |
|                  | Description                                                                                           |                                                                                                    |                                                                                                    |
| ר<br>s<br>t<br>t | The Ri-Series is a<br>sensor is housed<br>suitably certified b<br>hreaded boss wh<br>ndicators mounte | two-wire DC powered level measuremen<br>in a non-metallic enclosure with integral to<br>arrier, to control equipment located in the<br>ich allows the equipment to be mounted of<br>d in the enclosure wall.                                                                             | t sensor utilising radar technology. The<br>wo core cable which connects, via a<br>safe area. The enclosure incorporates a<br>on a suitable bracket or flange, and LED                                                          |
| l<br>ii<br>T     | ntrinsic safety is a<br>nterface device, a<br>The equipment ha                                        | achieved by connecting to the non-hazard<br>and by encapsulation of the electronics an<br>as the following safety description:                                                                                                    | lous area via an intrinsically safe<br>d sensor.                                                                                                    |
|                  | Ui = 28V                                                                                              |                                                                                                    |                                                                                                    |
|                  | li = 162m                                                                                             | A                                                                                                    |                                                                                                    |
|                  | Pi = 0.85V                                                                                            | V                                                                                                    |                                                                                                    |
|                  |                                                                                                    |                                                                                                    |                                                                                                    |
|                  |                                                                                                    |                                                                                                    |                                                                                                    |
| (<br>T           | Conditions of<br>The following con                                                                    | Manufacture<br>ditions are required of the manufacturing                                                                                                    | process for compliance with the                                                                                                    |
| c                | certification.                                                                                        |                                                                                                    |                                                                                                    |
|                  | i. Where the<br>manufact<br>parts/com<br>constituer<br>affect the<br>manufact                         | a product incorporates certified parts or saurer of the product defined on this certifications ponents for any modifications introduced to parts. If the manufacturer of any constit compliance of the certified product that is urer is required to have this certificate upcompliance. | afety critical components, the<br>ate shall continually monitor these<br>by the manufacturer(s) of these<br>uent part introduces any changes which<br>the subject of this certificate, the<br>lated.                            |
| 5                | Specific Cond                                                                                         | itions of Use                                                                                                    |                                                                                                    |
| ٦                | The following con                                                                                     | ditions relate to safe installation and/or us                                                                                                    | e of the equipment.                                                                                                    |
|                  | i. Under cer<br>of this equip<br>the equip<br>to the bui<br>equipmen<br>with a dar                    | tain extreme circumstances, the non-me<br>uipment may generate an ignition-capable<br>ment shall not be installed in a location wh<br>Id-up of electrostatic charge on such surf<br>t is installed in a zone 0 location. In addit<br>mp cloth.                                           | tallic parts incorporated in the enclosure<br>level of electrostatic charge. Therefore,<br>ere the external conditions are conducive<br>aces. This is particularly important if the<br>ion, the equipment shall only be cleaned |
|                  | ii. When ins<br>attached<br>shall be c                                                                | talling the equipment, the installer shall<br>to the equipment, in addition to any exte<br>onsidered to have parameters of 200pF/n                                                                                                    | consider the length of the integral cable rnally installed cable. The integral cable , and 1µH/m or $30\mu$ H/ $\Omega$ .                                                                                                    |
|                  |                                                                                                    |                                                                                                    | Eurofins E&E CML Limited<br>Newport Business Park<br>New Port Road<br>Ellesmere Port                                                                                                    |
|                  |                                                                                                    | >                                                                                                    | T +44 (0) 151 559 1160                                                                                                    |
|                  | Certificate Annex IE0                                                                                 | DEx                                                                                                    | www.cmlex.com                                                                                                    |
|                  | version: 9.0 Approv                                                                                   | al: Approved<br>1 of 1                                                                                                    | Company Reg No. 8554022 VAT No. GB163023                                                                                                    |
|                  |                                                                                                    |                                                                                                    |                                                                                                    |